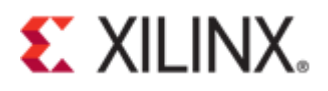

### Xilinx Answer 72471 UltraScale+ FPGA Gen3 Integrated Block for PCI Express (Vivado 2019.1) - Integrated Debugging Features and Usage Guide

**Important Note:** This downloadable PDF of an Answer Record is provided to enhance its usability and readability. It is important to note that Answer Records are Web-based content that are frequently updated as new information becomes available. You are reminded to visit the Xilinx Technical Support Website and review (Xilinx Answer 72471) for the latest version of this Answer Record.

### **PCIe EoU Integrated Debug Features**

#### **Overview**

This answer record is an updated version of (Xilinx Answer 68134) in Vivado 2019.1. The target device is a Virtex UltraScale+ VCU118 Evaluation Kit. The documentation also includes a step-by-step tutorial on how to enable and use the following debug features:

- JTAG Debugger
- Enable In-System IBERT
- Descrambler in Gen3 Mode

#### General Design Steps in Configuring the PCIe Core

Invoke Vivado 2019.1 and configure the PCIe IP core by clicking "Create Project".

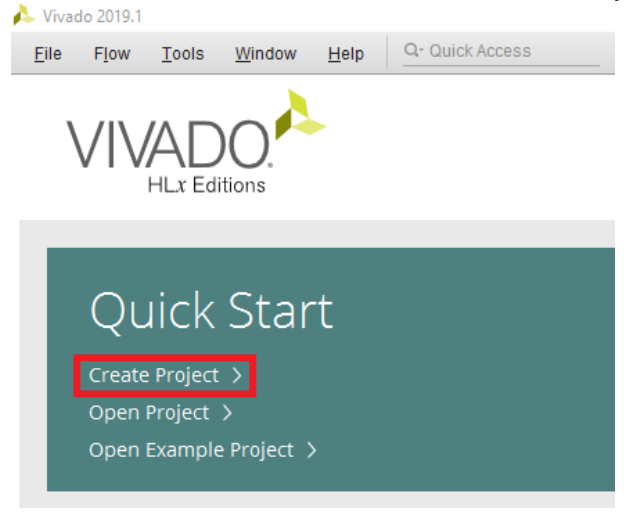

#### Figure 1 - Create project

Provide a desired project name for each PCIe IP core configuration. Tick the checkbox for "Create project subdirectory". In this documentation, the project names for PCIe IP core configuration correspond to the debug tools as follows:

- pcie\_usp\_core\_config\_1 → jtag\_debugger\_1
- pcie\_usp\_core\_config\_2 → in\_system\_ibert\_2
- pcie\_usp\_core\_config\_3 → descrambler\_3

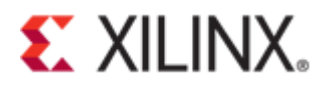

| 🝌 New Project                                                                                                    | ×         |
|----------------------------------------------------------------------------------------------------|-----------|
| <b>Project Name</b><br>Enter a name for your project and specify a directory where the project data files will be stored. | 4         |
| Project name: pcie_usp_core_config_1                                                                                      | $\otimes$ |
| Project location: C:/FILES/project/vcu118                                                                                 | ⊗         |
| ✔ Create project subdirectory Project will be created at: C:/FILES/project/vcu118/pcie_usp_core_config_1                  |           |
| ? Sack Next > Einish                                                                                                    | Cancel    |

Figure 2 - Choose the project name

Select RTL Project and tick the check box for "Do not specify sources at this time". Click "Next".

| Do not specify sources at this time     Eost-synthesis Project     You will be able to add sources, view device resources, run design analysis, planning and implement     Do not specify sources at this time |        |
|----------------------------------------------------------------------------------------------------|--------|
| <u>Post-synthesis Project</u> You will be able to add sources, view device resources, run design analysis, planning and implement     Do not specify sources at this time.                                     |        |
| Do not specify sources at this time                                                                                                    | ation. |
|                                                                                                    |        |
| J/O Planning Project<br>Do not specify design sources. You will be able to view part/package resources.                                                                                                    |        |
| <ul> <li>Imported Project</li> <li>Create a Vivado project from a Synplify, XST or ISE Project File.</li> </ul>                                                                                                |        |
| Example Project<br>Create a new Vivado project from a predefined template.                                                                                                    |        |
|                                                                                                    |        |
|                                                                                                    |        |
|                                                                                                    |        |

Figure 3 - Select project type

Click Boards and enter VCU118 in the search field. Select the VCU118 Evaluation board. Click "Next".

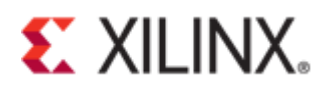

| New Project                                                                 |           |            |                 |             |
|-----------------------------------------------------------------------------|-----------|------------|-----------------|-------------|
| f <b>ault Part</b><br>oose a default Xilinx part or board for your project. |           |            |                 |             |
|                                                                             |           |            |                 |             |
| Parts Boards                                                                |           |            |                 |             |
| Reset All Filters                                                           |           | L          | Update Board Re | positories  |
| Vendor: All 🗸 Name: All                                                     |           | ~          | Board Rev: Late | st 🗸        |
| Search: Q- VCU118 🛛 😵 🗸                                                     | (1 match) |            |                 |             |
| Display Name                                                                | Preview   | Vendor     | File Version    | n Part      |
| Virtex UltraScale+ VCU118 Evaluation Platform                               |           | xilinx.com | 2.3             | xcvu9p-fl   |
|                                                                             |           |            |                 |             |
|                                                                             |           |            |                 |             |
|                                                                             |           |            |                 |             |
|                                                                             |           |            |                 |             |
|                                                                             |           |            |                 |             |
|                                                                             |           |            |                 |             |
|                                                                             |           |            |                 | <u>&gt;</u> |

Figure 4 - Select the board for the project

A message dialog box will show the "New Project Summary". Make sure that the target device is properly selected.

|           | New Project Summary A new RTL project named 'pcie_usp_core_config' will be created.                                                                                                    |
|-----------|----------------------------------------------------------------------------------------------------|
|           | The default part and product family for the new project:<br>Default Board: Virtex UltraScale+ VCU118 Evaluation Platform<br>Default Part: xcvu9p-figa2104-2L-e<br>Product: Virtex UltraScale+<br>Family: Virtex UltraScale+<br>Package: figa2104<br>Speed Grade: -2L |
|           |                                                                                                    |
|           |                                                                                                    |
| € XILINX. | To create the project, click Finish                                                                                                    |
| ?         | < <u>B</u> ack <u>N</u> ext > <u>Finish</u> Cancel                                                                                                    |

Figure 5 - Project summary

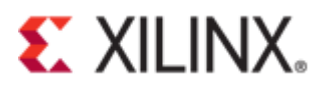

In the Flow Navigator window, click on "IP Catalog".

| Flow Navigator 🗧 🖨 ? 🔔    | PROJECT MANAGER - pcie_usp_core_config                  |           |                                    |                                                                      |
|---------------------------|---------------------------------------------------------|-----------|------------------------------------|----------------------------------------------------------------------|
| V PROJECT MANAGER         | Sources                                                 | ? _ 🗆 🖒 × | Project Summary                    |                                                                      |
| Settings      Add Sources | Q X + 0                                                 | ٥         | Overview   Dashboard               |                                                                      |
| Language Templates        | <ul> <li>Design Sources</li> <li>Constraints</li> </ul> |           | Settings Edit                      |                                                                      |
| ₽ IP Catalog              | ✓ 	☐ Simulation Sources<br>☐ sim_1                      |           | Project name:<br>Project location: | pcie_usp_core_config<br>C:/FILES/project/vcu118/pcie_usp_core_config |
| ✓ IP INTEGRATOR           | > 🚍 Utility Sources                                     |           | Product family:                    | Virtex UltraScale+                                                   |
| Create Block Design       |                                                         |           | Project part:                      | Virtex UltraScale+ VCU118 Evaluation Platform (xcvu9p-flga2104-2L-e) |

Figure 6 - IP catalog

Select "UltraScale+ PCI Express Integrated Block" under PCI Express of Standard Bus Interface.

| Project Summary × IP Catalog ×          |                   |            |          |                                     |  |  |  |  |  |
|-----------------------------------------|-------------------|------------|----------|-------------------------------------|--|--|--|--|--|
| Cores   Interfaces                      |                   |            |          |                                     |  |  |  |  |  |
|                                         |                   |            |          |                                     |  |  |  |  |  |
| Q   ≍   ≑   ≇   +t,   ⊁   ∂   ⊕   0,    |                   |            |          |                                     |  |  |  |  |  |
| Search: Q-                              |                   |            |          |                                     |  |  |  |  |  |
| Name ^1                                 | AXI4              | Status     | License  | VLNV                                |  |  |  |  |  |
| > Memories & Storage Elements           |                   |            |          |                                     |  |  |  |  |  |
| > 🗁 Network on Chip (NoC)               |                   |            |          |                                     |  |  |  |  |  |
| > 🗁 Partial Reconfiguration             |                   |            |          |                                     |  |  |  |  |  |
| > 🗁 SDAccel DSA Infrastructure          |                   |            |          |                                     |  |  |  |  |  |
| Standard Bus Interfaces                 |                   |            |          |                                     |  |  |  |  |  |
| ✓                                       |                   |            |          |                                     |  |  |  |  |  |
| DMA/Bridge Subsystem for PCI Express    | AXI4, AXI4-Stream | Production | Included | xilinx.com:ip:xdma:4.1              |  |  |  |  |  |
| 👎 PCIe PHY IP                           |                   | Production | Included | xilinx.com:ip:pcie_phy:1.0          |  |  |  |  |  |
| 👎 Queue DMA Subsystem for PCI Express   | AXI4, AXI4-Stream | Production | Included | xilinx.com:ip:qdma:3.0              |  |  |  |  |  |
| 🌻 Stream Traffic Manager                | AXI4, AXI4-Stream | Beta       | Included | xilinx.com:ip:stm:1.0               |  |  |  |  |  |
| UltraScale+ PCI Express Integrated Bloc | AXI4-Stream       | Production | Included | xilinx.com:ip:pcie4_uscale_plus:1.3 |  |  |  |  |  |

Figure 7 - PCIe IP integrated block

Right-click on the selected IP and then click on "Customize IP..." from the drop-down menu.

| Project Summary × IP Catalog ×   |            |                        |            |          |                                     |  |
|----------------------------------|------------|------------------------|------------|----------|-------------------------------------|--|
| Cores   Interfaces               |            |                        |            |          |                                     |  |
| Q   ¥   ♦   ₩   4   ⊁   2   8    | <b>0</b>   |                        |            |          |                                     |  |
| Search: Q-                       |            |                        |            |          |                                     |  |
| Name                             | <u>^1</u>  | AXI4                   | Status     | License  | VLNV                                |  |
| > 🗁 Memories & Storage Elements  |            |                        |            |          |                                     |  |
| > Setwork on Chip (NoC)          |            |                        |            |          |                                     |  |
| > 🗁 Partial Reconfiguration      |            |                        |            |          |                                     |  |
| > 📄 SDAccel DSA Infrastructure   |            |                        |            |          |                                     |  |
| Standard Bus Interfaces          |            |                        |            |          |                                     |  |
| PCI Express                      |            |                        |            |          |                                     |  |
| DMA/Bridge Subsystem for PC      | Express    | AXI4, AXI4-Stream      | Production | Included | xilinx.com:ip:xdma:4.1              |  |
| 👎 PCIe PHY IP                    |            |                        | Production | Included | xilinx.com:ip:pcie_phy:1.0          |  |
| 👎 Queue DMA Subsystem for PC     | I Express  | AXI4, AXI4-Stream      | Production | Included | xilinx.com:ip:qdma:3.0              |  |
|                                  |            | AXI4, AXI4-Stream      | Beta       | Included | xilinx.com:ip:stm:1.0               |  |
| 👎 UltraScale+ PCI Express Integr | ated Block | AVIA-Stream            | Production | Included | xilinx.com:ip:pcie4_uscale_plus:1.3 |  |
| > 🚍 RapidlO                      | Pr         | operties               | Ctrl+E     |          |                                     |  |
| > 🗁 Storage                      | IP         | <u>S</u> ettings       |            |          |                                     |  |
| > 📄 Storage & Network Processing | Ac         | ld Repository          |            |          |                                     |  |
| > 🚍 Test NOC                     | R          | efresh All Repositorie | s          |          |                                     |  |
| > 🚡 Video & Image Processing     | ۶ ا        | ustomize IP            |            |          |                                     |  |
| Details                          | 2 Li       | cense Status           |            |          |                                     |  |

Figure 8 - Customizing PCIe IP © Copyright 2019 Xilinx

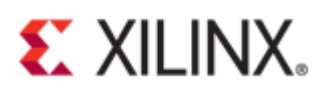

### JTAG Debugger

This a debug feature that captures a diagram that shows the Link Training and Status State Machine (LTSSM) which includes the following:

- Link training state diagram
- Reset sequence state diagram
- Receiver detect diagram

Configure the following settings in the "Basic" tab.

- Leave the default "Component Name".
- Change the "Mode" to **Advanced** to unlock all of the features of the IP.
- Make sure that the "Device/Port Type" is **PCI Express Endpoint device** and the "PCIe Block Location" is at **X1Y2**.
- Change the "Lane Width" to X8 and the "Maximum Link Speed" to 8.0 GT/s.
- Check that the "Reference Clock Frequency (MHz)" is set to 100MHz.

| 🝌 Re-customize IP                                                                              |                                                                                                    | ×                                                                                                    |
|------------------------------------------------------------------------------------------------|----------------------------------------------------------------------------------------------------|----------------------------------------------------------------------------------------------------|
| UltraScale+ PCI Express Integrated Block (1.3)  Documentation IP Location C Switch to Defaults |                                                                                                    | 4                                                                                                    |
| Show disabled ports         Show disabled ports                                                | Component Name       pcie4_uscale_plus_0         Board       Easic       Capabilities       PF IDs       PF BARs       Legacy/MSI Cap       Adv. Options-1       Adv. Options-2         Mode       Advanced <ul> <li>Device / Port Type</li> <li>PCI Express Endpoint device</li> <li>C Duad</li> <li>GT Quad</li> <li>GT Quad</li> <li>GT Quad</li> <li>GT Quad</li> <li>GT Quad</li> <li>GT Quad</li> <li>GT Quad</li> <li>GT Quad</li> <li>GT Quad</li> <li>GT Quad</li> <li>GT Quad</li> <li>AXI-ST Interface Width</li> <li>AXI-ST Interface Frequency (MHz)</li> <li>Z50 v</li> <li>Enable Client Tag</li> <li>AXI-ST Alignment Mode</li> <li>AVI-ST Interface Frequency (MHz)</li> <li>Z50 v</li> <li>Enable Client Tag</li> <li>AXI-ST Alignment Mode</li> <li>DWORD Aligned v</li> <li>AXI-ST Alignment Mode</li> <li>DWORD Aligned v</li> <li>AXI-ST Frame Straddle</li> <li>Reference Clock Frequency (MHz)</li> <li>DO0 MHz v</li> <li>Enable AXI-ST Frame Straddle</li> <li>Reference Clock Frequency (MHz)</li> <li>Colo MHz v</li> <li>Chable External PIPE Interface</li> <li>Additional Transceiver Control and Status Ports</li> <li>Enable RXI Message INTFC</li> <li>System reset polarity</li> <li>PCIe DRP Ports</li> <li>GT Channel DRP</li> <li>Enable RXI Message INTFC</li> <li>System reset polarity</li> <li>ACTIVE LOW v</li> <li>Tandem Configuration or Partial Reconfiguration</li> <li>None v</li> <li>December V</li> <li>Addition or Partial Reconfiguration</li> <li>None v</li> <li>Dable RXI Message INTFC</li> <li>System reset polarity</li> <li>Active Low v</li> <li>Tandem Co</li></ul> | Adv. Options-3 GT Settings Sh 4 > E<br>ad 227 v<br>T/S<br>Core Clock Frequency (MHz)<br>() 500 () 250 |
|                                                                                                |                                                                                                    | OK Cancel                                                                                             |

Figure 9 - Customizing PCIe core

In the "PF BARs" tab, change the "Size" and "Scale" to 1 Megabytes.

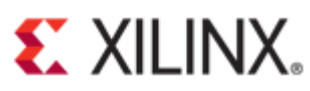

| 🍌 Customize IP                                                                                                    |      |           |                  |        |         |                |                    |             |                    |   |             |          |
|----------------------------------------------------------------------------------------------------|------|-----------|------------------|--------|---------|----------------|--------------------|-------------|--------------------|---|-------------|----------|
| UltraScale+ PCI Express Integrated Block (1.3)                                                                                                    |      |           |                  |        |         |                |                    |             |                    |   |             |          |
| 1 Documentation 📄 IP Location C Switch to Defaults                                                                                                    |      |           |                  |        |         |                |                    |             |                    |   |             |          |
| Show disabled ports                                                                                                    | Comp | onent Nam | e vcu118_pcie_x1 | 6_gen3 |         |                |                    |             |                    | _ |             | e        |
|                                                                                                    | Boar | d Basic   | Capabilities     | PF IDs | PF BARs | Legacy/MSI Cap | Adv. Options-1     | Adv. Option | s-2 Adv. Options-3 | G | T Settings  | sh ⊴ 🕨 ∃ |
| Base Address Registers (BARs) serve two purposes. Initially, they serve as a mechanism for the device to request blocks of address space in the system memu<br>map. After the BIOS or OS determines what addresses to assign to the device, the Base Address Registers are programmed with addresses and the device use<br>this information to perform address decoding. |      |           |                  |        |         |                | memory<br>ice uses |             |                    |   |             |          |
|                                                                                                    | PFO  | )         |                  |        |         |                |                    |             |                    |   |             | 8        |
|                                                                                                    | Ba   | ir        | Туре             |        | 64 bit  | Prefetchable   | Size               |             | Scale              |   | Value (Hex) |          |
|                                                                                                    |      |           | Memory           | *      |         |                | 1                  | •           | Megabytes          | Ŧ | FFF00000    |          |

Figure 10 - Customizing PF BARs

Go to the "Add. Debug Options" tab and tick the checkbox for "Enable JTAG debugger".

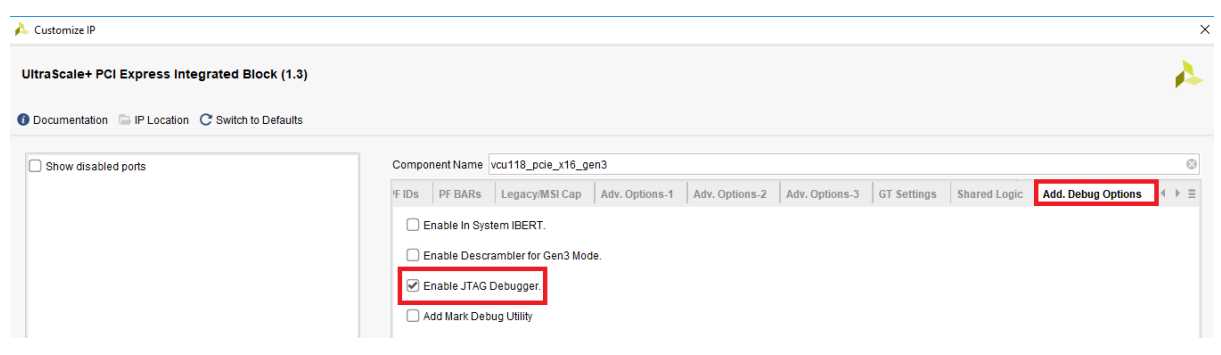

Figure 11 - Add debug option

A message dialog box will appear to confirm the IP directory. Click "OK".

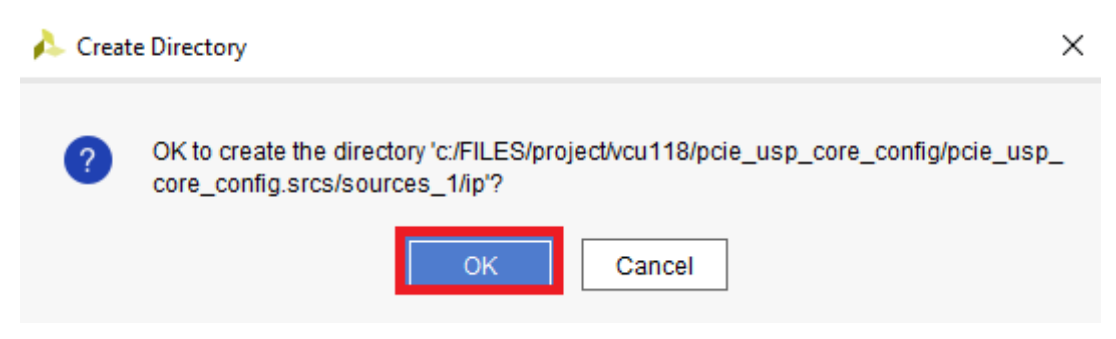

Figure 12 - Confirmation of PCIe IP customization

Click "Generate".

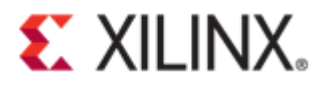

| 🝌 Generate Output Products 🛛 🗙                                                                                                    |  |
|----------------------------------------------------------------------------------------------------|--|
| The following output products will be generated.                                                                                                    |  |
| Q,   ★   ≑                                                                                                    |  |
| <ul> <li>P vcu118_pcie_x16_gen3.xci (OOC per IP)</li> <li>Instantiation Template</li> <li>Synthesized Checkpoint (.dcp)</li> <li>Structural Simulation</li> <li>Change Log</li> </ul> |  |
| Synthesis Options                                                                                                    |  |
| Global     Out of context per IP Run Settings                                                                                                    |  |
| Number of jobs: 6 🗸 🗸                                                                                                    |  |
| Apply         Generate         Skip                                                                                                    |  |
| Figure 12 Constate output product                                                                                                    |  |

Figure 13 - Generate output product

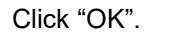

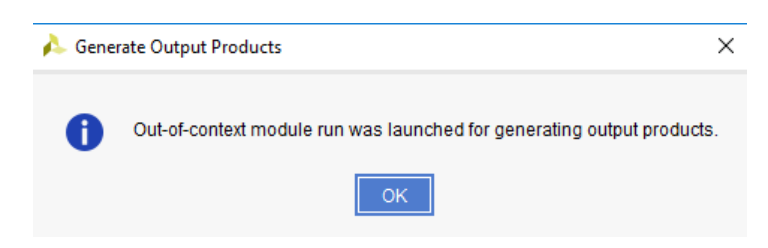

Figure 14 - Confirmation of generated output product

Under the Vivado interface, check the "Design Runs" window that shows the status of synthesizing the pcie4\_uscale\_plus\_0\_synth\_1 core configuration.

| Tcl Console Messages Log Rep                                                                                                   | ports Design Runs   | ×                    |          |
|----------------------------------------------------------------------------------------------------|---------------------|----------------------|----------|
| $Q_{q}\mid \texttt{X}\mid \clubsuit\mid \texttt{W}\mid \texttt{W}\mid \texttt{W}\mid \texttt{W}\mid \texttt{W}\mid \texttt{W}$ | + %                 |                      |          |
| Name                                                                                                    | Constraints         | Status               | Progress |
| ✓ ▷ synth_1 (active)                                                                                                    | constrs_1           | Not started          | 0%       |
| ▷ impl_1                                                                                                    | constrs_1           | Not started          | 0%       |
| V Dut-of-Context Module Runs                                                                                                   |                     |                      |          |
| O pcie4_uscale_plus_0_synth_1                                                                                                  | pcie4_uscale_plus_0 | Running synth_design | 0%       |
|                                                                                                    |                     |                      |          |

Figure 15 - Synthesizing the generated product

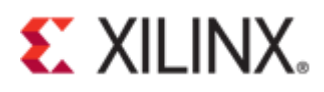

A check mark will appear beside the name of the PCIe core indicating that synthesis is complete.

| Tcl Console Messages Log Re                                                                                                    | ports Design Runs   | ×                      |              |
|----------------------------------------------------------------------------------------------------|---------------------|------------------------|--------------|
| $Q_{i} \mid \texttt{X}_{i} \mid \texttt{Q}_{i} \mid \texttt{X}_{i} \mid \texttt{Q}_{i} \mid \texttt{X}_{i} \mid \texttt{X}_{i} \mid $ | + %                 |                        |              |
| Name                                                                                                    | Constraints         | Status                 | Progress     |
| ✓ ▷ synth_1 (active)                                                                                                    | constrs_1           | Not started            | 0%           |
| ▷ impl_1                                                                                                    | constrs_1           | Not started            | 0%           |
|                                                                                                    |                     |                        |              |
| <pre>v pcie4_uscale_plus_0_synth_1</pre>                                                                                                    | pcie4_uscale_plus_0 | synth_design Complete! | <b>1</b> 00% |

Figure 16 - Synthesized product

Right-click on "pcie4\_uscale\_plus\_0(pcie4\_uscale\_plus\_0.xci)" in the **Sources** window and click "Open IP Example Design..." from the drop-down menu.

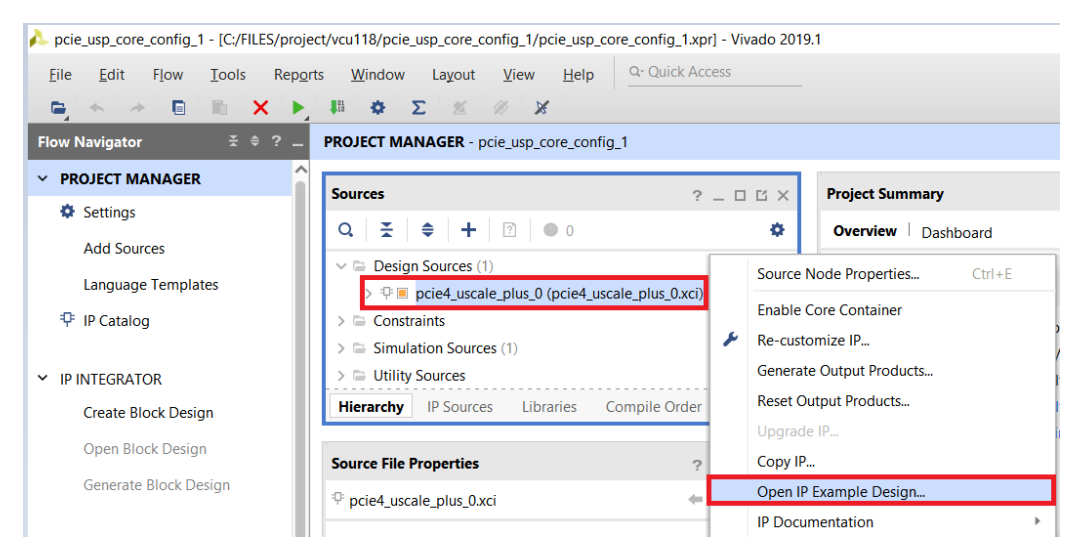

Figure 17 - Open IP example design

Select a directory path for the example project. Click "OK".

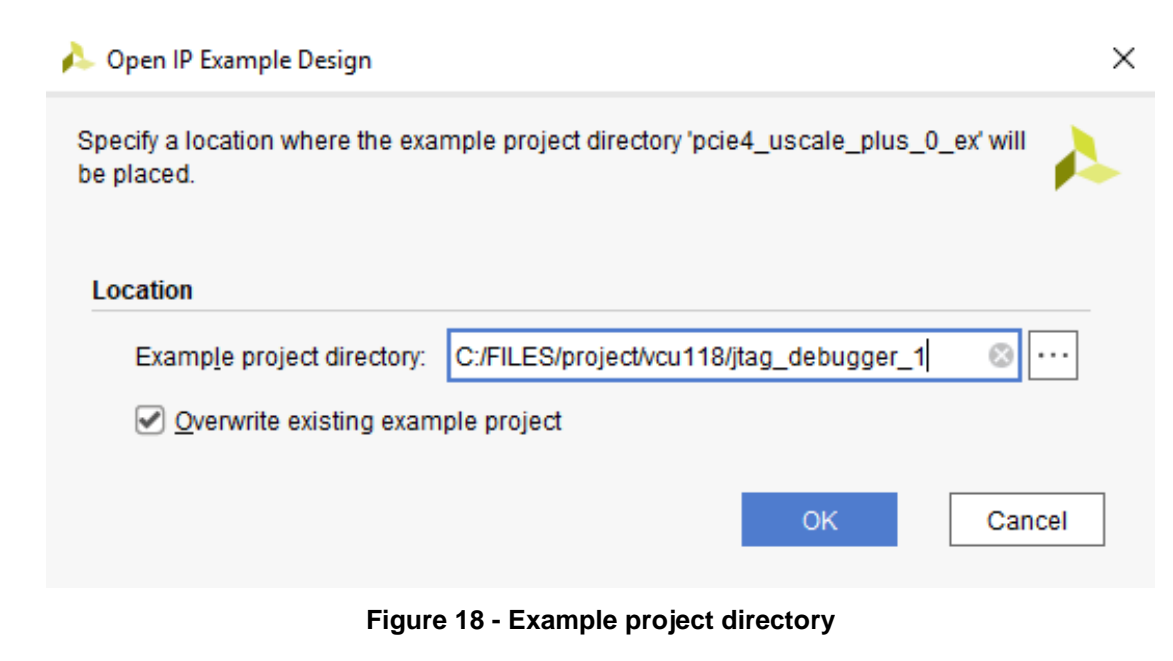

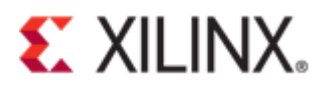

A new Vivado window will open that contains the example reference design.

| pcie4_uscale_plus_0_ex - [c:/FILES/project/                            | /vcu118/jtag_debugger_1/pcie4_uscale_plus_0_ex/pcie4        | 4_uscale_plus_0_ex.xpr] - Vivado | o 2019.1                            |                                                                      |
|------------------------------------------------------------------------|-------------------------------------------------------------|----------------------------------|-------------------------------------|----------------------------------------------------------------------|
| <u>F</u> ile <u>E</u> dit F <u>l</u> ow <u>T</u> ools Rep <u>o</u> rts | s <u>W</u> indow La <u>v</u> out <u>V</u> iew <u>H</u> elp  | uick Access                      |                                     |                                                                      |
| - 🕒 i 🛧 i 🖉 i 🐘 i 🗙 i 🕨                                                | III Φ Σ ∞ X                                                 |                                  |                                     |                                                                      |
| Flow Navigator 😤 🌲 ? 🔔                                                 | PROJECT MANAGER - pcie4_uscale_plus_0_ex                    |                                  |                                     |                                                                      |
| V PROJECT MANAGER                                                      | Sources                                                     | ? _ O C × Proje                  | ect Summary                         |                                                                      |
| 💠 Settings                                                             |                                                             |                                  |                                     |                                                                      |
| Add Sources                                                            |                                                             | Ove Uve                          | rview   Dashboard                   |                                                                      |
| Language Templates                                                     | Design Sources (1) \$ xilinx_pcie4_uscale_ep (xilinx_pcie4) | 4_uscale_ep.v) (3)               | ttings Edit                         |                                                                      |
| 👎 IP Catalog                                                           | > Constraints (1)                                           | Pro                              | oject name:                         | pcie4_uscale_plus_0_ex                                               |
|                                                                        | > Simulation Sources (5)                                    | Pro                              | oject location:                     | c:/FILES/project/vcu118/jtag_debugger_1/pcie4_uscale_plus_0_ex       |
| <ul> <li>IP INTEGRATOR</li> </ul>                                      | > Guinty Sources                                            | Pro                              | oduct family:                       | Virtex UltraScale+                                                   |
| Create Block Design                                                    |                                                             | Pro                              | oject part:                         | Virtex UltraScale+ VCU118 Evaluation Platform (xcvu9p-flga2104-2L-e) |
| Open Block Design                                                      |                                                             | То                               | p module name:                      | xilinx_pcie4_uscale_ep                                               |
| Generate Block Design                                                  |                                                             | Sir                              | rget language:<br>mulator language: | Mixed                                                                |

Figure 19 - New Vivado project containing example design

In the **Sources** window, Click and open the constraint file "xilinx\_pcie4\_uscale\_plus\_x1y2.xdc"

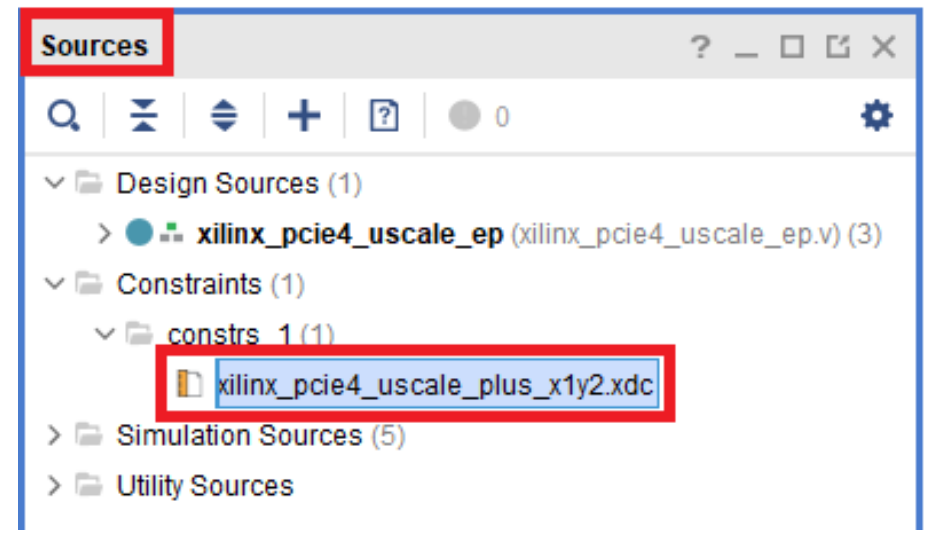

Figure 20 - Edit constraint file

Comment out or make the line of code active below.

set\_property PACKAGE\_PIN AM17 [getports sys\_rst\_n]

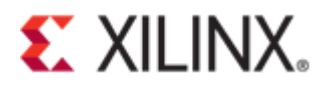

```
Project Summary x xilinx_pcie4_uscale_plus_x1y2.xdc*
c:/FILES/project/vcu118/vcu118_pcie_x16_gen3_ex/imports/xilinx_pcie4_uscale_plus_x1y2.xdc
Q, 💾 ← 🥕 🔏 🖪 🗈 🗙 🖊 🖩 🖓
 58
 59
 60 # Link Speed - Gen3 - 8.0 Gb/s
 61 # Link Width - X16
 62 # AXIST Width - 512-bit
63 # AXIST Frequ - 250 MHz = User Clock
64 # Core Clock - 500 MHz
 65 # Pipe Clock - 125 MHz (Gen1) / 250 MHz (Gen2/Gen3/Gen4)
 66 ¦ #
 67 # Family
               - virtexuplus
 68
   # Part
               - xcvu9p
 69 | # Package
               - flga2104
 70 # Speed grade - -2L
   # PCIe Block - X1Y2
 71
   # Xilinx BNo
 72
               - 5
 73
 74 # Xilinx Reference Board is VCU118
75 ! #
 76
   #
 77
   # PLL TYPE
               - QPLL1
 78 : #
79
   # User Time Names / User Time Groups / Time Specs
 80
    *****
 81
82 create_clock -name sys_clk -period 10 [get_ports sys_clk_p]
 83 4
84 | set_false_path -from [get_ports sys_rst_n]
 85
   set_property PULLUP true [get_ports sys_rst_n]
 86
 87 | set property IOSTANDARD LVCMOS18 [get ports sys rst n]
 88
 89 set property PACKAGE PIN AM17 [get ports sys rst n]
```

Figure 21 – Activate reset pin

Add the following lines of code:

```
set property BITSTREAM.CONFIG.SPI BUSWIDTH 8 [current design]
set property BITSTREAM.CONFIG.EXTMASTERCCLK EN div-1 [current design]
set property BITSTREAM.GENERAL.COMPRESS TRUE [current design]
set property BITSTREAM.CONFIG.SPI FALL EDGE YES [current design]
143 | # CLOCK ROOT LOCKing to Reduce CLOCK SKEW
144 # Add/Edit Clock Routing Option to improve clock path skew
145 ! #
146 # BITFILE/BITSTREAM compress options
148 # Flash Programming Example Settings: These should be modified to match the target board.
150
151 set property BITSTREAM.CONFIG.SPI_BUSWIDTH 8 [current design]
152 set property BITSTREAM.CONFIG.EXTMASTERCCLK EN div-1 [current design]
    set property BITSTREAM.GENERAL.COMPRESS TRUE [current design]
153
154 set property BITSTREAM.CONFIG.SPI FALL EDGE YES [current design]
155
    # sys clk vs TXOUTCLK
156
157 ! set clock groups -name asyncl8 -asynchronous -group [get clocks [sys clk]] -group [get clocks -
```

Figure 22 - Adding lines of code

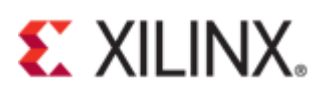

Check the hierarchy of the "Design Sources" to check if it includes a debugger wrapper module.

| Sources                                                                                                    |
|----------------------------------------------------------------------------------------------------|
| $\mathbf{Q} \mid \mathbf{X} \mid \mathbf{a} \mid \mathbf{+} \mid \mathbf{P} \mid \mathbf{a} \mid \mathbf{a} \mid \mathbf{A}$ |
| V 🗁 Design Sources (1)                                                                                                    |
| ✓ ● ♣ xilinx_pcie4_uscale_ep (xilinx_pcie4_uscale_ep.v) (3)                                                                  |
| > ₽ ■ mem_clk_inst: clk_wiz_0 (clk_wiz_0.xci) (1)                                                                            |
| ✓ ₽                                                                                                    |
| vcu118_pcie_x16_gen3 (vcu118_pcie_x16_gen3.v) (1)                                                                            |
| inst:vcu118_pcie_x16_gen3_pcie4_uscale_core_top (vcu118_pcie_x16_gen3_pcie4_uscale_core_top.v) (5)                           |
| 🗸 🔵 debug_wrapper_U : vcu118_pcie_x16_gen3_debug_wrapper (vcu118_pcie_x16_gen3_debug_wrapper.v) (3)                          |
| debug_probes_inst:vcu118_pcie_x16_gen3_debug_probes(vcu118_pcie_x16_gen3_debug_probes.v)                                     |
| debug_axi4l_s_inst:vcu118_pcie_x16_gen3_debug_axi4l_s (vcu118_pcie_x16_gen3_debug_axi4l_s.v)                                 |
| ✓ ♀ jtag_axi4l_m_inst:vcu118_pcie_x16_gen3_jtag(vcu118_pcie_x16_gen3_jtag.xci)(1)                                            |
| vcu118_pcie_x16_gen3_jtag(vcu118_pcie_x16_gen3_jtag_arch) (vcu118_pcie_x16_gen3_jtag.vhd) (1)                                |
| ∅ U0 : jtag_axi_v1_2_9_jtag_axi                                                                                              |
| > 🔵 genblk2.pcie_4_0_pipe_inst : vcu118_pcie_x16_gen3_pipe (vcu118_pcie_x16_gen3_pipe.v) (6)                                 |
| > 🔵 genblk2.gt_top_i:vcu118_pcie_x16_gen3_phy_top (vcu118_pcie_x16_gen3_phy_top.v) (2)                                       |
| vcu118_pcie_x16_gen3_sys_clk_gen_ps (vcu118_pcie_x16_gen3_sys_clk_gen_ps.v)                                                  |
| > 🔵 vcu118_pcie_x16_gen3_pipe (vcu118_pcie_x16_gen3_pipe.v) (6)                                                              |
| pcie_app_uscale_i : pcie_app_uscale (pcie_app_uscale.v) (1)                                                                  |
| ✓                                                                                                    |
| ✓                                                                                                    |
| xilinx_pcie4_uscale_plus_x1y2.xdc                                                                                            |
| ✓ Simulation Sources (5)                                                                                                    |
| > 🗁 sim_1 (5)                                                                                                    |
| ✓ 	☐ Utility Sources                                                                                                    |
| 🕞 utils_1                                                                                                    |
|                                                                                                    |

#### Figure 23 - Design source hierarchy

#### Click "Generate Bitstream".

✓ SIMULATION

Run Simulation

- ✓ RTL ANALYSIS
  - > Open Elaborated Design
- ➤ SYNTHESIS
  - 🕨 Run Synthesis
  - > Open Synthesized Design
- ✓ IMPLEMENTATION
  - Run Implementation
  - > Open Implemented Design

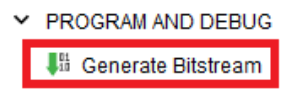

Figure 24 - Generate bitstream © Copyright 2019 Xilinx

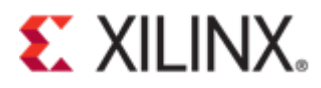

A message dialog box will appear. Click "Yes".

 No Implementation Results Available
 ×

 Image: There are no implementation results available. OK to launch synthesis and implementation?
 Generate Bitstream' will automatically start when synthesis and implementation completes.

 Image: Don't show this dialog again
 Yes
 No

Figure 25 - Launch synthesis and implementation

A message dialog will appear. Click "OK".

| 🝌 Launch Runs                                         | × |
|-------------------------------------------------------|---|
| Launch the selected synthesis or implementation runs. | 4 |
| Launch directory: See Sefault Launch Directory>       | ~ |
| Options                                               | _ |
| ● Launch runs on local host Number of jobs: 6 ~       |   |
| ◯ <u>G</u> enerate scripts only                       |   |
| Don't show this dialog again                          |   |
| ОК Сапсе                                              | 9 |

Figure 26 - Launch Runs

| Bitstream Generation Completed               | × |
|----------------------------------------------|---|
| Bitstream Generation successfully completed. |   |
| Open Implemented Design                      |   |
| ◯ <u>V</u> iew Reports                       |   |
| Open <u>H</u> ardware Manager                |   |
| Generate Memory Configuration File           |   |
| Don't show this dialog again                 |   |
| OK Cancel                                    |   |

Figure 27 - Bitstream generation completed

© Copyright 2019 Xilinx

Click "Cancel".

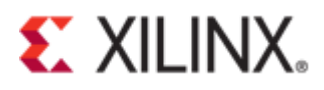

Expand "Open Hardware Manager".

| ~ | IMPLEMENTATION            |
|---|---------------------------|
|   | Run Implementation        |
|   | > Open Implemented Design |
|   |                           |
| ~ | PROGRAM AND DEBUG         |
|   | Senerate Bitstream        |
|   | > Open Hardware Manager   |
|   |                           |

Figure 28 - Open Hardware Manager

Click on "Open Target" and select "Open New Target..." from the drop-down menu.

| Y PROGRAM AND DEBUG     | Modified:  |
|-------------------------|------------|
| Senerate Bitstream      | Copied fro |
| ✓ Open Hardware Manager | Copied on: |
| Open Target             | <          |
| Program Dev 🧳 Auto Con  | nect       |
| Recent T                | argets 🕨 🗕 |
| Add Conligui<br>Open Ne | w Target   |
|                         | Q ÷        |

Figure 29 – Open New Target

A setup wizard will appear. Click "Next".

| When the provide the function of the remote machine on which the instance of a Vivado Hardware Server is running. |  |
|----------------------------------------------------------------------------------------------------|--|
|                                                                                                    |  |

Figure 30 - Open Hardware Target

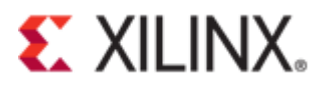

Select "Local server" if the target device is connected to the local machine. Click "Next".

| 🝌 Open New Ha                                        | ardware Target                                                                                                    | ×      |
|------------------------------------------------------|----------------------------------------------------------------------------------------------------|--------|
| Hardware Se<br>Select local or r<br>local machine; e | erver Settings<br>emote hardware server, then configure the host name and port settings. Use Local server if the target is attached to<br>otherwise, use Remote server. | the 🗼  |
| <u>C</u> onnect to:                                  | Local server (target is on local machine)                                                                                                    |        |
| Click Next to                                        | launch and/or connect to the hw_server (port 3121) application on the local machine.          < Back                                                                    | Cancel |

Figure 31 - Hardware Server Settings

Check if the correct device target is shown under "Hardware Devices". Click "Next".

| lect Hardw                                                                                                    | are Target                                                |                                 |                                          |                            |                                        |          |  |  |  |
|----------------------------------------------------------------------------------------------------|-----------------------------------------------------------|---------------------------------|------------------------------------------|----------------------------|----------------------------------------|----------|--|--|--|
| elect a hardware target from the list of available targets, then set the appropriate JTAG clock (TCK) frequency. If you do not see the<br>spected devices, decrease the frequency or select a different target. |                                                           |                                 |                                          |                            |                                        |          |  |  |  |
|                                                                                                    | .,                                                        |                                 |                                          |                            |                                        |          |  |  |  |
| lardware <u>T</u> ar                                                                                                    | gets                                                      |                                 |                                          |                            |                                        |          |  |  |  |
| Туре                                                                                                    | Name                                                      |                                 | JTAG Clock Fre                           | equency                    |                                        |          |  |  |  |
| xilinx_tcf                                                                                                    | Digilent/2103                                             | 308A1C883                       | 15000000                                 | ~                          |                                        |          |  |  |  |
|                                                                                                    |                                                           |                                 |                                          |                            |                                        |          |  |  |  |
|                                                                                                    |                                                           |                                 |                                          |                            |                                        |          |  |  |  |
|                                                                                                    |                                                           |                                 |                                          |                            |                                        |          |  |  |  |
|                                                                                                    |                                                           |                                 |                                          |                            |                                        |          |  |  |  |
|                                                                                                    |                                                           |                                 |                                          |                            |                                        |          |  |  |  |
|                                                                                                    |                                                           |                                 |                                          |                            |                                        |          |  |  |  |
|                                                                                                    |                                                           |                                 |                                          |                            |                                        | . ]      |  |  |  |
|                                                                                                    |                                                           |                                 | A                                        | dd Xilinx Vi               | rtual Cable (XVC                       | :)       |  |  |  |
|                                                                                                    | . " .                                                     |                                 | A                                        | dd Xilinx Vi               | rtual Cable (XVC                       | ;)       |  |  |  |
| łardware <u>D</u> ev                                                                                                    | rices (for unkno                                          | own devices,                    | Ad, specify the Inst                     | dd Xilinx Vi<br>ruction Re | rtual Cable (XVC<br>egister (IR) lengt | :)<br>h) |  |  |  |
| łardware <u>D</u> ev<br>Name                                                                                                    | rices (for unkno                                          | own devices,<br>IR Length       | Art, specify the Inst                    | dd Xilinx Vi<br>ruction Re | rtual Cable (XVC<br>egister (IR) lengt | ;)<br>h) |  |  |  |
| lardware <u>D</u> ev<br>Name<br>@ xcvu9p_0                                                                                                    | rices (for unkno<br>ID Code<br>04B31093                   | own devices,<br>IR Length<br>18 | Ar Ar Ar Ar Ar Ar Ar Ar Ar Ar Ar Ar Ar A | dd Xilinx Vi<br>ruction Re | rtual Cable (XVC<br>egister (IR) lengt | ;)<br>h) |  |  |  |
| lardware <u>D</u> ev<br>Name<br>@ xcvu9p_0                                                                                                    | ID Code<br>04B31093                                       | own devices,<br>IR Length<br>18 | Ar                                       | dd Xilinx Vi<br>ruction Re | rtual Cable (XVC<br>egister (IR) lengt | ;)<br>h) |  |  |  |
| Hardware Dev<br>Name<br>() xcvu9p_0<br>Hardware sen                                                                                                    | ID Code<br>04B31093<br>ver: localhost:3                   | IR Length<br>18<br>121          | Ar                                       | dd Xilinx Vi<br>ruction Re | rtual Cable (XVC<br>egister (IR) lengt | ;)<br>h) |  |  |  |
| Hardware <u>D</u> ev<br>Name<br>() xcvu9p_0<br>Hardware sen                                                                                                    | ices (for unkno<br>ID Code<br>04B31093<br>ver: localhost3 | IR Length<br>18                 | Ar                                       | dd Xilinx Vi               | rtual Cable (XVC                       | ;)<br>h) |  |  |  |
| Hardware <u>D</u> ev<br>Name<br>() xcvu9p_0<br>Hardware serv                                                                                                    | ices (for unkno<br>ID Code<br>04B31093<br>ver: localhost3 | IR Length<br>18<br>3121         | Ar                                       | dd Xilinx Vi               | rtual Cable (XVC                       | ;)<br>h) |  |  |  |

Figure 32 - Select Hardware Target

A summary page will appear. Click "Finish".

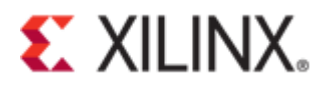

| 🍌 Open New Hardware Target                                                                                | ×                    |
|----------------------------------------------------------------------------------------------------|----------------------|
| Open Hardware     Hardware Serve     Server: local     Target Settings     Target Xilinx     Frequency: 1 |                      |
| XILINX.     To connect to the h       3                                                                   | <u>Finish</u> Cancel |

Figure 33 - Open hardware target summary

Select "xcu9p\_0" in the Hardware window.

| Hardware                                                                                                    | ? _ 🗆 🖒 ×      |
|----------------------------------------------------------------------------------------------------|----------------|
| $Q \mid \underbrace{\mathtt{T}}_{A} \mid \diamondsuit \mid \And \mid \mathrel{\blacktriangleright} \mid \mathrel{\boxtimes} \mid \underbrace{\blacksquare} \mid$ | ۰              |
| Name                                                                                                    | Status         |
| <ul> <li>Iocalhost (1)</li> </ul>                                                                                                    | Connected      |
| ✓ ■ ✓ xilinx_tcf/Digilent/210308A1C883                                                                                                    | Open           |
| v                                                                                                    | Not programmed |
| SysMon (System Monitor)                                                                                                    |                |
|                                                                                                    |                |

Figure 34 - Hardware window

Right-click on it to program the device.

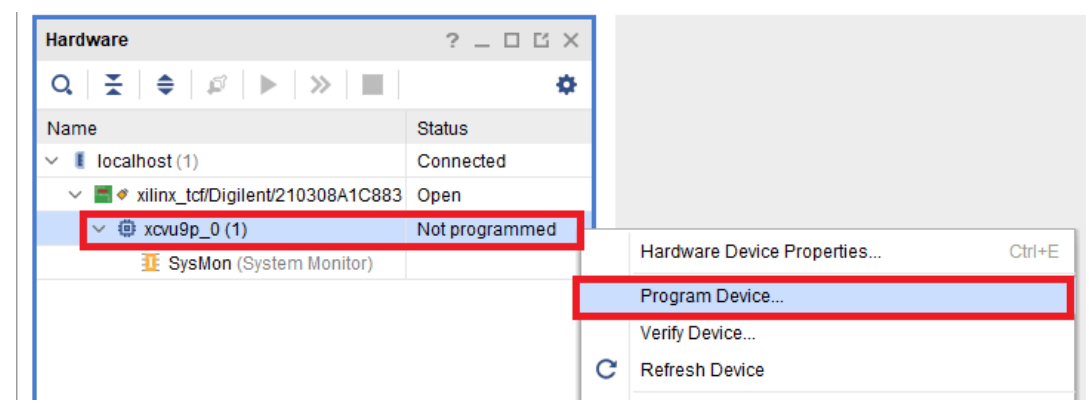

Figure 35 - Program device

Make sure the correct ".bit" and ".ltx" files are selected. Click "Program".

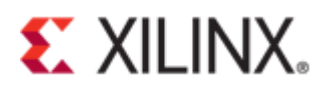

| À Program Device                                  |                                                                                                    | ×  |
|---------------------------------------------------|----------------------------------------------------------------------------------------------------|----|
| Select a bitstream pro-<br>cores contained in the | gramming file and download it to your hardware device. You can optionally select a debug probes file that corresponds to the debug<br>bitstream programming file. | 4  |
| Bitstream file:                                   | c:/FILES/project/vcu118/jtag_debugger_1/pcie4_uscale_plus_0_ex/pcie4_uscale_plus_0_ex.runs/impl_1/xilinx_pcie4_uscale_ep.bit                                      |    |
| Debug probes file:                                | c:/FILES/project/vcu118/jtag_debugger_1/pcie4_uscale_plus_0_ex/pcie4_uscale_plus_0_ex.runs/impl_1/debug_nets.ltx                                                  |    |
| Enable end of s                                   | tartup check                                                                                                    |    |
|                                                   |                                                                                                    |    |
|                                                   |                                                                                                    |    |
| ?                                                 | <u>P</u> rogram Cano                                                                                                    | el |

Figure 36 - Bitstream file and debug probe file

An expected error will be shown in the Tcl Console. Enter the following command to resolve the error:

```
set_param xicom.use_bitstream_version_check false
```

| A Program Device X                                                                                                    |                                                                                                    |
|----------------------------------------------------------------------------------------------------|----------------------------------------------------------------------------------------------------|
| ERROR: [Common 17-39] 'program_hw_devices' failed due to earlier errors.                                                                                                    |                                                                                                    |
| ок                                                                                                    |                                                                                                    |
| Tcl Console × Messages Serial I/O Links Serial I/O Scans                                                                                                    |                                                                                                    |
|                                                                                                    |                                                                                                    |
| set_property PROGRAM.FILE (c:/FILES/project/vcull8/vcull8_pcie_x16_g                                                                                                    | m3_ex/vcull0_pcie_x16_gen3_ex.runs/imp1_1/xilinx_pcie4_uscale_ep.bit) [get_hw_devices xcvu9p_0]                                                                                                    |
| ERROR: [Labtools 27-3303] Incorrect bitstream assigned to device. Bi<br>To allow the bitstream to be programmed to the device, use "set para<br>ERROR: [Labtools 27-3165] End of startup status: LOW<br>[ERROR: [Common 17-39] 'program_hw_devices' failed due to earlier err | stream was generated for part xcvuSp-figs2104-2L-e, target device (with IDCODE revision 0) is compatible with esl revision bitstreams.<br>xicom.use_bitstream_version_check false" tol command.<br>prs. |
|                                                                                                    |                                                                                                    |
| Type a Tcl command here                                                                                                    |                                                                                                    |

Figure 37 - set\_param xicom.use\_bitstream\_version\_check false

The Tcl command is shown in the figure below.

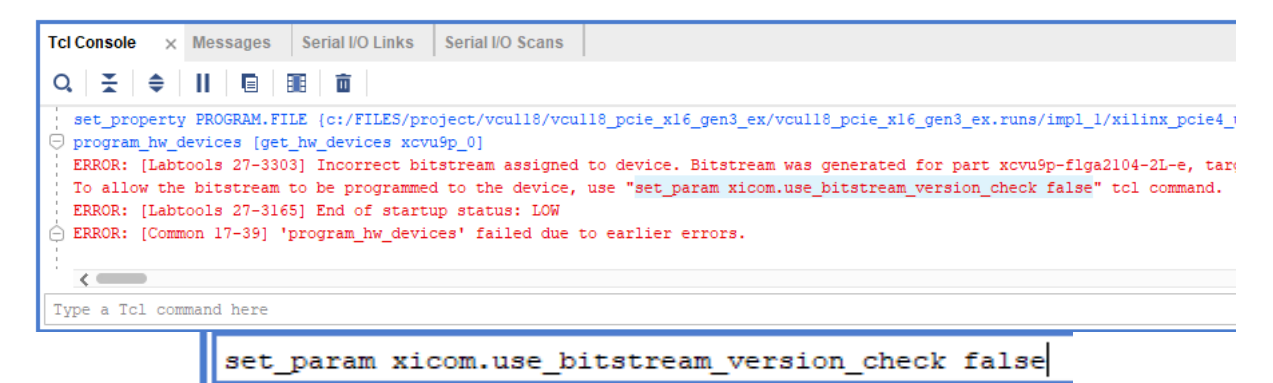

Figure 38 - Tcl command

The Tcl Console window will activate the Tcl command as shown below.

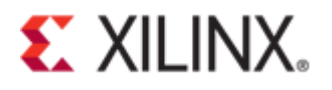

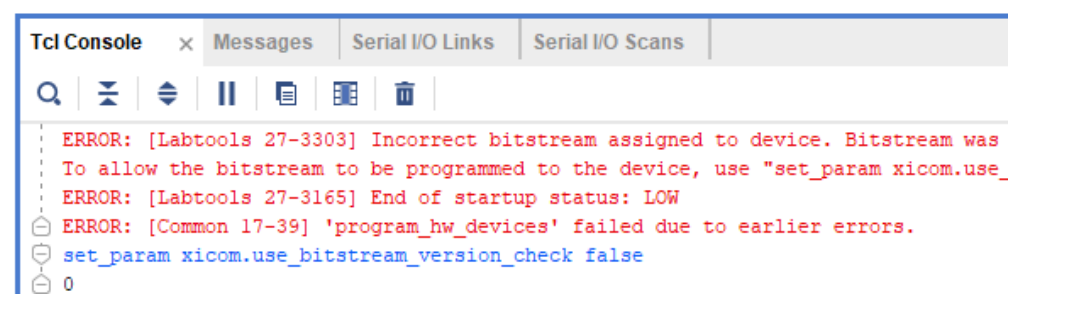

Figure 39 - Tcl console

Reprogram the device. After successfully programming the target device, an AXI core "hw\_axi\_1" should appear in the hardware window.

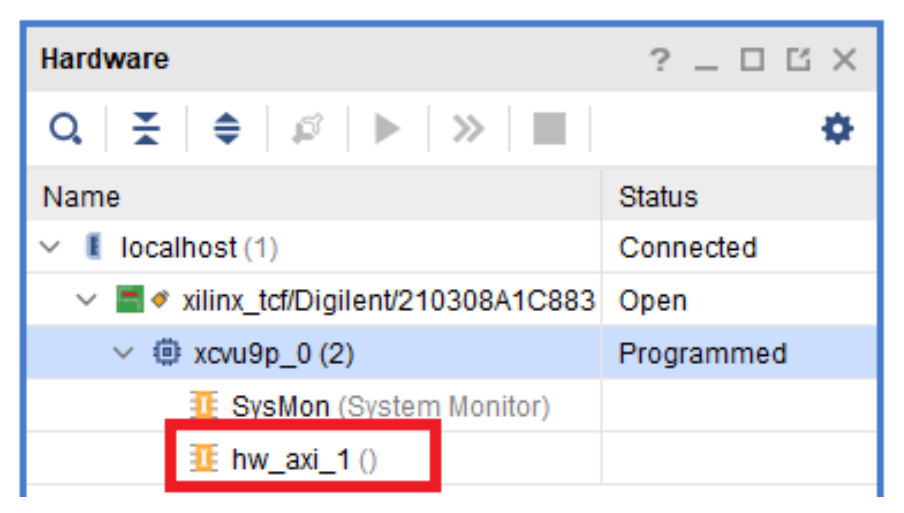

Figure 40 - Programmed device with hw\_axi\_1

Locate the Tcl file "test\_rd.tcl" inside the example project. See the example path below.

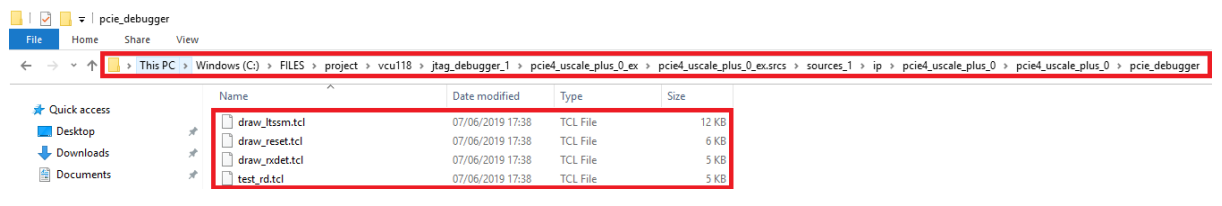

Figure 41 - Tcl file test\_rdl

Source the "test\_rd.tcl" file in the Tcl Console. This command is used to read in data stored in BRAM through the Tcl interface. The Tcl command is shown below.

Source C:/FILES/project/vcu118/jtag\_debugger\_1/pcie4\_uscale\_plus\_0\_ex/pcie4\_uscale\_plus\_0\_ex.srcs/sou rces\_1/ip/pcie4\_uscale\_plus\_0/pcie4\_uscale\_plus\_0/pcie\_debugger/test\_rd.tcl

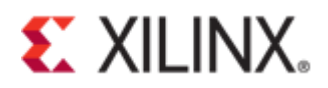

Tcl Console × Messages Serial I/O Links Serial I/O Scans

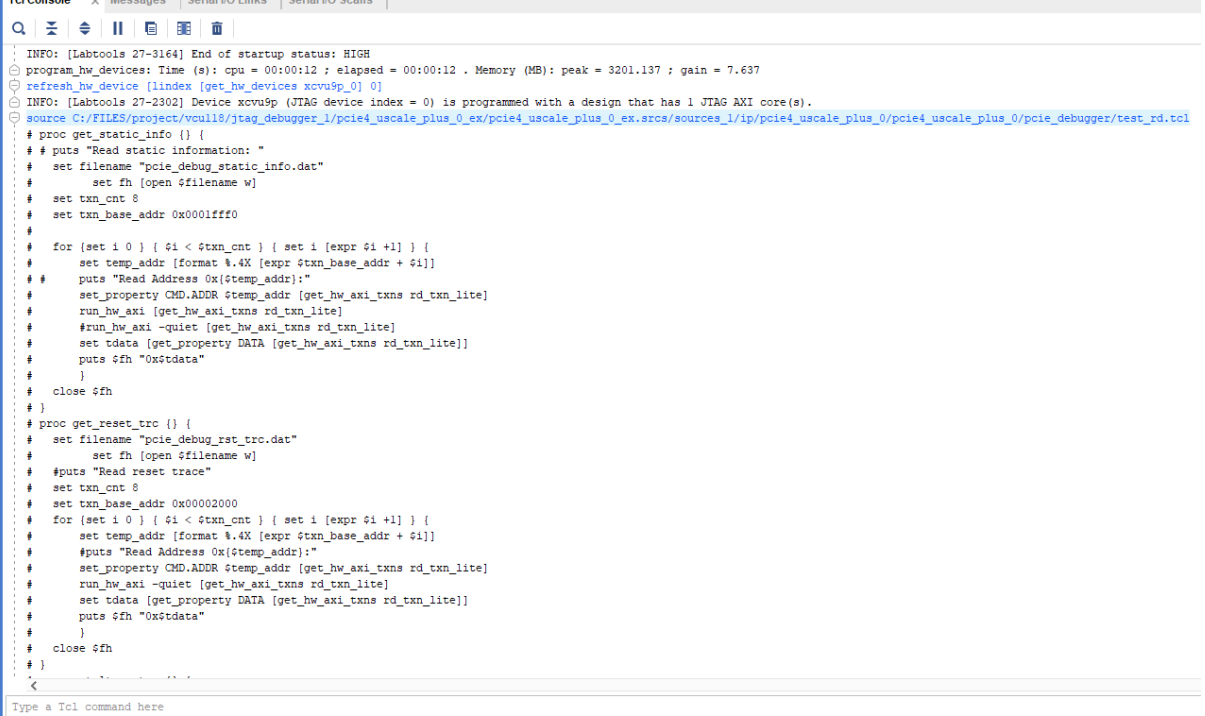

Figure 42 - Tcl console result of sourcing test\_rd.tcl

After sourcing the test\_rd.tcl file, it will generate the following set of ".DAT" files. See Appendix A: Tcl Console Result of test\_rd.tcl for the complete Tcl console results of a test\_rd.tcl file.

- pcie debug static info.dat
- pcie debug rst trc.dat
- pcie debug ltssm trc.dat
- pcie debug rxdet trc.dat
- pcie\_debug\_info\_trc.dat

| pcie4_uscale_plus_0_ex               |                    |                     |                       |  |  |  |  |
|--------------------------------------|--------------------|---------------------|-----------------------|--|--|--|--|
| Share View                           |                    |                     |                       |  |  |  |  |
| → This PC → Windows (C:) → FILES →   | project > vcu118 > | jtag_debugger_1 → p | cie4_uscale_plus_0_ex |  |  |  |  |
| Name                                 | Date modified      | Туре                | Size                  |  |  |  |  |
| 📙 .Xil                               | 07/06/2019 18:22   | File folder         |                       |  |  |  |  |
| 📙 imports                            | 07/06/2019 17:44   | File folder         |                       |  |  |  |  |
| pcie4_uscale_plus_0_ex.cache         | 10/06/2019 08:34   | File folder         |                       |  |  |  |  |
| pcie4_uscale_plus_0_ex.hw            | 10/06/2019 08:43   | File folder         |                       |  |  |  |  |
| pcie4_uscale_plus_0_ex.ip_user_files | 10/06/2019 08:34   | File folder         |                       |  |  |  |  |
| pcie4_uscale_plus_0_ex.runs          | 10/06/2019 08:34   | File folder         |                       |  |  |  |  |
| pcie4_uscale_plus_0_ex.sim           | 10/06/2019 08:34   | File folder         |                       |  |  |  |  |
| pcie4_uscale_plus_0_ex.srcs          | 10/06/2019 08:34   | File folder         |                       |  |  |  |  |
| 📋 pcie_debug_info_trc.dat            | 07/06/2019 18:04   | DAT File            | 1 KB                  |  |  |  |  |
| pcie_debug_ltssm_trc.dat             | 07/06/2019 18:07   | DAT File            | 6 KB                  |  |  |  |  |
| pcie_debug_rst_trc.dat               | 07/06/2019 18:04   | DAT File            | 1 KB                  |  |  |  |  |
| pcie_debug_static_info.dat           | 07/06/2019 18:04   | DAT File            | 1 KB                  |  |  |  |  |
| 📄 rxdet.dat                          | 07/06/2019 18:07   | DAT File            | 0 KB                  |  |  |  |  |
| vivado.jou                           | 07/06/2019 18:22   | JOU File            | 4 KB                  |  |  |  |  |
| 📄 vivado                             | 07/06/2019 18:22   | Text Document       | 24 KB                 |  |  |  |  |
| 🝌 pcie4_uscale_plus_0_ex             | 07/06/2019 18:00   | Vivado Project File | 19 KB                 |  |  |  |  |

Figure 43 - Generated DAT files

Source "draw\_ltssm.tcl" to capture the LTSSM state diagram. An expected error will occur that requires the user to install Tcl/Tk packages. See Appendix B: Tcl/Tk Package Installation Guide.

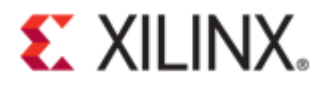

| Tcl Console 🛛 🗙                                                                                 | Messages Serial I/O Links Serial I/O Scans                                                                                                    |
|-------------------------------------------------------------------------------------------------|----------------------------------------------------------------------------------------------------|
| 0,   素   ♦                                                                                      |                                                                                                    |
| <pre>source C:/FI # package re # package re can't find p while ex "package req C (file "C</pre> | LES/project/vcull8/jtag_debugger_1/pcie4_uscale_plus_0_ex/pcie<br>quire Tcl 8.5<br>quire Tk<br>ackage Tk<br>ecuting<br>uire Tk"<br>:/FILES/project/vcull8/jtag_debugger_1/pcie4_uscale_plus_0_ex/ |

Figure 44 - Tcl/Tk package error

Copy the Tcl files from **pcie\_debugger folder** into the "pcie\_uscale\_plus\_0\_ex" project folder. All the generated **DAT** files and PCIe debug **Tcl** files must be in one location.

| is PC > Window  | s (C:) > FILES > project > vcu118 > jtag_debug | gger_1 > pcie4_uscale_p | plus_0_ex              |                       |                         |                                  |
|-----------------|------------------------------------------------|-------------------------|------------------------|-----------------------|-------------------------|----------------------------------|
| *               | Name                                           | Date modified           | Туре                   | Size                  |                         |                                  |
| *               | IXI                                            | 6/10/2019 10:15 A       | File folder            |                       |                         |                                  |
| *               | imports                                        | 6/10/2019 10:15 A       | File folder            |                       |                         |                                  |
|                 | pcie4_uscale_plus_0_ex.cache                   | 6/10/2019 10:19 A       | File folder            |                       |                         |                                  |
| *               | pcie4_uscale_plus_0_ex.hw                      | 6/10/2019 11:25 A       | File folder            |                       |                         |                                  |
|                 | pcie4_uscale_plus_0_ex.ip_user_files           | 6/10/2019 10:15 A_      | File folder            |                       |                         |                                  |
|                 | pcie4_uscale_plus_0_ex.runs                    | 6/10/2019 10:19 A       | File folder            |                       |                         |                                  |
|                 | pcie4_uscale_plus_0_ex.sim                     | 6/10/2019 10:15 A       | File folder            |                       |                         |                                  |
|                 | pcie4_uscale_plus_0_ex.srcs                    | 6/10/2019 10:15 A       | File folder            |                       |                         |                                  |
|                 | pcie_debug_info_trc.dat                        | 6/10/2019 11:51 A       | DAT File               | 1 KB                  |                         |                                  |
|                 | pcie_debug_ltssm_trc.dat                       | 6/10/2019 11:53 A       | DAT File               | 6 KB                  |                         |                                  |
|                 | pcie_debug_rst_trc.dat                         | 6/10/2019 11:51 A       | DAT File               | 1 KB                  |                         |                                  |
|                 | pcie_debug_static_info.dat                     | 6/10/2019 11:51 A       | DAT File               | 1 KB                  |                         |                                  |
|                 | 🗋 rxdet.dat                                    | 6/10/2019 11:53 A       | DAT File               | 0 KB                  |                         |                                  |
|                 | 🗋 vivado.jou                                   | 6/10/2019 10:16 A       | JOU File               | 1 KB                  |                         |                                  |
|                 | vivado_pid174472.str                           | 6/10/2019 10:16 A       | STR File               | 9 KB                  |                         |                                  |
|                 | 📄 vivado                                       | 6/10/2019 10:16 A       | Text Document          | 13 KB                 |                         |                                  |
|                 | pcie4_uscale_plus_0_ex                         | 6/10/2019 10:48 A       | Vivado Project File    | 19 KB                 |                         |                                  |
| r               |                                                | 4                       |                        |                       |                         |                                  |
| View            |                                                |                         |                        |                       |                         |                                  |
| ows (C:) > FILE | S > project > vcu118 > jtag_debugger_1 > pci   | e4_uscale_plus_0_ex > p | pcie4_uscale_plus_0_ex | .srcs > sources_1 > i | p > pcie4_uscale_plus_0 | > pcie4_uscale_plus_0 > pcie_deb |
| ^               | Name ^                                         | Date modified           | Туре                   | Size                  |                         |                                  |
|                 | Garaw_Itssm                                    | 6/10/2019 10:04 A       | TCL File               | 12 KB                 |                         |                                  |
| 1               | 🖂 🤤 draw reset                                 | 6/10/2019 10:04 A       | TCL File               | 6 KB                  |                         |                                  |
| 1               | 🖂 🤤 draw_rxdet                                 | 6/10/2019 10:04 A       | TCL File               | 5 KB                  |                         |                                  |
| 1               |                                                |                         | and the                | E MD                  |                         |                                  |

Figure 45 - Add JTAG debug Tcl files

Double click on each PCIe debugger Tcl files to generate a diagram:

- draw\_ltssm.tcl
- draw\_reset.tcl
- draw\_rxdet.tcl

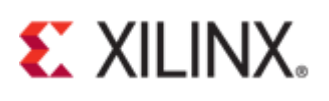

| pcie4_uscale_plus_0_ex                                                                       |                                      |                   |                     |       |  |  |  |  |  |
|----------------------------------------------------------------------------------------------|--------------------------------------|-------------------|---------------------|-------|--|--|--|--|--|
| Share View                                                                                   |                                      |                   |                     |       |  |  |  |  |  |
| This PC > Windows (C:) > FILES > project > vcu118 > jtag_debugger_1 > pcie4_uscale_plus_0_ex |                                      |                   |                     |       |  |  |  |  |  |
| lds ≠ ^ □ Name Date modified Type ^ Size                                                     |                                      |                   |                     |       |  |  |  |  |  |
| nts 🖈                                                                                        | 📕 .Xil                               | 6/10/2019 10:15 A | File folder         |       |  |  |  |  |  |
| *                                                                                            | 📜 imports                            | 6/10/2019 10:15 A | File folder         |       |  |  |  |  |  |
| *                                                                                            | pcie4_uscale_plus_0_ex.cache         | 6/10/2019 10:19 A | File folder         |       |  |  |  |  |  |
| (E:) 🖈                                                                                       | pcie4_uscale_plus_0_ex.hw            | 6/10/2019 11:25 A | File folder         |       |  |  |  |  |  |
|                                                                                              | pcie4_uscale_plus_0_ex.ip_user_files | 6/10/2019 10:15 A | File folder         |       |  |  |  |  |  |
|                                                                                              | pcie4_uscale_plus_0_ex.runs          | 6/10/2019 10:19 A | File folder         |       |  |  |  |  |  |
|                                                                                              | pcie4_uscale_plus_0_ex.sim           | 6/10/2019 10:15 A | File folder         |       |  |  |  |  |  |
| cts                                                                                          | pcie4_uscale_plus_0_ex.srcs          | 6/10/2019 10:15 A | File folder         |       |  |  |  |  |  |
|                                                                                              | pcie_debug_info_trc.dat              | 6/10/2019 11:51 A | DAT File            | 1 KB  |  |  |  |  |  |
| nts                                                                                          | pcie_debug_ltssm_trc.dat             | 6/10/2019 11:53 A | DAT File            | 6 KB  |  |  |  |  |  |
| ads                                                                                          | pcie_debug_rst_trc.dat               | 6/10/2019 11:51 A | DAT File            | 1 KB  |  |  |  |  |  |
| 103                                                                                          | pcie_debug_static_info.dat           | 6/10/2019 11:51 A | DAT File            | 1 KB  |  |  |  |  |  |
|                                                                                              | 📄 rxdet.dat                          | 6/10/2019 11:53 A | DAT File            | 0 KB  |  |  |  |  |  |
|                                                                                              | 🗋 vivado.jou                         | 6/10/2019 10:16 A | JOU File            | 1 KB  |  |  |  |  |  |
|                                                                                              | vivado_pid174472.str                 | 6/10/2019 10:16 A | STR File            | 9 KB  |  |  |  |  |  |
| (A:)                                                                                         | 🧐 draw_ltssm                         | 6/10/2019 10:04 A | TCL File            | 12 KB |  |  |  |  |  |
| s (C:)                                                                                       | 🧐 draw_reset                         | 6/10/2019 10:04 A | TCL File            | 6 KB  |  |  |  |  |  |
| RY (D:)                                                                                      | 🎯 draw_rxdet                         | 6/10/2019 10:04 A | TCL File            | 5 KB  |  |  |  |  |  |
| (E:)                                                                                         | 🧐 test_rd                            | 6/10/2019 10:04 A | TCL File            | 5 KB  |  |  |  |  |  |
| (CARD                                                                                        | vivado                               | 6/10/2019 10:16 A | Text Document       | 13 KB |  |  |  |  |  |
| ~                                                                                            | À pcie4_uscale_plus_0_ex             | 6/10/2019 10:48 A | Vivado Project File | 19 KB |  |  |  |  |  |

#### Figure 46 - Debug Tcl files and generated DAT files in one directory

Generated LTSSM diagram from the "draw\_ltssm.tcl" file:

- Green color transitioned state during the capture window
- Orange color last state
- Red arrow last transition state
- Numbers beside the arrow indicates the number of times the transition happened between the two states

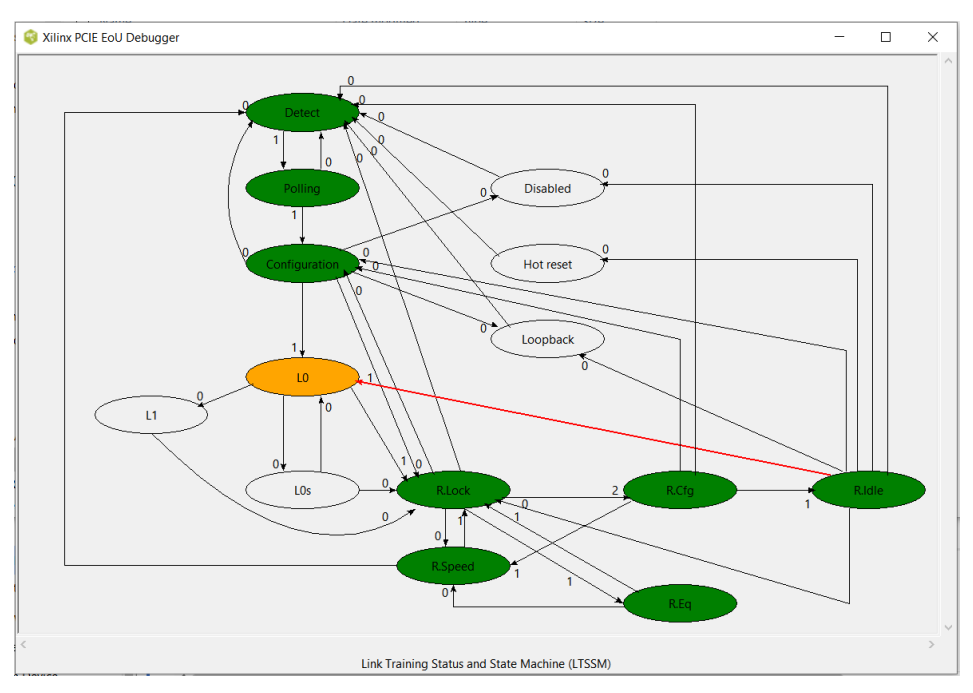

Figure 47 - LTSSM diagram

Xilinx PCIe In-system Debugger for Reset Sequence from the "draw\_reset.tcl" file:

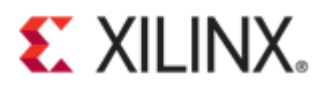

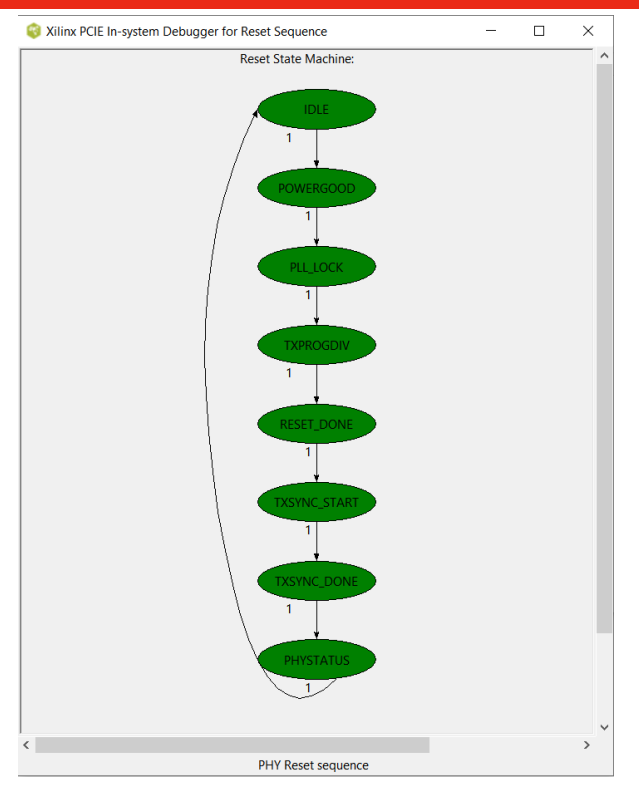

Figure 48 - Reset sequence

Xilinx PCIe In-system Debugger for Receiver Detect from "draw\_rxdet.tcl" file:

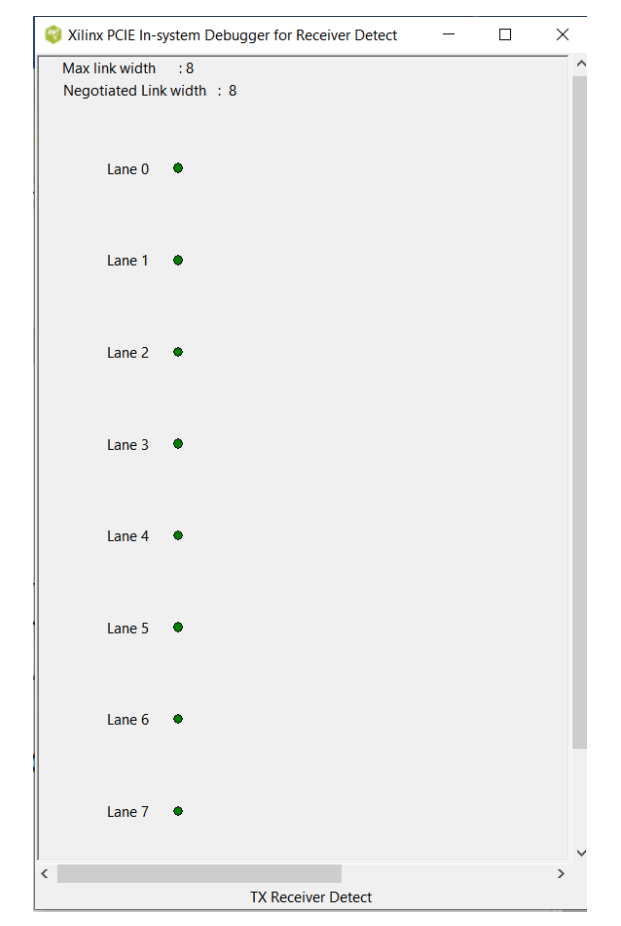

Figure 49 - Receiver detect © Copyright 2019 Xilinx

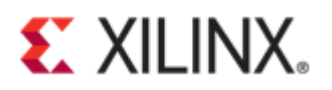

### **In System IBERT**

Another debug feature available in UltraScale+ PCIe cores is performing a full 2D Eye Scan limited to user raw data only. To obtain an eye scan, the in-system Integrated Bit Error Ratio Tester (IBERT) must be enabled. The following is a step-by-step guide in obtaining an eye diagram. Please refer to some of the steps in "General Design Steps in Configuring the PCIe Core".

Create a new project. Provide a project name and location for configuring the PCIe core IP catalog.

| 🍐 New Project                      |                    |                           |                             |                |                | ×      |
|------------------------------------|--------------------|---------------------------|-----------------------------|----------------|----------------|--------|
| Project Name<br>Enter a name for y | our project and :  | specify a directory where | the project data files will | be stored.     |                | A      |
| <u>P</u> roject name:              | pcie_usp_core      | e_config_2                |                             |                |                | ۲      |
| Project location:                  | C:/FILES/proje     | ct/vcu118                 |                             |                |                | ⊗      |
| 🕑 Create proje                     | ct subdirectory    |                           |                             |                |                |        |
| Project will be c                  | reated at: C:/FILI | ES/project/vcu118/pcie_   | usp_core_config_2           |                |                |        |
|                                    |                    |                           |                             |                |                |        |
|                                    |                    |                           |                             |                |                |        |
|                                    |                    |                           |                             |                |                |        |
|                                    |                    |                           |                             |                |                |        |
|                                    |                    |                           |                             |                |                |        |
|                                    |                    |                           |                             |                |                |        |
|                                    |                    |                           |                             |                |                |        |
|                                    |                    |                           |                             |                |                |        |
|                                    |                    |                           |                             |                |                |        |
| -                                  |                    |                           |                             |                |                |        |
| ?                                  |                    |                           | < <u>B</u> ack              | <u>N</u> ext ≻ | <u>F</u> inish | Cancel |

Figure 50 - Project Name

In the "Add. Debug Options" tick the "Enable In System IBERT" check box.

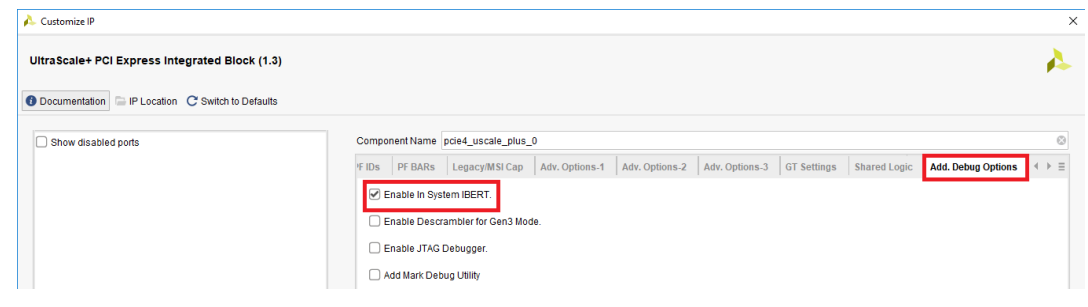

Figure 51 - Enable IBERT

Open and provide a location for the IP example design.

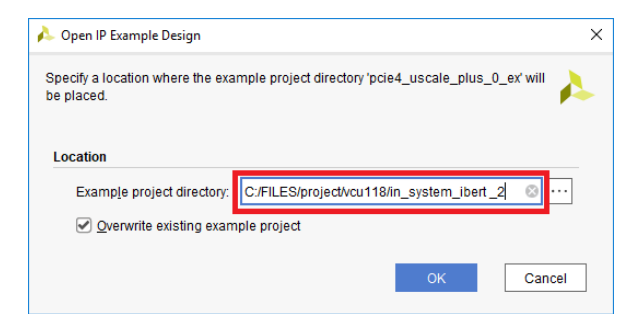

Figure 52 - IBERT IP example

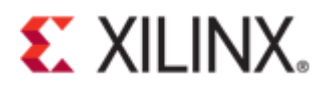

#### A new Vivado project containing the IP example design will initialize.

| 🍌 pcie4_uscale_plus_0_ex - [c:/FILES/project/vcu118/in_system_jbert_2/pcie4_uscale_plus_0_ex/pcie4_uscale_plus_0_exxpr] - Vivado 2019.1 |                                                            |                     |                      |                                                                      |  |  |  |
|----------------------------------------------------------------------------------------------------|------------------------------------------------------------|---------------------|----------------------|----------------------------------------------------------------------|--|--|--|
| <u>File Edit Flow Iools Reports Window Layout View Help</u>                                                                             |                                                            |                     |                      |                                                                      |  |  |  |
|                                                                                                    |                                                            |                     |                      |                                                                      |  |  |  |
| Flow Navigator 🗧 🌲 ? 🔔                                                                                                    | PROJECT MANAGER - pcie4_uscale_plus_0_ex                   |                     |                      |                                                                      |  |  |  |
| ✓ PROJECT MANAGER                                                                                                    | Sources                                                    | ? _ O 🛚 X           | Project Summary      |                                                                      |  |  |  |
| 🔅 Settings                                                                                                    |                                                            |                     |                      |                                                                      |  |  |  |
| Add Sources                                                                                                    |                                                            | \$                  | Overview   Dashboard |                                                                      |  |  |  |
| Language Templates                                                                                                    | Design Sources (1) 1 xilinx_pcie4_uscale_ep (xilinx_pcie4) | e4_uscale_ep.v) (3) | Settings Edit        |                                                                      |  |  |  |
| ₽ IP Catalog                                                                                                    | > Constraints (1)                                          |                     | Project name:        | pcie4_uscale_plus_0_ex                                               |  |  |  |
|                                                                                                    | > Simulation Sources (5)                                   |                     | Project location:    | c:/FILES/project/vcu118/in_system_ibert _2/pcie4_uscale_plus_0_ex    |  |  |  |
| <ul> <li>IP INTEGRATOR</li> </ul>                                                                                                    | > 🗁 Utility Sources                                        |                     | Product family:      | Virtex UltraScale+                                                   |  |  |  |
| Create Block Design                                                                                                    |                                                            |                     | Project part:        | Virtex UltraScale+ VCU118 Evaluation Platform (xcvu9p-flga2104-2L-e) |  |  |  |
| Open Block Design                                                                                                    |                                                            |                     | Top module name:     | xilinx_pcie4_uscale_ep                                               |  |  |  |
| Conorato Block Docign                                                                                                    |                                                            |                     | Target language:     | VHDL                                                                 |  |  |  |
| Generale Diock Design                                                                                                    |                                                            |                     | Simulator language:  | Mixed                                                                |  |  |  |

#### Figure 53 - Example IP project

The Design sources hierarchy must include the instantiation of In System IBERT.

| PROJECT MANAGER - pcie4_uscale_plus_0_ex                                                          |
|---------------------------------------------------------------------------------------------------|
| Sources                                                                                           |
|                                                                                                   |
| ✓                                                                                                 |
| v Statistics xilinx_pcie4_uscale_ep (xilinx_pcie4_uscale_ep.v) (3)                                |
| > 👎 🗏 mem_clk_inst: clk_wiz_0 (clk_wiz_0.xci)                                                     |
| ✓ ₽ ■ pcie4_uscale_plus_0_i : pcie4_uscale_plus_0 (pcie4_uscale_plus_0.xci) (1)                   |
| pcie4_uscale_plus_0 (pcie4_uscale_plus_0.v) (1)                                                   |
| inst: pcie4_uscale_plus_0_pcie4_uscale_core_top (pcie4_uscale_plus_0_pcie4_uscale_core_top.v) (5) |
| In_system_ibert_pcie_i : pcie4_uscale_plus_0_ibert (pcie4_uscale_plus_0_ibert.xci) (2)            |
| MDM_Core(IMP) (mdm_core.vhd) (3)                                                                  |
| pcie4_uscale_plus_0_ibert (pcie4_uscale_plus_0_ibert.v) (1)                                       |
| <pre>inst:in_system_ibert_v1_0_9_in_system_ibert</pre>                                            |
| > genblk2.pcie_4_0_pipe_inst: pcie4_uscale_plus_0_pipe (pcie4_uscale_plus_0_pipe.v) (5)           |
| genblk2.gt_top_i: pcie4_uscale_plus_0_phy_top (pcie4_uscale_plus_0_phy_top.v) (2)                 |
| pcie4_uscale_plus_0_sys_clk_gen_ps (pcie4_uscale_plus_0_sys_clk_gen_ps.v)                         |
| pcie4_uscale_plus_0_pipe (pcie4_uscale_plus_0_pipe.v) (5)                                         |
| pcie_app_uscale_i: pcie_app_uscale (pcie_app_uscale.v) (1)                                        |

#### Figure 54 - Design sources hierarchy

In updating the constraint files, see the following figures:

- Figure 20 Edit constraint file
- Figure 21 Activate reset pin
- Figure 22 Adding lines of code

Run synthesis in the flow navigator window.

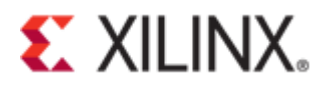

| ~ | RT | 'L ANALYSIS             |
|---|----|-------------------------|
|   | >  | Open Elaborated Design  |
|   |    |                         |
| ~ | SY | NTHESIS                 |
|   | ►  | Run Synthesis           |
|   | >  | Open Synthesized Design |

Figure 55 - Synthesis

Generate Bitstream from the flow navigator.

|      | ~                                                                                                    | IMF                                                   | PLEMENTATION                                                                                                    |           |
|------|----------------------------------------------------------------------------------------------------|-------------------------------------------------------|----------------------------------------------------------------------------------------------------|-----------|
|      |                                                                                                    | ►                                                     | Run Implementation                                                                                                    |           |
|      |                                                                                                    | >                                                     | Open Implemented Des                                                                                                    | sign      |
|      |                                                                                                    |                                                       |                                                                                                    |           |
|      | ×.                                                                                                    | PR                                                    | OGRAM AND DEBUG                                                                                                    |           |
|      |                                                                                                    | <b>1</b> 0                                            | Generate Bitstream                                                                                                    |           |
|      |                                                                                                    | >                                                     | Open Hardware Manag                                                                                                    | er        |
|      |                                                                                                    | Fig                                                   | jure 56 - Generate bits                                                                                                    | stream    |
|      |                                                                                                    |                                                       |                                                                                                    |           |
|      |                                                                                                    |                                                       |                                                                                                    |           |
| Bit  | strear                                                                                                    | n Ger                                                 | neration Completed                                                                                                    | ×         |
| Bit  | stream                                                                                                    | n Gen<br>Bit:                                         | neration Completed<br>stream Generation successfully c                                                                                                    | ompleted. |
| Bit  | strear<br><b>1</b><br>Next                                                                                                    | n Gen<br>Bit:                                         | neration Completed<br>stream Generation successfully c                                                                                                    | ompleted. |
| Bit  | strear<br>Next                                                                                                    | n Gen<br>Bit:                                         | neration Completed<br>stream Generation successfully c<br>pen Implemented Design                                                                                                    | ompleted. |
| Bits | strear<br>Next                                                                                                    | n Gen<br>Bitt                                         | neration Completed<br>stream Generation successfully c<br>sen Implemented Design<br>ew Reports                                                                                                | ompleted. |
| Bit  | Next                                                                                                    | n Gen<br>Bit:<br>Op<br>Vie<br>Op                      | neration Completed<br>stream Generation successfully c<br>en Implemented Design<br>w Reports<br>en <u>H</u> ardware Manager                                                                   | ompleted. |
| Bits | Next                                                                                                    | n Gen<br>Bit:<br>Op<br>Vie<br>Op<br>Ge                | neration Completed<br>stream Generation successfully c<br>pen Implemented Design<br>ew Reports<br>pen <u>H</u> ardware Manager<br>enerate Memory Configuration File                           | ompleted. |
| Bit  | Next     (     (     (     (     (     (     (     (     (     (     (     (     (     (     (     (     (     (     (     (     (     (     (     (     (     (     (     (     (     (     (     (     (     (     (     (     (     (     (     (     (     (     (     (     (     (     (     (     (     (     (     (     (     (     (     (     (     (     (     (     (     (     (     (     (     (     (     (     (     (     (     (     (     (     (     (     (     (     (     (     (     (     (     (     (     (     (     (     (     (     (     (     (     (     (     (     (     (     (     (     (     (     (     (     (     (     (     (     (     (     (     (     (     (     (     (     (     (     (     (     (     (     (     (     (     (     (     (     (     (     (     (     (     (     (     (     (     (     (     (     (     (     (     (     (     (     (     (     (     (     (     (     (     (     (     (     (     (     (     (     (     (     (     (     (     (     (     (     (     (     (     (     (     (     (     (     (     (     (     (     (     (     (     (     (     (     (     (     (     (     (     (     (     (     (     (     (     (     (     (     (     (     (     (     (     (     (     (     (     (     (     (     (     (     (     (     (     (     (     (     (     (     (     (     (     (     (     (     (     (     (     (     (     (     (     (     (     (     (     (     (     (     (     (     (     (     (     (     (     (     (     (     (     (     (     (     (     (     (     (     (     (     (     (     (     (     (     (     (     (     (     (     (     (     (     (     (     (     (     (     (     (     (     (     (     (     (     (     (     (     (     (     (     (     (     (     (     (     (     (     (     (     (     (     (     (     (     (     (     (     (     (     (     (     (     (     (     (     (     (     (     (     (     (     (     (     (     (     (     (     (     (     (     (     (     (     (     (     ( | n Gen<br>Bit:<br>Op<br><u>Vie</u><br>Op<br><u>G</u> e | neration Completed<br>stream Generation successfully c<br>ben Implemented Design<br>ew Reports<br>ben <u>H</u> ardware Manager<br>enerate Memory Configuration File<br>show this dialog again | ompleted. |

Figure 57 - Bitstream complete

Run the below Tcl command:

Click "Cancel".

Set\_param xicom.enable\_isi\_pcie\_fix 1

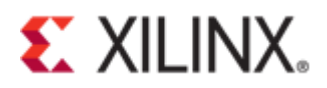

| Tcl Console × Messages Log Reports Design Runs Debug                                                                                                    |
|----------------------------------------------------------------------------------------------------|
| Q,   <u>X</u>   <b>♦</b>   <b>II</b>   <b>□</b>   <b>Ⅲ</b>   <b>□</b>                                                                                                    |
| <pre>Netlist sorting complete. Time (s): cpu = 00:00:00 ; elapsed = 00:00:00.030 . Memory (MB): peak = 3087.703 ; gain = 0.000 INF0: [Project 1-111] Unisim Transformation Summary: A total of 147 instances were transformed. IBUF =&gt; IBUF (IBUFCTRL, INBUF): 1 instances IBUFDS =&gt; IBUFDS (DIFFINBUF, IBUFCTRL): 1 instances LUT6_2 =&gt; LUT6_2 (LUT5, LUT6): 81 instances RAM32X1D =&gt; RAM32X1D (RAMD32, RAMD32): 64 instances Open_run: Time (s): cpu = 00:01:43 ; elapsed = 00:01:12 . Memory (MB): peak = 3622.398 ; gain = 1661.039</pre>                                                                                                    |
| set_param xicom.enable_isi_pcie_fix 1                                                                                                    |
| Tcl Console × Messages Log Reports Design Runs ? _ 🗆 🖄                                                                                                    |
|                                                                                                    |
| <pre>     launch_runs impl_1 -to_step write_bitstream -jobs 4     INFO: [Vivado 12-4149] The synthesis checkpoint for IP 'c:/FILE8/project/vcull8/in_system_ibert_2/pcie4_uscale_plus_0_ex/pcie4_uscale_plus_0_ex/pcie4_uscale_plus_0</pre> |
|                                                                                                    |

#### Figure 58 - Tcl command set\_param

Program the device using the correct bitstream file and debug probe file.

| 🍌 Program Device                                    |                                                                                                    | ×     |
|-----------------------------------------------------|----------------------------------------------------------------------------------------------------|-------|
| Select a bitstream proc<br>contained in the bitstre | gramming file and download it to your hardware device. You can optionally select a debug probes file that corresponds to the debug cores<br>nam programming file. | 4     |
| Bitstre <u>a</u> m file:                            | c/FILES/project/vcu118/in_system_ibert_2/pcie4_uscale_plus_0_ex/pcie4_uscale_plus_0_ex.runs/impl_1/xilinx_pcie4_uscale_ep.bit                                     | » ··· |
| Debug probes file:                                  | c/FILES/project/vcu118/in_system_ibert_2/pcie4_uscale_plus_0_ex/pcie4_uscale_plus_0_ex.runs/impl_1/debug_nets.lb                                                  | 3     |
| Enable end of st                                    | tartup check                                                                                                    |       |
|                                                     |                                                                                                    |       |
|                                                     |                                                                                                    |       |
| ?                                                   | <u>P</u> rogram C                                                                                                    | ancel |

#### Figure 59 - Program device

If the errors **Xicom 50-38** & **Labtools 27-3176** occur, connect the endpoint device to a host computer to supply a reference clock.

NARNING: [Xicom 50-99] Incorrect bitstream assigned to device. Bitstream was generated for part xcvu9p-flga2104-2L-e, target device (with IDCODE revision 0) is compatible INFO: [Labtools 27-3164] End of startup status: HIGH program, hwy devices: Time (s): cup = 00:00:12 : lapsed = 00:00:12 . Memory (MB): peak = 2101.004 ; gain = 14.258 refresh\_hw\_device [lindex [get\_hw\_devices xcvu9p\_0] 0] WARNING: [Xicom 50-38] xicom: No CseXsdb register file specified for CseXsdb slave type: 0, cse driver version: 0. Slave initialization skipped. WARNING: [Xicom 50-38] xicom: No CseXsdb register file specified for CseXsdb slave type: 0, cse driver version: 0. Slave initialization skipped. ERROR: [Xicom 50-38] xicom: Device:0, user chain number:1, slave index:2. Reading intermittently wrong data from core. Try slower target speed. Make sure design meets timi ERROR: [Xicols 27-316] hw server failed during intermal command. Resolution: Check that the hw\_server is running and the hardware connectivity to the target

#### Figure 60 – Error Xicom 50-38 & Labtools 27-3176

If the errors Labtools 27-3303 & Common 17-39 occur, enter the Tcl command below:

set\_param xicom.use\_bitstream\_version\_check false

ERROR: [Labtools 27-3303] Incorrect bitstream assigned to device. Bitstream was generated for part xcvu5p-f1ga2104-2L-e, target device (with IDCODE revision 0) is compatible with est revision bitstreams. To allow the bitstream to be programmed to the device, use "set\_param xicom.use\_bitstream\_version\_check false" tol command. ERROR: [Labtools 27-316] Ind of startup statum: LOW ERROR: [Labtools 27-316] ind of startup statum: LOW ERROR: [Common 17-35] 'program\_hw\_devices' failed due to earlier errors.

#### Figure 61 - Error Labtools 27-3303 & Common 17-39

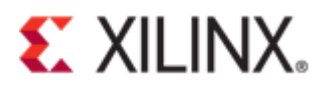

If the program is successful, an "In-System IBERT" should appear in the hardware window as shown below.

| HARDWARE MANAGER - localhost/xilinx_tcf/Digilent/210308A1C883     |            |  |  |  |
|-------------------------------------------------------------------|------------|--|--|--|
| There are no serial I/O links. Auto-detect links     Create links |            |  |  |  |
| Hardware                                                          |            |  |  |  |
| Q   X   ♦   ∅   ▶   ≫                                             |            |  |  |  |
| Name                                                              | Status     |  |  |  |
| V I localhost (1)                                                 | Connected  |  |  |  |
| ✓ ■ ✓ xilinx_tcf/Digilent/210308                                  | Open       |  |  |  |
| @ xcvu9p_0 (2)                                                    | Programmed |  |  |  |
| SysMon (System Mon                                                |            |  |  |  |
| ✓ II In-System IBERT (pci€                                        |            |  |  |  |
| V No. 226 (4)                                                     |            |  |  |  |
| ⊠ MGT_X1Y28                                                       |            |  |  |  |
| □ MGT_X1Y29                                                       |            |  |  |  |
| □ MGT_X1Y30                                                       |            |  |  |  |
| MGT_X1Y31                                                         |            |  |  |  |
| ✓ № Quad_227 (4)                                                  |            |  |  |  |
| Red MGT_X1Y32                                                     |            |  |  |  |
| Red MGT_X1Y33                                                     |            |  |  |  |
| MGT_X1Y34                                                         |            |  |  |  |
| MGT_X1Y35                                                         |            |  |  |  |

Figure 62 - Hardware window

Under the Vivado Interface, open the "Serial I/O Links" tab and select "create links".

| Tcl Console Messages Serial I/O Links × Serial I/O Scans | ? _ 0 [                                                                   |
|----------------------------------------------------------|---------------------------------------------------------------------------|
| Q   풒   ≑   <b>+</b>                                     |                                                                           |
|                                                          |                                                                           |
|                                                          |                                                                           |
|                                                          | Auto-detect links or create links to add serial I/O links to this window. |
|                                                          |                                                                           |
|                                                          |                                                                           |

Figure 63 - Serial I/O links

Click the "+" sign to select the desired TX GTs and/or RX GTs.

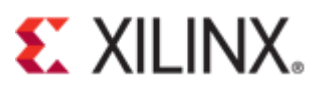

| o create a new link select a TX GT and/or an RX G                                                  | iT, then click the Add button on the New Links toolbar. |
|----------------------------------------------------------------------------------------------------|---------------------------------------------------------|
|                                                                                                    |                                                         |
| TX GTs                                                                                             | RX GTs                                                  |
| Search: Q-                                                                                         | Search: Q.                                              |
| MGT_X1Y28/TX (xcvu9p_0/Quad_226)                                                                   | MGT_X1Y28/RX (xcvu9p_0/Quad_226)                        |
| MGT_X1Y29/TX (xcvu9p_0/Quad_226)                                                                   | MGT_X1Y29/RX (xcvu9p_0/Quad_226)                        |
| MGT_X1Y30/TX (xcvu9p_0/Quad_226)                                                                   | MGT_X1Y30/RX (xcvu9p_0/Quad_226)                        |
| MGT_X1Y31/TX (xcvu9p_0/Quad_226)                                                                   | MGT_X1Y31/RX (xcvu9p_0/Quad_226)                        |
| MGT_X1Y32/TX (xcvu9p_0/Quad_227)                                                                   | MGT_X1Y32/RX (xcvu9p_0/Quad_227)                        |
| MGT_X1Y33/TX (xcvu9p_0/Quad_227)                                                                   | MGT_X1Y33/RX (xcvu9p_0/Quad_227)                        |
| MGT_X1Y34/TX (xcvu9p_0/Quad_227)                                                                   | MGT_X1Y34/RX (xcvu9p_0/Quad_227)                        |
| MGT_X1Y35/TX (xcvu9p_0/Quad_227)                                                                   | MGT_X1Y35/RX (xcvu9p_0/Quad_227)                        |
| + -                                                                                                | No content                                              |
|                                                                                                    |                                                         |
| ✓ <u>C</u> reate link group                                                                        |                                                         |
| <u>C</u> reate link group <u>Link group 0</u>                                                      | 8                                                       |
| Create link group     Link group description:     Link Group 0     Qpen Serial I/O Analyzer layout | 0                                                       |
|                                                                                                    | 8                                                       |

Figure 64 - Create links

The "New Links" field must contain the selected TX GTs and /or RX GTs. Click "OK".

|             |                                  | RX GTs                           |  |
|-------------|----------------------------------|----------------------------------|--|
| earch: Q-   |                                  | Search: Q.                       |  |
|             |                                  |                                  |  |
|             |                                  |                                  |  |
| ew Links    |                                  |                                  |  |
| +   -       |                                  |                                  |  |
| Description | ТХ                               | RX                               |  |
| 🗞 Link 0    | MGT_X1Y28/TX (xcvu9p_0/Quad_226) | MGT_X1Y28/RX (xcvu9p_0/Quad_226) |  |
| S Link 1    | MGT_X1Y29/TX (xcvu9p_0/Quad_226) | MGT_X1Y29/RX (xcvu9p_0/Quad_226) |  |
| S Link 2    | MGT_X1Y30/TX (xcvu9p_0/Quad_226) | MGT_X1Y30/RX (xcvu9p_0/Quad_226) |  |
| S Link 3    | MGT_X1Y31/TX (xcvu9p_0/Quad_226) | MGT_X1Y31/RX (xcvu9p_0/Quad_226) |  |
| S Link 4    | MGT_X1Y32/TX (xcvu9p_0/Quad_227) | MGT_X1Y32/RX (xcvu9p_0/Quad_227) |  |
| S Link 5    | MGT_X1Y33/TX (xcvu9p_0/Quad_227) | MGT_X1Y33/RX (xcvu9p_0/Quad_227) |  |
| S Link 6    | MGT_X1Y34/TX (xcvu9p_0/Quad_227) | MGT_X1Y34/RX (xcvu9p_0/Quad_227) |  |
| S Link 7    | MGT_X1Y35/TX (xcvu9p_0/Quad_227) | MGT_X1Y35/RX (xcvu9p_0/Quad_227) |  |
| S LINK /    |                                  |                                  |  |

#### Figure 65 - New links

The "Serial I/O Links" must also contains the links selected from the previous step.

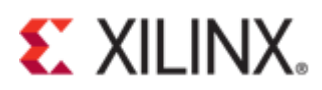

| · · · · · ·          |                |               |               |        |                |        |               |        |             |        |
|----------------------|----------------|---------------|---------------|--------|----------------|--------|---------------|--------|-------------|--------|
| Tcl Console Messages | Serial I/O Lin | ks × Serial I | /O Scans      |        |                |        |               |        |             |        |
| Q   ¥   ≑   +,       |                |               |               |        |                |        |               |        |             |        |
| Name                 | ТХ             | RX            | TX Pre-Cursor |        | TX Post-Cursor |        | TX Diff Swing |        | DFE Enabled |        |
| Ungrouped Links (0)  |                |               |               |        |                |        |               |        |             |        |
| Sink Group 0 (8)     |                |               | User Value    | $\sim$ | User Value     | $\sim$ | User Value    | $\sim$ | User Value  | $\sim$ |
| N Link 0             | MGT_X1Y28/TX   | MGT_X1Y28/RX  | User Value    | $\sim$ | User Value     | $\sim$ | User Value    | $\sim$ | User Value  | $\sim$ |
| N Link 1             | MGT_X1Y29/TX   | MGT_X1Y29/RX  | User Value    | $\sim$ | User Value     | $\sim$ | User Value    | $\sim$ | User Value  | $\sim$ |
| N Link 2             | MGT_X1Y30/TX   | MGT_X1Y30/RX  | User Value    | $\sim$ | User Value     | $\sim$ | User Value    | $\sim$ | User Value  | $\sim$ |
| N Link 3             | MGT_X1Y31/TX   | MGT_X1Y31/RX  | User Value    | $\sim$ | User Value     | $\sim$ | User Value    | $\sim$ | User Value  | $\sim$ |
| N Link 4             | MGT_X1Y32/TX   | MGT_X1Y32/RX  | User Value    | $\sim$ | User Value     | $\sim$ | User Value    | $\sim$ | User Value  | $\sim$ |
| N Link 5             | MGT_X1Y33/TX   | MGT_X1Y33/RX  | User Value    | $\sim$ | User Value     | $\sim$ | User Value    | $\sim$ | User Value  | $\sim$ |
| N Link 6             | MGT_X1Y34/TX   | MGT_X1Y34/RX  | User Value    | $\sim$ | User Value     | $\sim$ | User Value    | $\sim$ | User Value  | $\sim$ |
| N Link 7             | MGT_X1Y35/TX   | MGT_X1Y35/RX  | User Value    | $\sim$ | User Value     | $\sim$ | User Value    | $\sim$ | User Value  | $\sim$ |

Figure 66 - Serial I/O links

Right-click on one of the following links (for example, Link 0), then select "Create Scan..." from the dropdown menu.

| Tcl Console Messages | Ser          | ial I/O Lin | ks ×     | Serial I | /O Scans   |     |
|----------------------|--------------|-------------|----------|----------|------------|-----|
| Q   ¥   ♦   +        |              |             |          |          |            |     |
| Name                 | тх           |             | RX       |          | TX Pre-Cur | sor |
| Ungrouped Links (0)  |              |             |          |          |            |     |
| V & Link Group 0 (8) |              | Link Prop   | erties   |          | Ctrl+E     |     |
| ⊗ Link 0             | ~            | Doloto      |          |          | Dolot      |     |
| ⊗ Link 1             |              | Delete      |          |          | Delet      |     |
| ⊗ Link 2             | Create Links |             |          |          |            |     |
| ℕ Link 3             |              | Create Li   | nk Group | )        |            |     |
| ⊗ Link 4             |              | Create So   | an       |          |            |     |
| 🗞 Link 5             |              | Create Sv   | weep     |          |            |     |

Figure 67 - Create scan

Select "OK", leaving the default settings to capture a full 2D eye scan.

| À Create Scan                                        |                                                   | ×         |
|------------------------------------------------------|---------------------------------------------------|-----------|
| Set the description and oth<br>on the selected link. | er properties to create and optionally run a scan | 4         |
| Link: Link 0 (MGT_                                   | X1Y28/TX, MGT_X1Y28/RX)                           |           |
| Description: Scan 0                                  |                                                   | $\otimes$ |
| Scan Properties                                      |                                                   |           |
| <u>S</u> can type:                                   | 2D Full Eyescan                                   | ~         |
| Horizontal increment:                                | 8                                                 | ~         |
| Horizontal range:                                    | -0.500 UI to 0.500 UI                             | ~         |
| Vertical increment:                                  | 8                                                 | ~         |
| Vertical range:                                      | 100%                                              | ~         |
| Dwell                                                |                                                   |           |
| • <u>B</u> ER: 1e-5                                  |                                                   | ~         |
| O <u>T</u> ime:                                      | (                                                 | <b>•</b>  |
| ✓ <u>R</u> un scan                                   |                                                   |           |
| ?                                                    | ОК Сан                                            | ncel      |

Figure 68 - 2D Full Eye scan configuration © Copyright 2019 Xilinx

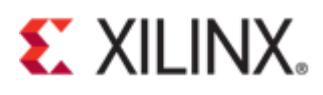

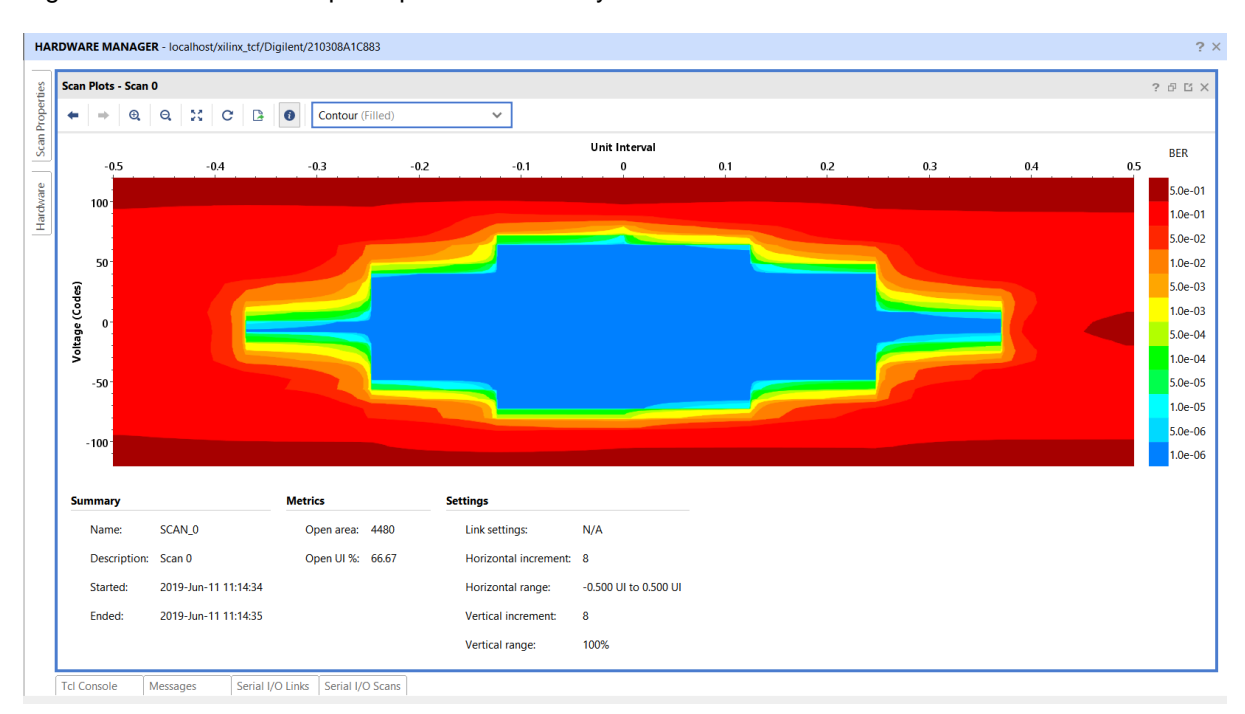

Figure 69 shows an example capture of 2D full eye scan in the "Scan Plots" window.

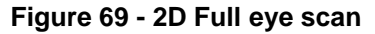

### **Descrambler for Gen3**

The data in the PIPE interface during packet transmission is scrambled; analyzing packets in this interface without a descrambler module would be difficult. This section describes how to enable the descrambler module and capture the descrambler packets. Please refer to some of the steps in General Design Steps in Configuring the PCIe Core.

Create a project to configure the PCIe core enabling the descrambler debug tool.

| À New Project       |                                                                                 | × |
|---------------------|---------------------------------------------------------------------------------|---|
| Project Name        |                                                                                 |   |
| Enter a name for yo | ur project and specify a directory where the project data files will be stored. | A |
|                     |                                                                                 |   |
| Project name:       | pcie_usp_core_config_3                                                          | 8 |
| Project location:   | C:/FILES/project/vcu118                                                         | ⊗ |
| Create project      | t subdirectory                                                                  |   |
| Project will be cr  | eated at: C:/FILES/project/vcu118/pcie_usp_core_config_3                        |   |

Figure 70 - Create project

Select the check box "Enable Descrambler for Gen3 Mode".

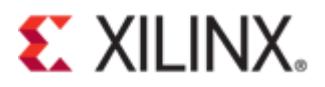

| 📞 Customize IP                     |                                                                |       |
|------------------------------------|----------------------------------------------------------------|-------|
| UltraScale+ PCI Express Integrated | Block (1.3)                                                    | - 🔥   |
| Documentation 📄 IP Location C Swit | ch to Defaults                                                 |       |
| Show disabled ports                | Component Name pcie4_uscale_plus_0                             | ≪ → ≡ |
|                                    | Enable In System IBERT.      Enable Descrambler for Gen3 Mode. |       |
|                                    | Enable JTAG Debugger.     Add Mark Debug Utility               |       |

Figure 71 - Enable descramble

Open and select the directory for the IP example design.

| À Open IP Example Design                                                                           | ×  |
|----------------------------------------------------------------------------------------------------|----|
| Specify a location where the example project directory 'pcie4_uscale_plus_0_ex' will be<br>placed. | 4  |
| Location         Example project directory:         C:/FILES/project/vcu118/descrambler_3          | •• |
| OK                                                                                                 | el |

Figure 72 - Example design

A new Vivado project containing the IP example design will initialize.

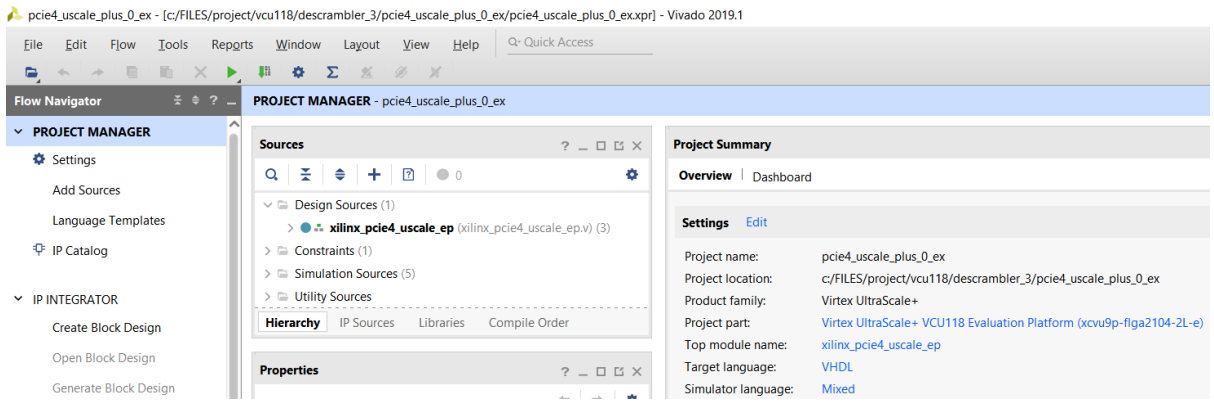

Figure 73 - Example design with PCIe descrambler debug enabled

The design source hierarchy must contain the descrambler tool.

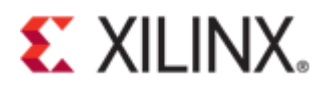

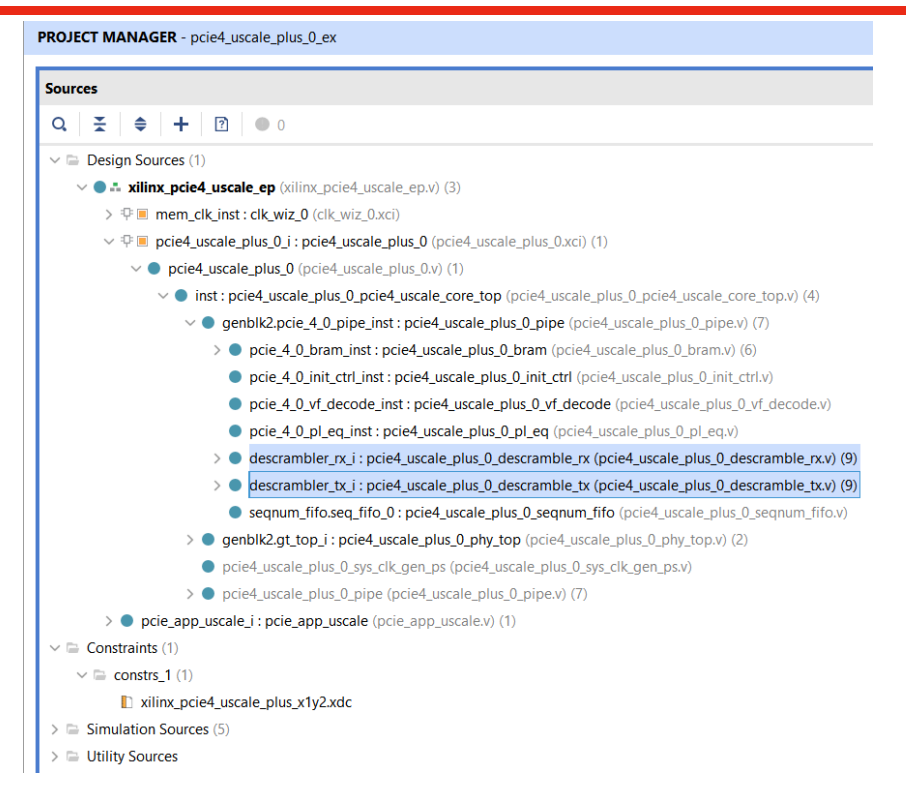

#### Figure 74 - Design source hierarchy

For examples of updating the constraint files, see the following figures:

- Figure 20 Edit constraint file
- Figure 21 Activate reset pin
- Figure 22 Adding lines of code

Click on "Run Synthesis".

- ✓ RTL ANALYSIS
  - > Open Elaborated Design
- ✓ SYNTHESIS

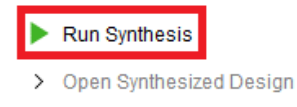

#### Figure 75 - Synthesis

Select the radio button "Open Synthesized Design". Click "OK".

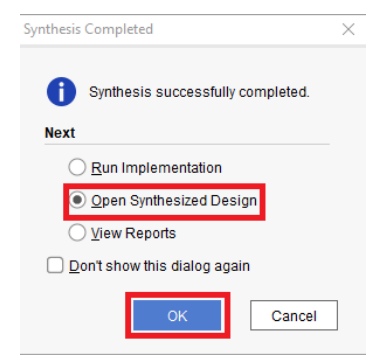

Figure 76 - Synthesis complete

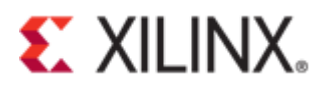

Select "Set Up Debug" under "Open Synthesized Design".

| ~ SYNTH  | IESIS                    |
|----------|--------------------------|
| 🕨 Rur    | n Synthesis              |
| ∨ Op     | en Synthesized Design    |
|          | Constraints Wizard       |
|          | Edit Timing Constraints  |
| Ť        | Set Up Debug             |
| ΰ        | Report Timing Summary    |
|          | Report Clock Networks    |
|          | Report Clock Interaction |
| Ø        | Report Methodology       |
|          | Report DRC               |
|          | Report Noise             |
|          | Report Utilization       |
| <b>%</b> | Report Power             |
| Ы        | Schematic                |
|          |                          |

#### Figure 77 - Set Up debug

The "Set Up Debug" wizard will appear. Click "Next".

| 🝌 Set Up Debug |                                                                                                    | $\times$ |
|----------------|----------------------------------------------------------------------------------------------------|----------|
| HLx Editions   | <ul> <li>Set Up Debug</li> <li>This wizard will guide you through the process of <ol> <li>Choosing nets and connecting them to debug cores.</li> <li>Associating a clock domain with each of the nets chosen for debug.</li> <li>Choosing additional features on the debug cores like Data Depth, Advanced Trigger mode and Capture Control Note: This setup wizard does not apply to the VIO, IBERT or JTAG-to-AXI-Master debug cores. Please refer to Vivado Design Suite User Guide: Programming and Debugging (UG908) for further instructions on how to use these IPs.</li> </ol> </li> </ul> |          |
| E XILINX.      | < <u>B</u> ack <u>Einish</u> Cancel                                                                                                    |          |

#### Figure 78 - Set up debug

Click on "Find Nets to Add". Click "Next".

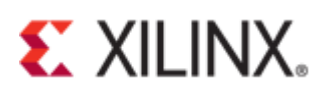

| 🔔 Set | Up C | )ebug |
|-------|------|-------|
|-------|------|-------|

#### Nets to Debug

The nets below will be debugged with ILA cores. To add nets click "Find Nets to Add". You can also select nets in the Netlist or other windows, then drag them to the list or click "Add Selected Nets".

| Q,   ¥,   ♦   ハî   10   +   −                                                                     | •                                           |
|---------------------------------------------------------------------------------------------------|---------------------------------------------|
| Name                                                                                              | Clock Domain                                |
| □                                                                                                 | pcie4_uscale_plus_0_i/inst/gt_top_i/diablo_ |
| <pre>j * pcie4_uscale_plus_0_i/inst/pcie_4_0_pipe_inst/descrambler_rx_i/dbg_rx00_status (3)</pre> | pcie4_uscale_plus_0_i/inst/gt_top_i/diablo_ |
| ↓ 「 ★ pcie4_uscale_plus_0_i/inst/pcie_4_0_pipe_inst/descrambler_rx_i/dbg_rx00_sync_header (2)     | pcie4_uscale_plus_0_i/inst/gt_top_i/diablo_ |
|                                                                                                   | pcie4_uscale_plus_0_i/inst/gt_top_i/diablo_ |
| □                                                                                                 | pcie4_uscale_plus_0_i/inst/gt_top_i/diablo_ |
| □                                                                                                 | pcie4_uscale_plus_0_i/inst/gt_top_i/diablo_ |
|                                                                                                   | pcie4_uscale_plus_0_i/inst/gt_top_i/diablo_ |
| <pre>f * pcie4_uscale_plus_0_i/inst/pcie_4_0_pipe_inst/descrambler_rx_i/dbg_rx02_status (3)</pre> | pcie4_uscale_plus_0_i/inst/gt_top_i/diablo_ |
| □                                                                                                 | pcie4_uscale_plus_0_i/inst/gt_top_i/diablo_ |
| ↓ 」 ★ pcie4_uscale_plus_0_i/inst/pcie_4_0_pipe_inst/descrambler_rx_i/dbg_rx03_data (32)           | pcie4_uscale_plus_0_i/inst/gt_top_i/diablo_ |
|                                                                                                   | >                                           |
| Find Nets to <u>A</u> dd                                                                          | Nets to debug: 6                            |
|                                                                                                   |                                             |
| ) < <u>B</u> ack                                                                                  | <u>N</u> ext > <u>Finish</u> Cance          |

Figure 79 - Nets to debug

In the properties below, search for \*ltssm. Click "OK".

| 🔖 Find Nets     |                                                                                                | ×      |
|-----------------|------------------------------------------------------------------------------------------------|--------|
| Find objects b  | y filtering Tcl properties and objects.                                                        | 4      |
| Properties      |                                                                                                |        |
| NAME            | ✓ contains ✓ *Itssm                                                                            |        |
|                 |                                                                                                |        |
|                 |                                                                                                |        |
| <u>R</u> egular | expression 🗹 Search hierarchically 🗹 Display unique nets                                       |        |
| Of objects:     |                                                                                                |        |
| Command:        | show_objects -name NET_ONLY [get_nets -hierarchical -top_net_of_hierarchical_group "*ltssm*" ] |        |
| ?               | ОК                                                                                             | Cancel |

#### Figure 80 - Find Itssm net

Add cfg\_ltssm\_state net. Click "OK".

© Copyright 2019 Xilinx

×

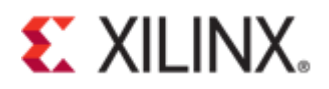

 $\times$ 🝌 Add Nets to Debug Select the nets you want to add. ¥ ۲ Q, Name Driver Cell > \_\_\_\_ pcie4\_uscale\_plus\_0\_i/cfg\_ltssm\_state (6) PCIE40E4 > \_ pcie4\_uscale\_plus\_0\_i/inst/ltssm\_reg2 (6) FDRE \_ pcie4\_uscale\_plus\_0\_i/inst/ltssm\_reg1\_reg[0]\_srl2\_n\_0 SRL16E \_ pcie4\_uscale\_plus\_0\_i/inst/ltssm\_reg1\_reg[1]\_srl2\_n\_0 SRL16E \_ pcie4\_uscale\_plus\_0\_i/inst/ltssm\_reg1\_reg[2]\_srl2\_n\_0 SRL16E \_ pcie4\_uscale\_plus\_0\_i/inst/ltssm\_reg1\_reg[3]\_srl2\_n\_0 SRL16E \_ pcie4\_uscale\_plus\_0\_i/inst/ltssm\_reg1\_reg[4]\_srl2\_n\_0 SRL16E \_ pcie4\_uscale\_plus\_0\_i/inst/ltssm\_reg1\_reg[5]\_srl2\_n\_0 SRL16E \_ mtextbf \_ \_mtextbf \_ \_mtextbf LUT2 \_ pcie4\_uscale\_plus\_0\_i/inst/pcie\_4\_0\_pipe\_inst/store\_ltssm\_inferred\_i\_2\_n\_0 LUT6 \_\_\_\_\_pcie4\_uscale\_plus\_0\_i/inst/pcie\_4\_0\_pipe\_inst/store\_ltssm\_inferred\_i\_3\_n\_0 LUT6 OK Cancel

Figure 81 - Add nets to debug

Make sure that the "cfg\_ltssm\_state" net is added.

| Q                                 | ·   —                                            |                                                                                                    |             | ø  |
|-----------------------------------|--------------------------------------------------|----------------------------------------------------------------------------------------------------|-------------|----|
| Search: Q-                        |                                                  |                                                                                                    |             |    |
| Name                              | pcie_4_v_pipe_insi/descranibier_tx_i/dbg_txvo_st | Clock Domain<br>pcie+_uscaie_pius_v_i/iiis/ygi_up_i/uiauio_gi_uiauio_gi_piiy_wiapper/piiy_cik_i/cik_/cikz_gi | Driver Cell | P  |
| J * pcie4_uscale_plus_0_i/inst/   | pcie_4_0_pipe_inst/descrambler_tx_i/dbg_tx06_sy  | pcie4_uscale_plus_0_i/inst/gt_top_i/diablo_gt.diablo_gt_phy_wrapper/phy_clk_i/CLK_PCLK2_GT                   | FDRE        | C  |
| J * pcie4_uscale_plus_0_i/inst/   | pcie_4_0_pipe_inst/descrambler_tx_i/dbg_tx07_da  | pcie4_uscale_plus_0_i/inst/gt_top_i/diablo_gt_diablo_gt_phy_wrapper/phy_clk_i/CLK_PCLK2_GT                   | FDRE        | C  |
| J * pcie4_uscale_plus_0_i/inst/   | pcie_4_0_pipe_inst/descrambler_tx_i/dbg_tx07_st  | $pcie4\_uscale\_plus\_0\_i/inst/gt\_top\_i/diablo\_gt\_diablo\_gt\_phy\_wrapper/phy\_clk\_i/CLK\_PCLK2\_GT$  | FDRE        | C  |
| > _ # pcie4_uscale_plus_0_i/inst/ | pcie_4_0_pipe_inst/descrambler_tx_i/dbg_tx07_sy  | pcie4_uscale_plus_0_i/inst/gt_top_i/diablo_gt.diablo_gt_phy_wrapper/phy_clk_i/CLK_PCLK2_GT                   | FDRE        | C  |
| J pcie4_uscale_plus_0_i/cfg_lts   | sm_state (6)                                     | $pcie4\_uscale\_plus\_0\_i/inst/gt\_top\_i/diablo\_gt\_diablo\_gt\_phy\_wrapper/phy\_clk\_i/CLK\_PCLK2\_GT$  | PCIE40E4    | C  |
| _「 ★ pcie4_uscale_plus_0_i/inst/  | pcie_4_0_pipe_inst/descrambler_rx_i/dbg_rx00_da  | pcie4_uscale_plus_0_i/inst/gt_top_i/diablo_gt_diablo_gt_phy_wrapper/phy_clk_i/CLK_PCLK2_GT                   | FDRE        | D  |
| _「 ∗ pcie4_uscale_plus_0_i/inst/  | pcie_4_0_pipe_inst/descrambler_rx_i/dbg_rx00_st  | $pcie4\_uscale\_plus\_0\_i/inst/gt\_top\_i/diablo\_gt\_diablo\_gt\_phy\_wrapper/phy\_clk\_i/CLK\_PCLK2\_GT$  | FDRE        | C  |
| 「 ★ pcie4_uscale_plus_0_i/inst/   | pcie_4_0_pipe_inst/descrambler_rx_i/dbg_rx01_da  | pcie4_uscale_plus_0_i/inst/gt_top_i/diablo_gt_diablo_gt_phy_wrapper/phy_clk_i/CLK_PCLK2_GT                   | FDRE        | С, |
|                                   |                                                  |                                                                                                    |             | >  |

Figure 82 - Net cfg\_ltssm\_state

Select all of the nets in the "Nets to Debug" window and right-click on the selected nets. Click on "Select Clock Domain...".

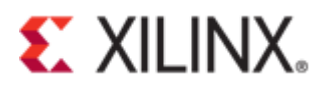

| nets below will be debugged<br>n drag them to the list or click                                                                                                    | with ILA cores. To add nets click "F<br>"Add Selected Nets".                                                                            | ind Nets to Add". You can also sele                                                                                                    | ct nets in the Netlist or other windows,                                                                                                    |
|----------------------------------------------------------------------------------------------------|----------------------------------------------------------------------------------------------------|----------------------------------------------------------------------------------------------------|----------------------------------------------------------------------------------------------------|
| Q   ¥   ♦   M   M                                                                                                    | + -                                                                                                    |                                                                                                    | 0                                                                                                    |
| Name                                                                                                    |                                                                                                    |                                                                                                    | Clock Domain                                                                                                    |
| <ul> <li>&gt; J • pcie4_uscale_plus_0_</li> <li>&gt; J • pcie4_uscale_plus_0_</li> <li>&gt; J • pcie4_uscale_plus_0_</li> <li>&gt; J • pcie4_uscale_plus_0_</li> <li>&gt; J • pcie4_uscale_plus_0_</li> <li>&gt; J • pcie4_uscale_plus_0_</li> <li>&gt; J • pcie4_uscale_plus_0_</li> <li>&gt; J • pcie4_uscale_plus_0_</li> <li>&gt; J • pcie4_uscale_plus_0_</li> <li>&gt; J • pcie4_uscale_plus_0_</li> <li>&gt; J • pcie4_uscale_plus_0_</li> <li>&gt; J • pcie4_uscale_plus_0_</li> <li>&gt; J • pcie4_uscale_plus_0_</li> </ul> | //cfg_ltssm_state (6)         //inst/pcie.4_0_pipe_inst/descramb         //inst/pcie.4_0_pipe_inst/descramb         Select Clock Domain | ler_nc_i/dbg_nx00_data (32)<br>ler_nc_i/dbg_nx00_status (3)<br>r_nc_i/dbg_nx01_status (3)<br>r_nc_i/dbg_nx01_data (32)<br>r_nc_i/dbg_nx01_status (3)<br>r_nc_i/dbg_nx01_sync_header (2)<br>r_nc_i/dbg_nx02_status (3) | pcie4_uscale_plus_0_i/inst/gt_top_i/diablo<br>pcie4_uscale_plus_0_i/inst/gt_top_i/diablo<br>pcie4_uscale_plus_0_i/inst/gt_top_i/diablo<br>pcie4_uscale_plus_0_i/inst/gt_top_i/diablo<br>pcie4_uscale_plus_0_i/inst/gt_top_i/diablo<br>pcie4_uscale_plus_0_i/inst/gt_top_i/diablo<br>pcie4_uscale_plus_0_i/inst/gt_top_i/diablo<br>pcie4_uscale_plus_0_i/inst/gt_top_i/diablo |
| <pre>&gt;* pcie4_uscale_plus_0</pre>                                                                                                    | i/inst/pcie_4_0_pipe_inst/descramb                                                                                                    | ler_rx_j/dbg_rx02_sync_header (2)                                                                                                    | pcie4_uscale_plus_0_i/inst/gt_top_i/diablo                                                                                                    |

Figure 83 - Select clock domain

Make sure to select only one clock for all nets to debug. Click "OK".

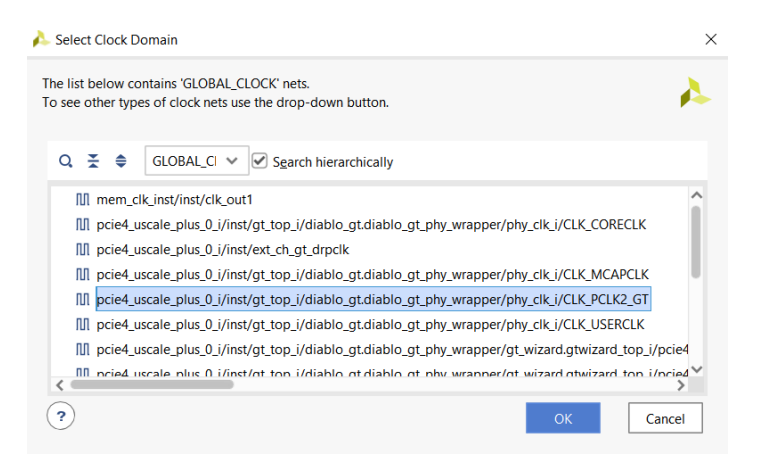

Figure 84 - Select clock

The clock domain should display only one clock source.

| e <b>ts to</b><br>e nets | Debug<br>below will be debugged with ILA cores. To add nets click "Find Nets to Add". You can also select ne | ts in the Netli | st or other windows, |      |    |
|--------------------------|----------------------------------------------------------------------------------------------------|-----------------|----------------------|------|----|
| n drag                   | g them to the list or click "Add Selected Nets".                                                             |                 |                      |      |    |
| Q                        | ∑                                                                                                    |                 |                      | 4    | ¢  |
|                          | Clock Domain                                                                                                 | Driver Cell     | Probe Type           |      |    |
| k                        | pcie4_uscale_plus_0_i/inst/gt_top_i/diablo_gt.diablo_gt_phy_wrapper/phy_clk_i/CLK_PCLK2_GT                   | FDRE            | Data and Trigger     | ~    | ^  |
| I.                       | pcie4_uscale_plus_0_i/inst/gt_top_i/diablo_gt.diablo_gt_phy_wrapper/phy_clk_i/CLK_PCLK2_GT                   | FDRE            | Data and Trigger     | ~    |    |
| k                        | pcie4_uscale_plus_0_i/inst/gt_top_i/diablo_gt.diablo_gt_phy_wrapper/phy_clk_i/CLK_PCLK2_GT                   | FDRE            | Data and Trigger     | ~    |    |
| ł                        | pcie4_uscale_plus_0_i/inst/gt_top_i/diablo_gt.diablo_gt_phy_wrapper/phy_clk_i/CLK_PCLK2_GT                   | FDRE            | Data and Trigger     | ~    |    |
| k                        | pcie4_uscale_plus_0_i/inst/gt_top_i/diablo_gt.diablo_gt_phy_wrapper/phy_clk_i/CLK_PCLK2_GT                   | FDRE            | Data and Trigger     | ~    |    |
|                          | $pcie4\_uscale\_plus\_0\_i/inst/gt\_top\_i/diablo\_gt\_diablo\_gt\_phy\_wrapper/phy\_clk\_i/CLK\_PCLK2\_GT$  | FDRE            | Data and Trigger     | ~    |    |
| k                        | $pcie4\_uscale\_plus\_0\_i/inst/gt\_top\_i/diablo\_gt\_diablo\_gt\_phy\_wrapper/phy\_clk\_i/CLK\_PCLK2\_GT$  | FDRE            | Data and Trigger     | ~    |    |
|                          | pcie4_uscale_plus_0_i/inst/gt_top_i/diablo_gt.diablo_gt_phy_wrapper/phy_clk_i/CLK_PCLK2_GT                   | FDRE            | Data and Trigger     | ~    | ١. |
| k                        | pcie4_uscale_plus_0_i/inst/gt_top_i/diablo_gt.diablo_gt_phy_wrapper/phy_clk_i/CLK_PCLK2_GT                   | FDRE            | Data and Trigger     | ~    |    |
|                          | pcie4_uscale_plus_0_i/inst/gt_top_i/diablo_gt.diablo_gt_phy_wrapper/phy_clk_i/CLK_PCLK2_GT                   | LUT2            | Data and Trigger     | ~    | ~  |
| <                        |                                                                                                    |                 |                      | •    | •  |
| Fin                      | d Nets to <u>A</u> dd                                                                                        |                 | Nets to de           | bug: | 63 |

Figure 85 - One clock source

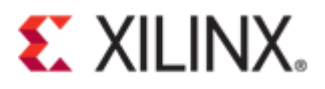

The next part of set up debug wizard contains "Trigger and Storage Settings". Tick the check box "Capture control". Click "Next".

| À Set Up Debug                                    |                |                |        | ×      |
|---------------------------------------------------|----------------|----------------|--------|--------|
| ILA Core Options<br>Choose features for the ILA d | ebug cores.    |                |        | 4      |
| Sample of data depth:<br>Input pipe stages:       | 1024<br>0      | <b>~</b>       |        |        |
| Trigger and Storage Sc<br>Capture control         | r              |                |        |        |
| •                                                 | < <u>B</u> ack | <u>N</u> ext > | Einish | Cancel |

Figure 86 - Capture control

The final phase of the setup wizard shows a debug summary.

| 🍌 Set Up Debug |                                                    | × |
|----------------|----------------------------------------------------|---|
|                | Set up Debug Summary                               |   |
| HLx Editions   | 2 debug cores will be removed: u_ila_0 and u_ila_1 |   |
|                | 1 debug core will be created                       |   |
|                | Found 1 clock                                      |   |
|                |                                                    |   |
|                |                                                    |   |
|                |                                                    |   |
|                |                                                    |   |
|                |                                                    |   |
|                |                                                    |   |
|                |                                                    |   |
|                |                                                    |   |
|                |                                                    |   |
|                | Copen in Debug layout                              |   |
|                | To apply the above changes, click Finish           |   |
|                |                                                    | 1 |
| ()             | < <u>Back</u> Next > Einish Cancel                 |   |

Figure 87 - Set up debug summary

Click on "Generate Bitstream".

| Figure | 8  | 8 - Generate Bitstream |
|--------|----|------------------------|
|        | >  | Open Hardware Manager  |
|        | 10 | Generate Bitstream     |
| ~      | PR | OGRAM AND DEBUG        |

A message dialog box will appear to save the updated synthesized design constraints. Click "Save".

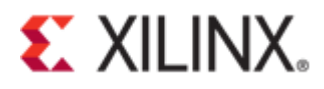

| 🝌 Save Project                                                     | × |
|--------------------------------------------------------------------|---|
| <b>?</b> Save project before generating bitstream?                 |   |
| Data to Save                                                       |   |
| Synthesized Design - constrs_1 - xilinx_pcie4_uscale_plus_x1y2.xdc |   |
| ✓ Iext Editors - xilinx_pcie4_uscale_plus_x1y2.xdc                 |   |
| Save Don't Save Cancel                                             |   |

Figure 89 - XDC with debug ILA

A message dialog box "Out of Date Design" will appear. Click "OK".

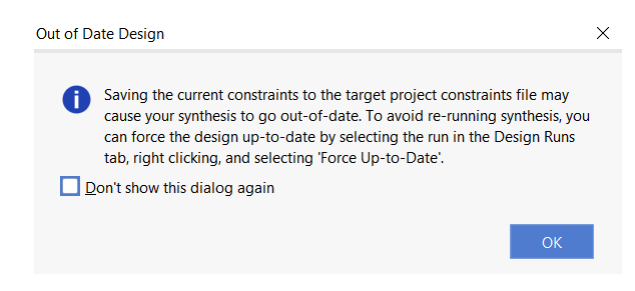

Figure 90 - Out of date design

A message dialog box will confirm bitstream generation is completed. Click "Cancel".

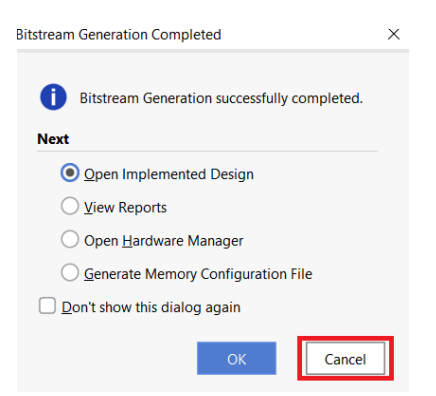

Figure 91 - Bitstream complete

Program the device with the correct bitstream file and debug probe file.

| 🝌 Program Device                                  |                                                                                                    | :  | × |
|---------------------------------------------------|----------------------------------------------------------------------------------------------------|----|---|
| Select a bitstream prog<br>cores contained in the | ramming file and download it to your hardware device. You can optionally select a debug probes file that corresponds to the debug<br>bitstream programming file. | 4  | • |
| Bitstream file:                                   | c/FILES/project/vcu118/descrambler_3/pcie4_uscale_plus_0_ex/pcie4_uscale_plus_0_ex.runs/impl_1/xilinx_pcie4_uscale_ep.bit                                        |    |   |
| Debug probes file:                                | c/FILES/project/vcu118/descrambler_3/pcie4_uscale_plus_0_ex/pcie4_uscale_plus_0_ex.runs/impl_1/debug_nets.tx                                                     |    |   |
| ✓ Enable end of st                                | tartup check                                                                                                    |    |   |
|                                                   |                                                                                                    |    |   |
|                                                   |                                                                                                    |    |   |
| ?                                                 | Program                                                                                                    | el |   |

Figure 92 - Program device

If the errors Labtools 27-3303 & Common 17-39 occur, enter the Tcl command below.

set\_param xicom.use\_bitstream\_version\_check false

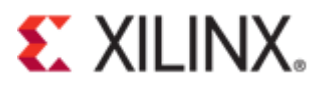

| ERROR: [Labtools 27-3303] Incorrect bitstream assigned to device. Bitstream was generated for part xcvu9p-flga2104-2L-e, target device (with IDCODE revision 0) is compatible with esl revision bitstreams. |
|----------------------------------------------------------------------------------------------------|
| To allow the bitstream to be programmed to the device, use "set_param xicom.use_bitstream_version_check false" tol command.                                                                                 |
| ERROR: [Labtools 27-3165] End of startup status: LOW                                                                                                    |
| ERROR: [Common 17-39] 'program_hw_devices' failed due to earlier errors.                                                                                                    |

Figure 93 - Error Labtools 27-3303 & Common 17-39

After successful programming of the target device, a "hw\_ila\_1" will appear in the Hardware window.

| ARDWARE MANAGER - localhos     | t/xilinx_tcf/Digilent/2103084 | 1C883          |                    |                |   |
|--------------------------------|-------------------------------|----------------|--------------------|----------------|---|
| Hardware                       | ? _ 🗆 🖾 ×                     | xilinx_pcie4_u | uscale_plus_x1y2.x | kdc × hw_ila_1 | × |
| Q   素   ♦   ∅   ▶   ≫          | •                             | Wavefo         | rm - hw_ila_1      |                |   |
| Name                           | Status                        | 201            |                    |                |   |
| I localhost (1)                | Connected                     | otio           | - 6 1              |                | * |
| ✓ ■ ✓ xilinx_tcf/Digilent/2103 | 0E Open                       | ୁ ILA Sta      | tus: Idle          |                |   |
| xcvu9p_0 (2)                   | Programmed                    | Name           |                    | Value          |   |
| 5 SysMon (System M             | on                            | lash ≥ no      | ie4 uscal data[31  | :01            |   |
| T bw ila 1 (u ila 0)           | Oldle                         | · · ·          | ·                  |                |   |

Figure 94 - Hardware manager

In the "Trigger Setup" window, add probes by pressing the + sign.

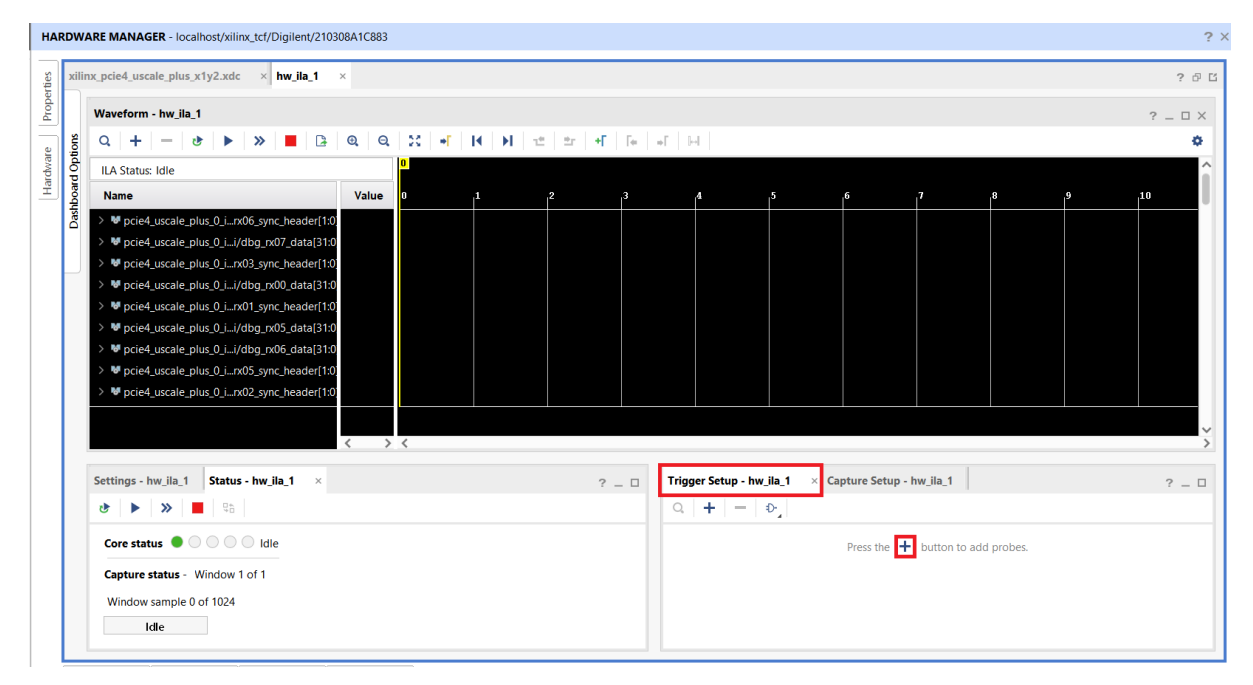

Figure 95 - Trigger setup

Click on run trigger icon **b** to capture on **cfg\_ltssm\_state**.

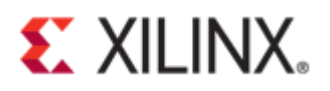

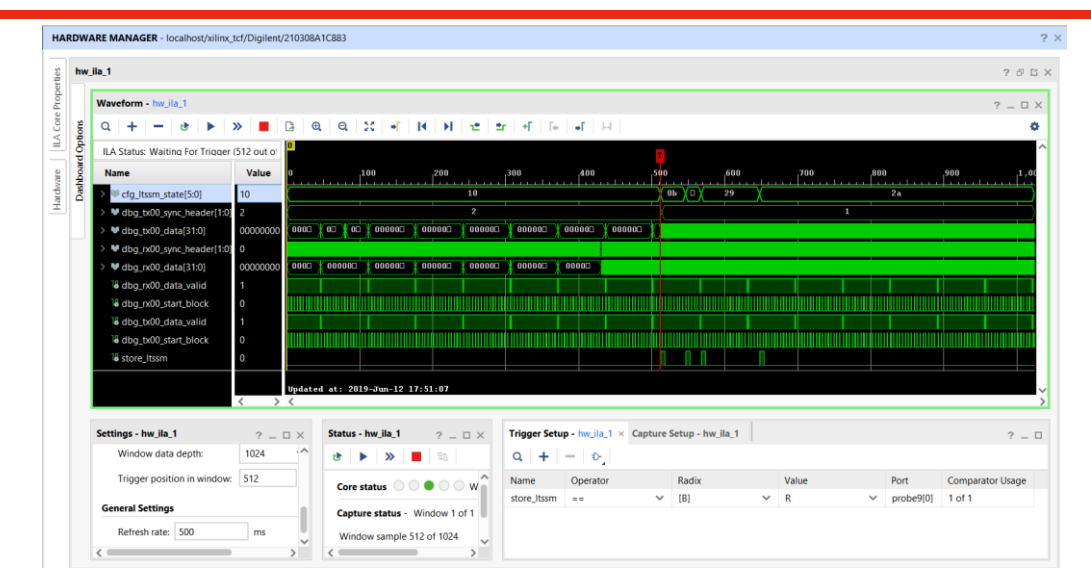

Figure 96 - Run trigger

LTSSM state at recovery equalization [2a]: (See Appendix C: LTSSM State)

| Name                         | Value    |       | 647      | 648      | 649      | 650      | 651      | 652      | 653      | 654      | 655      | 656      | 657      | 658 |
|------------------------------|----------|-------|----------|----------|----------|----------|----------|----------|----------|----------|----------|----------|----------|-----|
| > V cfg_ltssm_state[5:0]     | 2a       |       | 29       |          |          |          |          |          | 2a       |          |          |          |          |     |
| > Vdbg_tx00_sync_header[1:0] | 1        |       |          |          |          |          |          | 1        |          |          |          |          |          |     |
| > 6 dbg_tx00_data[31:0]      | ff00ff00 | 4a4a□ | 5£4a4a4a |          | ££00:    | ££00     |          | ff00001e | 2839000e | 4a4a870c | Ofe34a4a | ff00001e | 2839000e |     |
| > Vdbg_rx00_sync_header[1:0] | 1        |       | 0        | 1        |          | 0        |          | 1        |          | 0        |          | 1        | 0        |     |
| > V dbg_rx00_data[31:0]      | 0f00001e | 4a4a⊡ | 4a4a4a4a | 0£00001e | 063a000e | 4a4a0d2c | 4a4a4a4a | 0£00001e | 063a000e | 4a4a0d2c | 4a4a4a4a | 0£00001e | 063a000e |     |
| dbg_rx00_data_valid          | 1        |       |          |          |          |          |          |          |          |          |          |          |          |     |
| dbg_rx00_start_block         | 1        |       |          |          |          |          |          |          |          |          |          |          |          |     |
| dbg_tx00_data_valid          | 1        |       |          |          |          |          |          |          |          |          |          |          |          |     |
| dbg_tx00_start_block         | 1        |       |          |          |          |          |          |          |          |          |          |          |          |     |
| store_Itssm                  | 1        |       |          |          |          |          |          |          |          |          |          |          |          |     |

Figure 97 - Capture of hw\_ila\_1

LTSSM state at Electrical Idle Exit Ordered Set (EIEOS) with data value of [FF00\_FF00]:

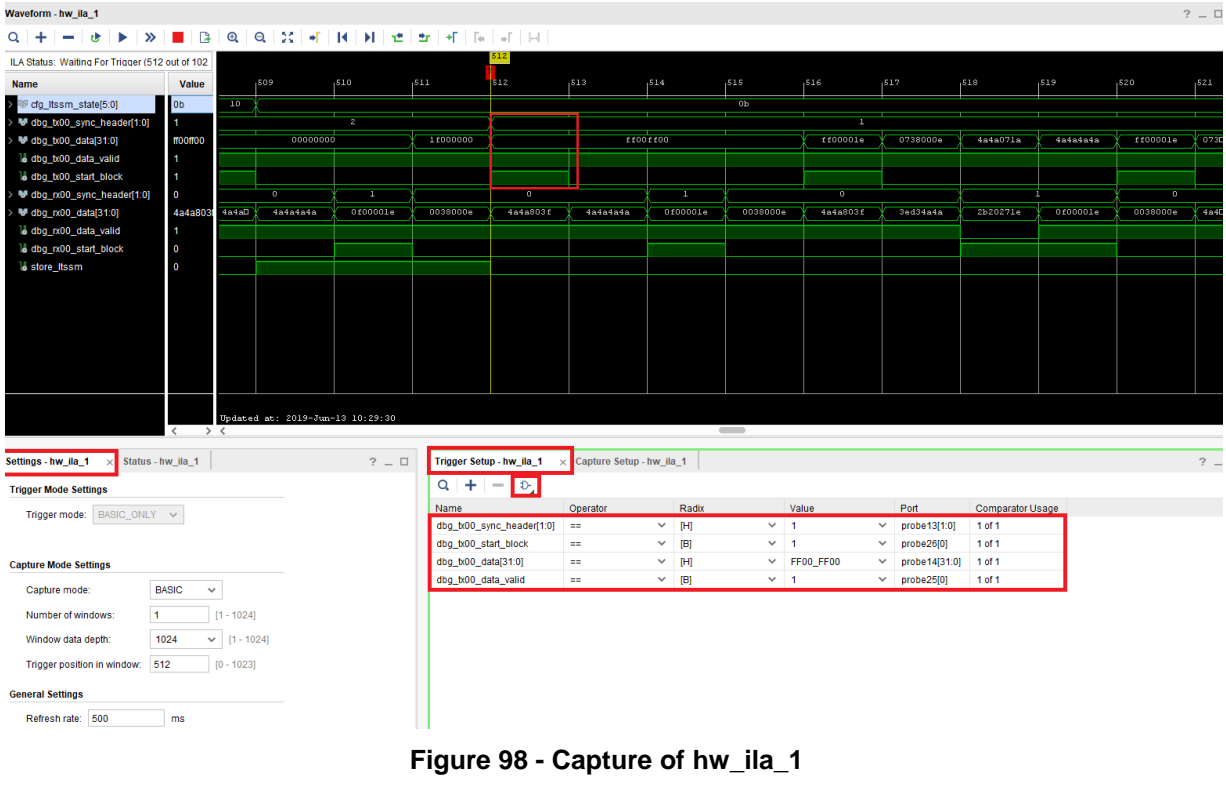

© Copyright 2019 Xilinx

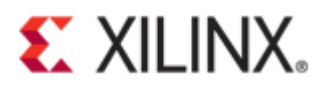

The figure below shows the Start Data Stream (SDS) with a data value of [5555\_55E1].

| Waveform - hw_ila_1                  |               |        |                      |                           |            |                |          |          |          |      |
|--------------------------------------|---------------|--------|----------------------|---------------------------|------------|----------------|----------|----------|----------|------|
| Q   +   −   ϑ   ▶   ≫                |               | ⊕,     | 9,   XX   <b>+</b> [ | K ⊨ I ∎                   | ±r +F Fe   | • •            |          |          |          |      |
| Value 🗸 555555e1                     | ✓ F           | Radix: | Hexadecimal          | <ul> <li>Match</li> </ul> | n: Exact 🚿 | Previous       | Next     |          |          |      |
| ILA Status: Waiting For Trigger (512 | out of 1024 s |        |                      |                           |            |                |          |          | 675      |      |
| Name                                 | Value         |        | 669                  | <sup>670</sup>            | 671        | <sup>672</sup> | 673      | 674      | 675      | 676  |
| > 😽 cfg_ltssm_state[5:0]             | 0e            |        |                      |                           |            |                |          |          | 0e       |      |
| > 😽 dbg_tx00_sync_header[1:0]        | 1             |        |                      |                           |            |                | 1        |          |          |      |
| > 100 dbg_tx00_data[31:0]            | 555555e1      | 40     | 4545                 | 4545                      | ff000024   | 4500000e       | 4545     | 4545     | 555555el |      |
| dbg_tx00_data_valid                  | 1             |        |                      |                           |            |                |          |          |          |      |
| dbg_tx00_start_block                 | 1             |        |                      |                           |            |                |          |          |          |      |
| > 😽 dbg_rx00_sync_header[1:0]        | 0             | 0      | 1                    | k                         | 0          |                | 1        | k        | 0        |      |
| > 😼 dbg_rx00_data[31:0]              | 45454545      | ЪП     | 01000024             | 4500000e                  | 45454545   | 6e454545       | 0£000024 | 4500000e | 4545     | 4545 |
| dbg rx00 data valid                  | 1             |        |                      |                           |            |                |          |          |          |      |

Figure 99 - Start of data stream

The diagram below shows the Start of DLLP Packet (SDP) [ACF0] across the multiple lanes.

| > 😽 cfg_ltssm_state[5:0] | 10       |  |          |  | 10        |   |
|--------------------------|----------|--|----------|--|-----------|---|
| la store_ltssm           | 0        |  |          |  |           |   |
| > 😻 dbg_rx00_data[31:0]  | 00f00000 |  | 00000000 |  | 00000000  | * |
| > 😼 dbg_rx01_data[31:0]  | 00ac0000 |  | 00000000 |  | 00ac 0000 | X |

Figure 100 - Start of DLLP Packet (SDP)

Triggering on InitFC1-P (Initial Flow Control Credit for Posted Data) at 40h in [AC\_F0\_40]:

| > W cfg_ltssm_state[5:0]         | 10             |              |               |                        |                           |                 |                                     | 10       |           |     |
|----------------------------------|----------------|--------------|---------------|------------------------|---------------------------|-----------------|-------------------------------------|----------|-----------|-----|
| > W dbg_rx00_sync_header[1:0]    | 2              |              | 0             | Z                      | °                         |                 | 2                                   | *        | 0         |     |
| > 😽 dbg_rx01_sync_header[1:0]    | 2              |              | 0             | 2                      | <sup>_</sup> 0            |                 | 2                                   | *        | 0         |     |
| > W dbg_rx02_sync_header[1:0]    | 2              |              | 0             | 2                      | <sup>_</sup> 0            |                 | 2                                   | *        | 0         |     |
| > 😽 dbg_rx03_sync_header[1:0]    | 2              |              | 0             | 2                      | °                         |                 | 2                                   | *        | 0         |     |
| > 😼 dbg_rx00_data[31:0]          | 01f000f0       |              |               | 0000000                | 0                         | 00f001f0        | 01f000f0                            | 00100010 | 00100110  | X C |
| > 😽 dbg_rx01_data[31:0]          | 60ac00ac       |              |               | 0000000                | 0                         | Ocac60ac        | 60ac00ac                            | 00ac0cac | Ocac60ac  | X,  |
| > 😽 dbg_rx02_data[31:0]          | 4840d860       |              |               | 0000000                | 0                         | 94504840        | 48404860                            | 48609450 | 94504840  | X   |
| > 😽 dbg_rx03_data[31:0]          | 17169200       |              |               | 0000000                | 0                         | c3151716        | 17169200                            | 9200c315 | c3151716  | X   |
| Settings - hw_ila_1 Status - hw_ | < ><br>ila_1 × | Update:<br>< | d at: 2019-Ju | m-13 16:02:50<br>? _ D | Trigger Setup - hw_ila_1  | × Capture Setup | - hw_ila_1                          |          |           |     |
| 🕑 🕨 🔉 📕 🤤                        |                |              |               |                        | Q + - D,                  |                 |                                     |          |           |     |
| Core status                      | Idle           |              |               |                        | Name                      | Operator        | Radix                               | V        | /alue     |     |
|                                  |                |              |               |                        | dbg_rx00_sync_header[1:0] | ==              | ~ [H]                               | × 2      | 2         | ~   |
| Capture status - Window 1 of 1   |                |              |               |                        | dbg_rx01_sync_header[1:0] | ==              | ~ [H]                               | × 2      | 2         | ~   |
| Window sample 0 of 1024          |                |              |               |                        | dbg_rx02_sync_header[1:0] | ==              | ✓ [H]                               | × 2      | 2         | ~   |
|                                  |                |              |               |                        | dha av00 data[24:0]       |                 | NA ILI                              | ~ )      | CXE0 XXXX | ~   |
| Idio                             |                |              |               |                        | dbg_tx00_data[31.0]       | ==              | * [E]                               |          | 04.0_0000 |     |
| Idle                             |                |              |               |                        | dbg_rx01_data[31:0]       | ==              | <ul><li>(H)</li><li>✓ (H)</li></ul> | × >      | XAC_XXXX  | ~   |

Figure 101 - InitFC1-P at 40h

Triggering on InitFC1-NP (Initial Flow Control Credit for Non-Posted Data) at 50h in [AC\_F0\_50]:

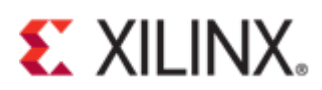

| > V cfg_ltssm_state[5:0]                                                                                                    | 10       |      |            |            |            |                 |          |           | 10       |           |   |  |  |
|----------------------------------------------------------------------------------------------------|----------|------|------------|------------|------------|-----------------|----------|-----------|----------|-----------|---|--|--|
| > Voltage dbg_rx00_sync_header[1:0]                                                                                                    | 2        |      | 0          | 2          | <          | 0               | <u> </u> | 2         | X        | 0         |   |  |  |
| > 😻 dbg_rx01_sync_header[1:0]                                                                                                    | 2        |      | 0          | 2          | <          | 0               |          | 2         | X        | 0         |   |  |  |
| > 😻 dbg_rx02_sync_header[1:0]                                                                                                    | 2        |      | 0          | 2          | k          | 0               | <u>'</u> | 2         | X        | 0         |   |  |  |
| > 😻 dbg_rx03_sync_header[1:0]                                                                                                    | 2        |      | •          | 2          |            | 0               | <u>'</u> | 2         | X        | 0         |   |  |  |
| > 😻 dbg_rx00_data[31:0]                                                                                                    | 00f001f0 | 000  | 01f000f0   | 01000100   | 00f001f0   | 01f000f0        | 01000100 | 00f001f0  | 01f000f0 | 001000100 |   |  |  |
| > 😻 dbg_rx01_data[31:0]                                                                                                    | 0cac60ac | 0 cD | 60ac00ac   | 00ac0cac   | Ocac60ac   | 60ac00ac        | 00ac0cac | Ocac60ac  | 60ac00ac | 00ac0cac  |   |  |  |
| > 😻 dbg_rx02_data[31:0]                                                                                                    | 94504840 | 940  | 48404860   | d8609450   | 94504840   | 48404860        | 48609450 | 94504840  | 48404860 | 48609450  |   |  |  |
| > 😻 dbg_rx03_data[31:0]                                                                                                    | c3151716 | c30  | 17169200   | 9200c315   | c3151716   | 17169200        | 9200c315 | c3151716  | 17169200 | 9200c315  |   |  |  |
| Updated as: 2019-3un-13 16:13:16           iettings - hw_ila_1           Status - hw_ila_1           Status - hw_ila_1           Capture Setup - hw_ila_1           Capture Setup - hw_ila_1           Capture Setup - hw_ila_1 |          |      |            |            |            |                 |          |           |          |           |   |  |  |
| Coro etatue                                                                                                    | Idio     |      |            |            | Name       |                 | Operator | Radix     |          | Value     |   |  |  |
|                                                                                                    | luie     |      |            |            | dbg_rx00_s | ync_header[1:0] | ==       | ✓ [H]     | ~        | 2         | ~ |  |  |
| Capture status - Window 1 of 1                                                                                                    |          |      |            |            | dbg_rx01_s | ync_header[1:0] | ==       | ∽ [H]     | ~        | 2         | ~ |  |  |
| Window sample 0 of 1024                                                                                                    |          |      |            |            | dbg_rx02_s | ync_header[1:0] | ==       | ~ [H]     | ~        | 2         | ~ |  |  |
| Idla                                                                                                    |          |      | dbg_rx00_c | lata[31:0] | ==         | ✓ [H]           | ~        | XXF0_XXXX | ~        |           |   |  |  |
| luie                                                                                                    |          |      | dbg_rx01_c | lata[31:0] | ==         | ✓ [H]           | ~        | XXAC_XXXX | ~        |           |   |  |  |
|                                                                                                    |          |      |            |            |            |                 |          |           |          |           |   |  |  |

Figure 102 – InitFC1-NP at 50h

Triggering on InitFC1-Cpl (Initial Flow Control Credit for Completion) at 60h in [AC\_F0\_60]:

| > 😼 cfg_ltssm_state[5:0]          | 10            |            | 1                                     |                        |      |               |                |               |       |          | 10   |      |           |   |
|-----------------------------------|---------------|------------|---------------------------------------|------------------------|------|---------------|----------------|---------------|-------|----------|------|------|-----------|---|
| > W dbg_rx00_sync_header[1:0]     | 2             | 0          | 2                                     |                        |      | 0             |                |               | 1     |          | *    |      | 0         |   |
| > 😼 dbg_rx01_sync_header[1:0]     | 2             | 0          | 2                                     |                        |      | 0             |                |               |       |          | -    |      | 0         |   |
| > Widbg_rx02_sync_header[1:0]     | 2             |            | •                                     | 2                      |      |               | 0              |               |       |          | 2    |      | X         |   |
| > Widbg_rx03_sync_header[1:0]     | 2             |            | 0                                     | 2                      |      |               | 0              |               |       |          | 2    |      |           |   |
| > 😼 dbg_rx00_data[31:0]           | 01f00000      |            | · · · · · · · · · · · · · · · · · · · | 000000                 | 0    |               | >              | 081820be      | 0     | 1 f00000 | X    |      |           |   |
| > 😼 dbg_rx01_data[31:0]           | 60ac0000      |            | 1                                     | 0000000                | 0    |               |                | 9afbb2ef      | 6     | 0ac0000  | =    |      |           |   |
| > 😻 dbg_rx02_data[31:0]           | ef6093dc      |            |                                       |                        | 0000 | 00000         |                |               | e     | f6093dc  | 8180 | 0000 | *         |   |
| > 😻 dbg_rx03_data[31:0]           | cda12133      |            |                                       |                        | 0000 | 00000         |                |               | C     | da12133  | 5716 | 0000 | 1         |   |
| Settings - hw_iia_1 Status - hw_i | < ><br>la_1 × | Updat<br>< | ted at: 2019-Ju                       | m-13 16:23:38<br>? _ D |      | Trigger Setur | o-hw_ila_1 →   | Capture Setup | - hw_ | ila_1    |      |      |           |   |
|                                   |               |            |                                       |                        |      | Name          |                | Operator      |       | Radix    |      |      | Value     |   |
| Core status 🔵 🔾 🔾 🔾               | Idle          |            |                                       |                        |      | dbg_rx00_sy   | nc_header[1:0] | ==            | ~     | [H]      |      | ~    | 2         | ~ |
| Capture status - Window 1 of 1    |               |            |                                       |                        |      | dbg_rx01_sy   | nc_header[1:0] | ==            | ~     | (H)      |      | ~    | 2         | ~ |
| We down a small 0 of 4004         |               |            |                                       |                        |      | dbg rx02 sy   | nc header[1:0] | ==            | ~     | [H]      |      | ~    | 2         | ~ |
| window sample 0 01 1024           |               |            |                                       |                        |      | dbg_rx00_da   | ita[31:0]      | ==            | ~     | (H)      |      | ~    | XXF0_XXXX | ~ |
| Idle                              |               |            |                                       |                        |      | dbg_rx01_da   | ita[31:0]      | ==            | ~     | [H]      |      | ~    | XXAC_XXXX | ~ |
|                                   |               |            |                                       |                        |      | dbg_rx02_da   | ita[31:0]      | ==            | ~     | (H)      |      | ~    | XX60_XXXX | ~ |

Figure 103 – InitFC1-Cpl at 60h

Triggering on UpdateFC-P at 80h in **[AC\_F0\_80]**:

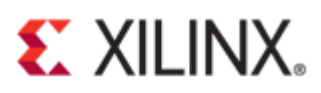

| Waveform - hw_ila_1               |                 |           |           |         |                         |              |                  |                |          |          |           |            |     |
|-----------------------------------|-----------------|-----------|-----------|---------|-------------------------|--------------|------------------|----------------|----------|----------|-----------|------------|-----|
| Q   <b>+</b>   −   &   ▶   ≫      |                 | ⊕,        | ର୍ 🔀      | ۰ľ      | K ⊨ ±                   | ±r   +Γ   Te |                  |                |          |          |           |            |     |
| ILA Status: Idle                  |                 |           |           |         |                         |              |                  |                | 512      |          |           |            |     |
| Name                              | Value           |           | 507       |         | 508                     | 509          | 1510             | 511            | 512      |          | 513       | 514        | 515 |
| > 😼 cfg_ltssm_state[5:0]          | 10              |           |           |         |                         |              |                  |                |          |          | 10        |            |     |
| > V dbg_rx00_sync_header[1:0]     | 2               | 0         | 2         |         | *                       | 0            |                  | *              | 2        |          | X         | 0          |     |
| > 😽 dbg_rx01_sync_header[1:0]     | 2               | 0         | 2         |         | *                       | 0            |                  | X              | 2        |          | X         | 0          |     |
| > 😽 dbg_rx02_sync_header[1:0]     | 2               |           | 0         |         | 2                       |              | 0                |                | X        |          | 2         |            |     |
| > 😽 dbg_rx03_sync_header[1:0]     | 2               |           | 0         |         | 2                       |              | 0                |                | X        |          | 2         |            |     |
| > 😽 dbg_rx00_data[31:0]           | 01f00000        |           |           |         | 0000000                 | 0            |                  | 77548c15       | <u> </u> | 1 £00000 | X         |            |     |
| > 😼 dbg_rx01_data[31:0]           | 60ac0000        |           |           |         | 0000000                 | 0            |                  | 90112891       | 6        | 0000 ac  | *         |            |     |
| > 😼 dbg_rx02_data[31:0]           | 2180109f        |           |           |         |                         | 0000000      |                  |                | <u>2</u> | 180109f  | 81800000  |            |     |
| > 😻 dbg_rx03_data[31:0]           | 09ab380e        |           |           |         |                         | 0000000      | 000000           |                |          | 9ab380e  | \$7160000 |            |     |
| Settings - hw_ila_1 Status - hw_i | < →.<br>ila_1 × | Upda<br>< | ted at: 2 | :019-J1 | un-13 16:31:08<br>? _ □ | Trigger Set  | up - hw_ila_1    | × Capture Setu | p - hw_  | la_1     |           |            |     |
| 🕹 🕨 🗶 📕 🖓                         |                 |           |           |         |                         | Q +          | <b>→</b>         |                |          |          |           |            |     |
| Core status                       | Idle            |           |           |         |                         | Name         |                  | Operator       |          | Radix    |           | Value      |     |
|                                   | luic            |           |           |         |                         | dbg_rx00_s   | sync_header[1:0] | ==             | ~        | [H]      | ~         | 2          | ~   |
| Capture status - Window 1 of 1    |                 |           |           |         |                         | dbg_rx01_s   | sync_header[1:0] | ==             | ~        | [H]      | ~         | 2          | ~   |
| Window sample 0 of 1024           |                 |           |           |         |                         | dbg_rx02_s   | sync_header[1:0] | ==             | ~        | [H]      | ~         | 2          | ~   |
| Idle                              |                 |           |           |         |                         | dbg_rx00_0   | data[31:0]       | ==             | ~        | [H]      | ~         | XXF0_XXXX  | ~   |
| Idio                              |                 |           |           |         |                         | dbg_rx01_0   | data[31:0]       | ==             | ~        | [H]      | ~         | XXAC_XXXX  | ~   |
|                                   |                 |           |           |         |                         | dbg_rx02_0   | data[31:0]       | ==             | ~        | [H]      | ~         | XXX80_XXXX | ~   |
|                                   |                 |           |           |         |                         |              |                  |                |          |          |           |            |     |

Figure 104 - Update FC-P at 80h

The figure below shows the SKP ordered set [AAAA\_AAAA] and the SKP\_END symbol [XXXX\_XXE1].

| V cfg_ltssm_state[5:0]      | 10       |          |          |   |          | 10 |
|-----------------------------|----------|----------|----------|---|----------|----|
| V dbg_tx00_data[31:0]       | 83d7abe1 | 1f000000 | aaaaaaaa | · | 83d7abel |    |
| 🔓 dbg_tx00_data_valid       | 1        |          |          |   |          |    |
| 🔓 dbg_tx00_start_block      | 0        |          |          |   |          |    |
| V dbg_tx00_sync_header[1:0] | 1        | 2        |          | 1 |          |    |

Figure 105 - SKP & SKP\_END

The diagram shows the TS1 ordered set on a Gen3 link [XXXX\_XX1E].

|                                       | _                 |       |                |               |             |                                  |                 |          |               |      |           |     |              |
|---------------------------------------|-------------------|-------|----------------|---------------|-------------|----------------------------------|-----------------|----------|---------------|------|-----------|-----|--------------|
| > 😽 cfg_ltssm_state[5:0]              | Ob                |       | 10             |               |             |                                  |                 |          |               | 0b   |           |     |              |
| > 😼 dbg_tx00_data[31:0]               | ff00001e          | adD   |                | 00000000      |             | 1£000000                         |                 |          | <b>f f</b> 00 | ff00 |           | _X_ | ff00001e     |
| la dbg_tx00_data_valid                | 1                 |       |                |               |             |                                  |                 |          |               |      |           |     |              |
| <pre>block</pre> dbg_tx00_start_block | 1                 |       |                |               |             |                                  |                 |          |               |      |           |     |              |
| > 😻 dbg_tx00_sync_header[1:0]         | 1                 |       |                | 2             |             |                                  | k               |          |               |      |           |     | 1            |
|                                       |                   |       |                |               |             |                                  |                 |          |               |      |           |     |              |
|                                       |                   |       |                |               |             |                                  |                 |          |               |      |           |     |              |
|                                       |                   |       |                |               |             |                                  |                 |          |               |      |           |     |              |
|                                       |                   |       |                |               |             |                                  |                 |          |               |      |           |     |              |
|                                       |                   |       |                |               |             |                                  |                 |          |               |      |           |     |              |
|                                       |                   | Updat | ed at: 2019-Ju | m-13 16:55:17 |             |                                  |                 |          |               |      |           |     |              |
|                                       | $\langle \rangle$ | <     |                |               |             |                                  |                 |          |               |      |           |     |              |
|                                       |                   |       |                |               |             |                                  |                 |          |               |      |           |     |              |
| Settings - hw_ila_1 Status - hw_i     | la_1 ×            |       |                | ? _ 🗆         | Trigger Set | up-hw_ila_1 >                    | < Capture Setup | - hw_ila | _1            |      |           |     |              |
| ৫ ► ≫ ■ ₽                             |                   |       |                |               | Q +         | $=   \mathfrak{D}_{\mathbf{A}} $ |                 |          |               |      |           |     |              |
| Coro etatue                           | Idlo              |       |                |               | Name        |                                  | Operator        |          | Radix         |      | Value     |     | Port         |
|                                       | luie              |       |                |               | dbg_tx00_d  | lata[31:0]                       | ==              | ~        | [H]           | ~    | XXXX_XX1E | ~   | probe14[31:0 |
| Capture status - Window 1 of 1        |                   |       |                |               | dbg_tx00_s  | tart_block                       | ==              | ~        | [B]           | ~    | 1         | ~   | probe26[0]   |
| Window sample 0 of 1024               |                   |       |                |               | dbg_tx00_s  | ync_header[1:0]                  | ==              | ~        | [H]           | ~    | 1         | ~   | probe13[1:0] |
| Idle                                  |                   |       |                |               |             |                                  |                 |          |               |      |           |     | -            |

Figure 106 - TS1 of Gen3 at 1Eh

The figure below shows the Symbol-4 which contains 0E in [XXXX\_XX0E].

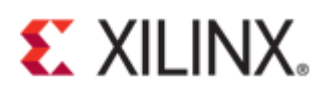

| Name                          | Value    |     | 504 | 505      | 506 | 507      | 508 | 1 <sup>509</sup> | 510  | 511 | 512      | 513                    |
|-------------------------------|----------|-----|-----|----------|-----|----------|-----|------------------|------|-----|----------|------------------------|
| > V cfg_ltssm_state[5:0]      | 0b       |     | 10  | (        |     |          |     |                  | 05   |     |          |                        |
| > 😻 dbg_tx00_data[31:0]       | ff00001e | adD |     | 00000000 |     | 1£000000 |     | ff00             | ff00 |     | ff00001e | 073800 <mark>0e</mark> |
| bg_tx00_data_valid            | 1        |     |     |          |     |          |     |                  |      |     |          |                        |
| bg_tx00_start_block           | 1        |     |     |          |     |          |     |                  |      |     |          |                        |
| > V dbg_tx00_sync_header[1:0] | 1        |     |     | 2        |     | ·)       |     |                  |      |     | 1        |                        |
|                               |          |     |     |          |     |          |     |                  |      |     |          |                        |

Figure 107- Symbol-4 at 0Eh

The waveform below shows Gen3 TS1 ordered set [XXXX\_XX1E].

| Waveform - hw_ila_1               |                   |             |                   |                        |                                 |             |                   |                  |             |         |               |
|-----------------------------------|-------------------|-------------|-------------------|------------------------|---------------------------------|-------------|-------------------|------------------|-------------|---------|---------------|
| Q <b>+</b> − <b>♂</b> ► ≫         |                   | Q Q 33      | <b>→</b> [  4   → | <u>1</u> 1 1 1 1 1 1 1 | F   Fe   »F   Fe                |             |                   |                  |             |         |               |
| ILA Status: Idle                  |                   |             |                   |                        |                                 |             | 512               |                  |             |         |               |
| Name                              | Value             |             | 508               | 509                    | 1 <sup>510</sup> 1 <sup>5</sup> | 511         | 512               | 1 <sup>513</sup> | 514         | 515     | 516           |
| > V cfg_ltssm_state[5:0]          | 0b                |             |                   |                        |                                 |             |                   | 05               |             |         |               |
| > 😼 dbg_tx00_data[31:0]           | ff00001e          | 1f000000    | <u>k</u>          | ff00                   | ff00                            |             | ff00001e          | 0738000e         | 4a4a071a    | 4a4a4a4 | a ff0000      |
| dbg_tx00_data_valid               | 1                 |             |                   |                        |                                 |             |                   |                  |             |         |               |
| Ubg_tx00_start_block              | 1                 |             |                   |                        |                                 |             |                   |                  |             |         |               |
| > 😻 dbg_tx00_sync_header[1:0]     | 1                 | 2           | *                 |                        |                                 |             |                   |                  | 1           |         |               |
|                                   |                   |             |                   |                        |                                 |             |                   |                  |             |         |               |
|                                   |                   |             |                   |                        |                                 |             |                   |                  |             |         |               |
|                                   |                   |             |                   |                        |                                 |             |                   |                  |             |         |               |
|                                   |                   |             |                   |                        |                                 |             |                   |                  |             |         |               |
|                                   |                   |             |                   |                        |                                 |             |                   |                  |             |         |               |
|                                   | $\langle \rangle$ | Updated at: | 2019-Jun-13 17::  | 29:47                  |                                 |             |                   |                  |             |         |               |
|                                   |                   |             |                   |                        |                                 |             |                   |                  |             |         |               |
| Settings - hw_ila_1 Status - hw_i | ila_1 ×           |             | ?                 | _ 🗆 🛛 Trig             | ger Setup - hw_ila_             | 1 × Capture | e Setup - hw_ila_ | 1                |             |         |               |
| 8 🕨 🔊 🧧 🤮                         |                   |             |                   | Q                      | + - D                           |             |                   |                  |             |         |               |
| Core status                       | Idle              |             |                   | Nar                    | ne                              | Operator    |                   | Radix            | Value       |         | Port (        |
|                                   | Ture              |             |                   | dbg                    | _tx00_data[31:0]                | ==          | ~                 | [H]              | ✓ XXXX_XX1E | ~       | probe14[31:0] |
| Capture status - Window 1 of 1    |                   |             |                   | dbg                    | _tx00_start_block               | ==          | ~                 | [B]              | Y 1         | ~       | probe26[0]    |
| Window sample 0 of 1024           |                   |             |                   | dbg                    | _tx00_sync_header               | [1:0] ==    | ~                 | [H]              | × 1         | ~       | probe13[1:0]  |
| idie                              |                   |             |                   |                        |                                 |             |                   |                  |             |         |               |
| No.                               |                   |             |                   |                        |                                 |             |                   |                  |             |         |               |

Figure 108 - Gen3 TS1 ordered set

The diagram below shows Gen3 TS2 ordered set [XXXX\_XX2D].

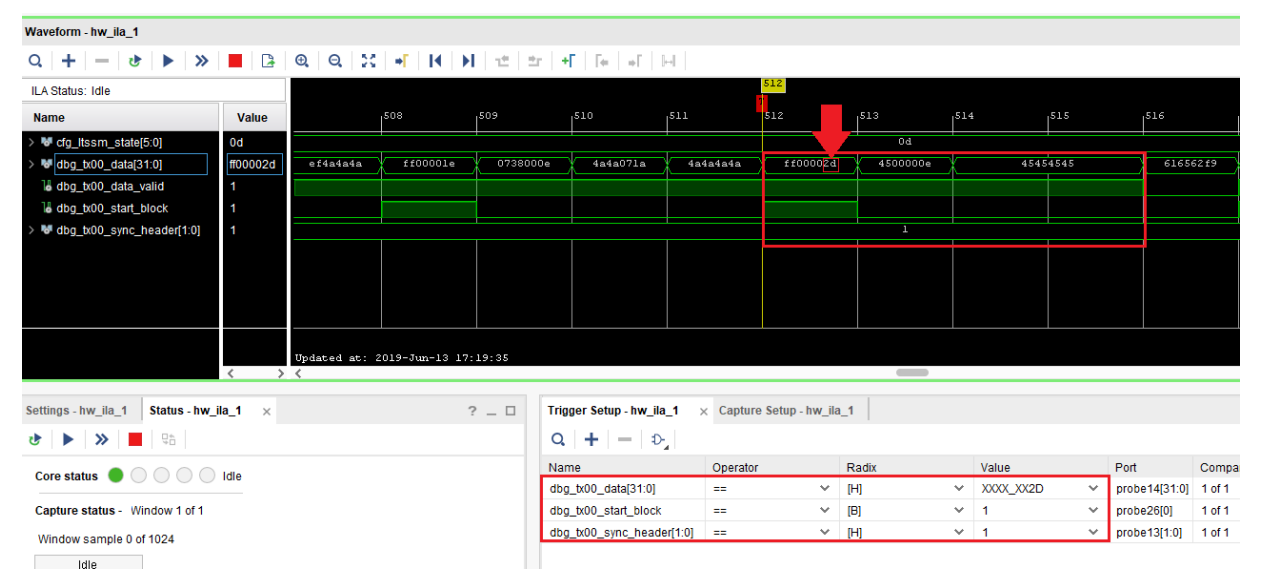

#### Figure 109 - TS2 Gen3 ordered set

Please refer to the link below entitled "Demystifying PIPE interface packets using the in-built descrambler module in UltraScale+ Devices Integrated Block for PCI Express Gen3" for further analysis.

https://forums.xilinx.com/t5/Design-and-Debug-Techniques-Blog/Demystifying-PIPE-interfacepackets-using-the-in-built/ba-

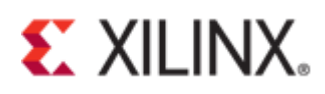

p/980246?fbclid=IwAR1tWreaT71aq\_gePCfohJY2Dpe4\_EfdIBzt3yHqidY-Tzsue9S1QJYurDc

Demystifying PIPE interface packets using the in-built descrambler module in UltraScale+ Devices Integrated Block for PCI Express Gen3

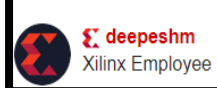

#### Figure 110 - Demystifying PIPE

The waveform below shows that the Endpoint receives a memory write request from m\_axi\_cq\_tdata.

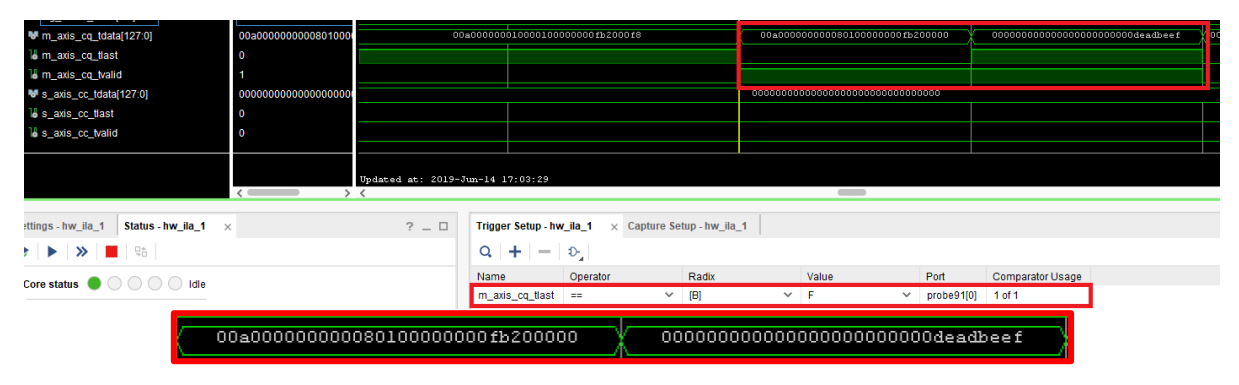

Figure 111 - Write request to endpoint device (CQ - Completer reQuest)

[127:0] 00a0 0001 0000 0801 0000 0000 fb20 0000

| [1:0]              | 00b → Address Type                                            |
|--------------------|---------------------------------------------------------------|
| [63:2]             | 0000_0000_fb20_0000h → Address                                |
| [74:64]            | 000_0000_0001b →DWORD Count                                   |
| [78:75]            | 000_1b → Reg Type                                             |
| [87:80]            | $0000\_0000b \rightarrow Device/Function (Requester ID)$      |
| [95:88]            | 0000_0000b → Bus (Requester ID)                               |
| [103:96]           | 0000_0001b → Tag                                              |
| [111:104]          | 0000_0000b $\rightarrow$ Target Function                      |
| [114:112]          | 000b → BAR ID                                                 |
| [120:115]          | 0_1010_0000b → BAR Aperture                                   |
| [127:0] 0000_0000_ | 0000_0000_0000_0000_dead_beef $\rightarrow$ This is the data. |

### Appendix A: Tcl Console Result of test\_rd.tcl

```
source
C:/FILES/project/vcu118/jtag_debugger_1/pcie4_uscale_plus_0_ex/pcie4_uscale
_plus_0_ex.srcs/sources_1/ip/pcie4_uscale_plus_0/pcie4_uscale_plus_0/pcie_d
ebugger/test_rd.tcl
# proc get static info {} {
```

```
puts "Read static information: "
#
 #
#
      set filename "pcie debug static info.dat"
#
          set fh [open $filename w]
#
      set txn cnt 8
      set txn base addr 0x0001fff0
#
#
#
      for {set i 0 } { $i < $txn cnt } { set i [expr $i +1] } {
            set temp addr [format %.4X [expr $txn base addr + $i]]
#
            puts "Read Address 0x{$temp_addr}:"
#
  #
            set property CMD.ADDR $temp addr [get hw axi txns rd txn lite]
#
            run hw axi [get hw axi txns rd txn lite]
#
            #run hw axi -quiet [get hw axi txns rd txn lite]
#
```

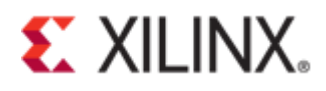

```
set tdata [get_property DATA [get_hw_axi_txns rd txn lite]]
#
            puts $fh "0x$tdata"
#
#
      close $fh
# }
# proc get reset trc {} {
      set filename "pcie debug rst trc.dat"
#
#
          set fh [open $filename w]
#
      #puts "Read reset trace"
#
      set txn cnt 8
#
      set txn base addr 0x00002000
#
      for {set i 0 } { $i < $txn cnt } { set i [expr $i +1] } {
#
            set temp addr [format %.4X [expr $txn base addr + $i]]
#
            #puts "Read Address 0x{$temp addr}:"
#
            set property CMD.ADDR $temp addr [get hw axi txns rd txn lite]
#
            run hw axi -quiet [get hw axi txns rd txn lite]
#
            set tdata [get_property DATA [get_hw_axi_txns rd_txn_lite]]
#
            puts $fh "0x$tdata"
#
#
      close $fh
# }
# proc get ltssm trc {} {
      set filename "pcie debug ltssm trc.dat"
#
          set fh [open $filename w]
#
      #puts "Read ltssm trace"
#
#
      set txn cnt 512
      set txn_base addr 0x00001000
#
      for {set i 0 } { $i < $txn cnt } { set i [expr $i +1] } {
#
            set temp addr [format %.4X [expr $txn base addr + $i]]
#
            #puts "Read LTSSM TRACE 0x{$temp addr}:"
#
            set property CMD.ADDR $temp addr [get hw axi txns rd txn lite]
#
            run hw axi -quiet [get hw axi txns rd txn lite]
#
            set trans [get_property DATA [get_hw_axi_txns rd_txn_lite]]
#
#
              #set temp addr [format %.4X [expr $txn base addr + $i +1]]
#
            #set property CMD.ADDR $temp addr [get hw axi txns rd txn lite]
#
            #run_hw_axi -quiet [get_hw_axi_txns rd_txn_lite]
#
            #set trans_dur [get_property DATA [get_hw axi txns rd txn lite]]
#
#
            puts $fh "0x$trans"
#
            #0x$trans dur"
#
#
#
      close $fh
# }
# proc get_rxdet_trc { lane_index } {
#
      puts "Read RX detection trace"
 #
      set filename "pcie_debug_rxdet_trc.dat"
#
          set fh [open $filename w]
#
#
      set txn cnt 4
      set txn base addr [expr 0x00003000 + (${lane index} <<4)]</pre>
#
#
#
      for {set i 0 } { $i < $txn_cnt } { set i [expr $i +1] } {
#
            set temp addr [format %.4X [expr $txn base addr + $i]]
#
            #puts "Read RX Detect trace 0x{$temp addr}:"
#
            set property CMD.ADDR $temp addr [get hw axi txns rd txn lite]
#
            run hw axi -quiet [get hw axi txns rd txn lite]
#
            set tdata [get property DATA [get hw axi txns rd txn lite]]
#
            puts $fh "0x$tdata"
#
#
      close $fh
```

# **E** XILINX.

```
# }
# proc get other info {} {
#
      puts "Read RX detection trace"
  #
#
      set filename "pcie_debug_info_trc.dat"
          set fh [open $filename w]
#
#
      set txn cnt 3
#
      set txn base addr 0x00004000
#
#
      for {set i 0 } { $i < $txn cnt } { set i [expr $i +1] } {
#
            set temp addr [format %.4X [expr $txn base addr + $i]]
#
            #puts "Read RX Detect trace 0x{$temp addr}:"
#
            set_property CMD.ADDR $temp_addr [get_hw axi txns rd txn lite]
#
            run hw axi -quiet [get hw axi txns rd txn lite]
#
            set tdata [get property DATA [get hw axi txns rd txn lite]]
#
            puts $fh "0x$tdata"
#
#
      close $fh
# }
WARNING: [Labtoolstcl 44-227] No matching hw axi txns were found
# set myread [llength [get hw axi txns rd txn lite] ]
# if { $myread == 0 } {
      create hw axi txn rd txn lite [get hw axis hw axi 1] -address 0001fff0
#
-type read
#
     }
# get static info
INFO: [Labtoolstcl 44-481] READ DATA is: 041150ae
INFO: [Labtoolstcl 44-481] READ DATA is: 0000000
INFO: [Labtoolstcl 44-481] READ DATA is: 0000000
INFO: [Labtoolstcl 44-481] READ DATA is: 0000000
INFO: [Labtoolstcl 44-481] READ DATA is: 0000000
INFO: [Labtoolstcl 44-481] READ DATA is: 0000000
INFO: [Labtoolstcl 44-481] READ DATA is: 0000000
INFO: [Labtoolstcl 44-481] READ DATA is: 0000000
# get reset trc
# get_other_info
# get ltssm trc
# set fp [open "pcie debug info trc.dat" r]
# set count 0
# while {[gets $fp line]!=-1} {
      incr count
#
          if {$count==1} {
#
            set temp0 [expr $line & 0xFF]
#
#
            set phy lane [expr int($temp0)]
            #[format "%02x" $temp0]
#
#
            puts "phy lane : $phy lane"
#
          if {$count==2} {
#
            set temp1 [expr $line & Oxff]
#
            set width [format "%02x" $temp1]
#
            puts "width : $width"
#
#
#
          if {$count==3} {
            set temp2 [expr $line & 0xFF]
#
#
            set speed [format "%02x" $temp2]
#
            puts "speed : $speed"
#
          }
       }
phy_lane : 0
width : 00
speed : 00
```

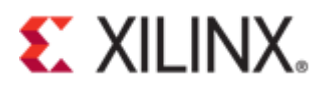

```
close $fp
#
#
 set filename "rxdet.dat"
#
 set fh [open $filename w]
#
 set txn cnt 4
#
 set j O
 while { j < phy_lane } {
#
    for {set i 0 } { $i < $txn cnt } { set i [expr $i +1] } {
#
      set txn base addr [expr 0x00003000 + ($j <<4)]
#
            set temp addr [format %.4X [expr $txn base addr + $i]]
#
            #puts "Read RX Detect trace 0x{$temp_addr}:"
#
#
            set property CMD.ADDR $temp addr [get hw axi txns rd txn lite]
#
            run hw axi -quiet [get hw axi txns rd txn lite]
            set tdata [get_property DATA [get_hw_axi txns rd txn lite]]
#
            puts $fh "0x$tdata"
#
#
       }
#
    incr j
# }
# close $fh
```

### Appendix B: Tcl/Tk Package Installation Guide

Download the appropriate platform of ActiveStateTcl package from the link below <a href="https://www.activestate.com/products/activetcl/downloads/">https://www.activestate.com/products/activetcl/downloads/</a>

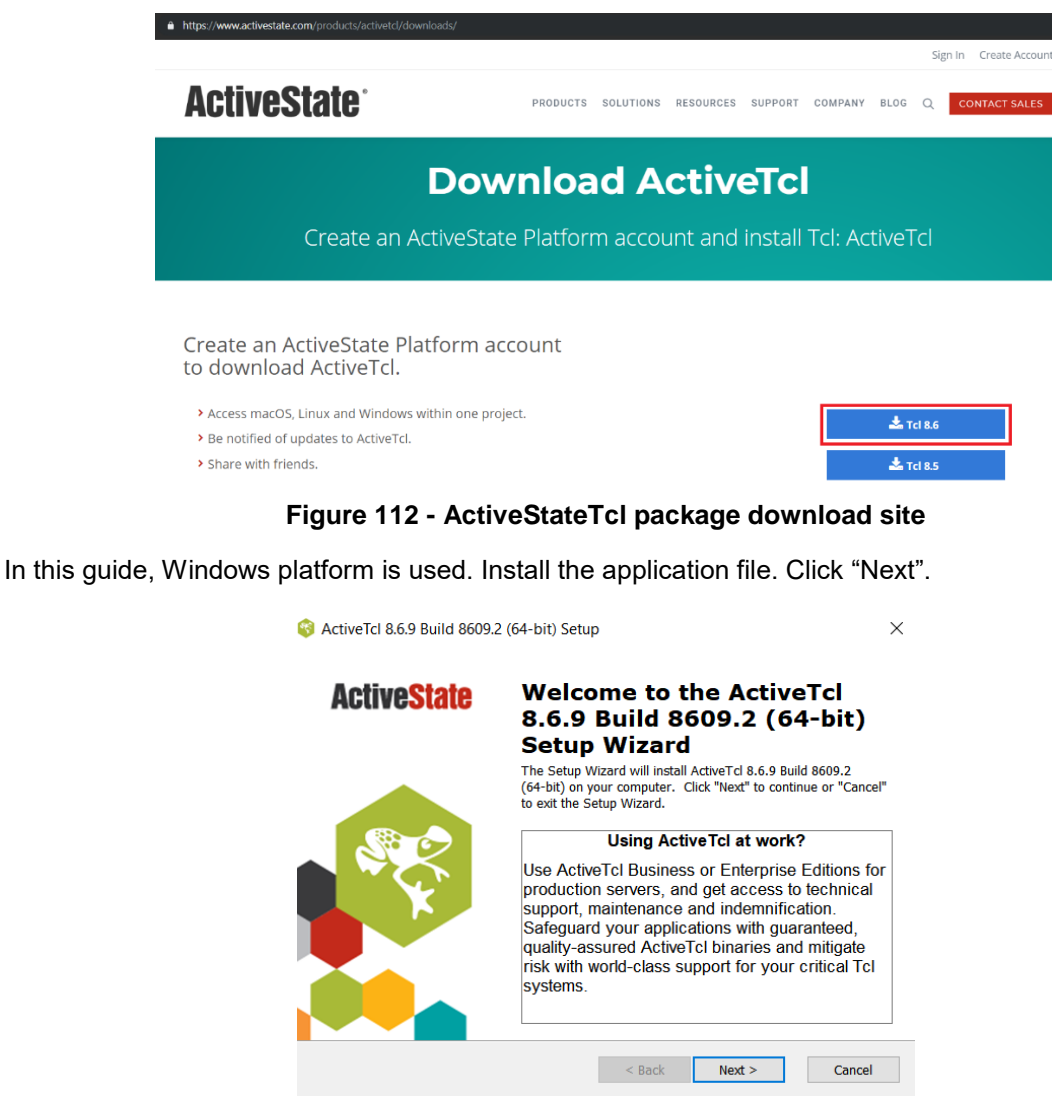

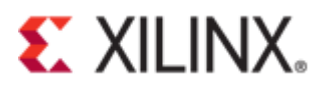

#### Figure 113 - Setup wizard of ActiveTcl

Select the radio button for "I accept the terms in the license agreement". Click "Next".

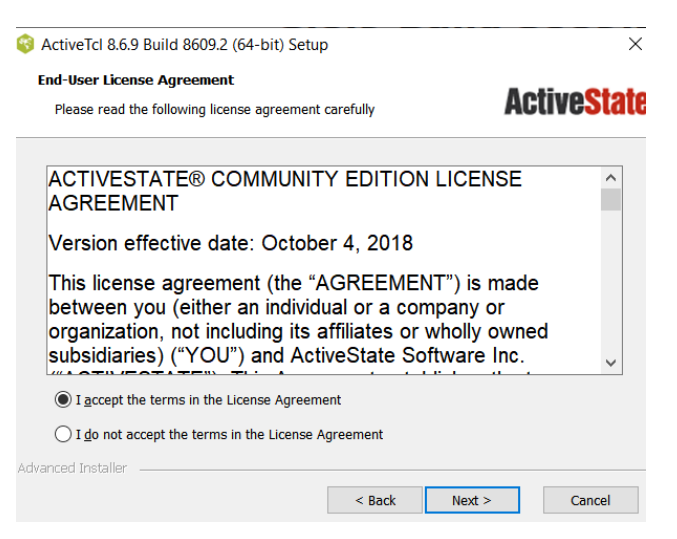

Figure 114 - ActiveTcl license agreement

Choose a setup type. Click "Next".

| ActiveTcl 8.6.9 Build 8609.2 (64-bit) Setup |                                                                                                    |                               |
|---------------------------------------------|----------------------------------------------------------------------------------------------------|-------------------------------|
| Choose Setup Type<br>Choose the setup typ   | that best suits your needs                                                                                                | ActiveState                   |
| 17                                          | Typical<br>Installs the most common program features. Recor<br>most users.                                                | mmended for                   |
|                                             | Custom<br>Allows users to choose which program features wi<br>and where they will be installed. Recommended for<br>users. | ll be installed<br>r advanced |
| S. S. S. S. S. S. S. S. S. S. S. S. S. S    | Complete<br>All program features will be installed. (Requires m                                                           | nost disk space)              |
| Advanced Installer ———                      | < Back Next >                                                                                                    | Cancel                        |

Figure 115 - Setup type

Choose additional setup options. Click "Next".

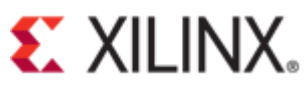

Click "Install".

Click "Finish".

|                                                                          | (o) 50, 500 p                                                                                                    |
|--------------------------------------------------------------------------|----------------------------------------------------------------------------------------------------|
| Choose Setup Options                                                     | ActivoCtato                                                                                                    |
| Choose optional setup action                                             |                                                                                                    |
| Add Tcl to the PATH environ                                              | iment variable                                                                                                    |
| Create Tcl file extension ass                                            | sociations                                                                                                    |
| Install Komodo IDE 21-day T                                              | rial                                                                                                    |
|                                                                          |                                                                                                    |
|                                                                          |                                                                                                    |
|                                                                          |                                                                                                    |
|                                                                          |                                                                                                    |
| dvanced Installer                                                        | < Back Novt Cancol                                                                                                  |
|                                                                          |                                                                                                    |
| Figure                                                                   | 116 - Additional options                                                                                            |
|                                                                          |                                                                                                    |
| Active ICI 8.6.9 Build 8609.2<br>Ready to Install                        | (o4-bit) Setup X                                                                                                    |
| ·····, ·····                                                             | Active <mark>State</mark>                                                                                           |
|                                                                          |                                                                                                    |
| Ivanced Installer                                                        |                                                                                                    |
| vanced Installer                                                         | < Back Install Cancel                                                                                               |
| vanced Installer ——————                                                  | < Back Install Cancel                                                                                               |
| ranced Installer ———————————————————————————————————                     | < Back Install Cancel                                                                                               |
| vanced Installer                                                         | e 117 - Install ActiveTcl e (64-bit) Setup                                                                          |
| vanced Installer                                                         | e 117 - Install ActiveTcl e 64-bit) Setup × Completing the ActiveTcl<br>8.6.9 Build 8609.2 (64-bit)<br>Setup Wizard |
| vanced Installer<br>Figur<br>ActiveTcl 8.6.9 Build 8609.2<br>ActiveState | < Back                                                                                                    |

Figure 118 - Installation completed

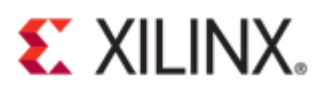

## Download the Tk sources from the link below: <a href="https://www.tcl.tk/software/tcltk/download.html">https://www.tcl.tk/software/tcltk/download.html</a>

| ← → C △ https://www.tcl.tk/software/tcltk/download.html                                                                                                  |                                  |  |  |  |  |
|----------------------------------------------------------------------------------------------------|----------------------------------|--|--|--|--|
|                                                                                                    |                                  |  |  |  |  |
| This page describes how to obtain a Tcl/Tk source release. See <b><u>Binary distributions</u></b> for obtaining pre-built binaries.                      |                                  |  |  |  |  |
| The main site for Tcl/Tk source distributions is <u>SourceForge</u> . The files are also available from <u>ftp.tcl.tk</u> or one of its <u>mirrors</u> . |                                  |  |  |  |  |
| The latest downloads for the Tcl 8.6 and 8.7 release sequences are shown in the table below. Older releases are also available from the above sites.     |                                  |  |  |  |  |
| Tcl 8.6.9 Sources                                                                                                    | Tk 8.6.9 Sources                 |  |  |  |  |
| tcl8.6.9-src.tar.gz Gzip format                                                                                                    | tk8.6.9.1-src.tar.gz Gzip format |  |  |  |  |
| tcl869-src.zip Zip format                                                                                                    | tk869-src.zip Zip format         |  |  |  |  |
| Tcl 8.7a1 Sources                                                                                                    | Tk 8.7a1 Sources                 |  |  |  |  |
| tcl8.7a1-src.tar.gz Gzip format                                                                                                    | tk8.7a1-src.tar.gz Gzip format   |  |  |  |  |
| tcl87a1-src.zip Zip format                                                                                                    | tk87a1-src.zip Zip format        |  |  |  |  |
|                                                                                                    |                                  |  |  |  |  |

The source releases include make files for Windows, Unix and Xcode project files for Mac OS X.

Once you've retrieved the sources, see How to Compile Tcl Source Releases.

Figure 119 - Tk source

Extract the Tk source (tk8.6.9) folder from the downloaded zip file into the ActiveTcl lib folder.

| 📜 🔸 This F | PC > Windows (C | :) > ActiveTcl > lib |                    |             | ~ Ū  |
|------------|-----------------|----------------------|--------------------|-------------|------|
| S          | * ^             | Name ^               | Date modified      | Туре        | Size |
|            | *               | L tclx8.4            | 6/10/2019 10:27 A  | File folder |      |
|            | *               | Tclxml3.2            | 6/10/2019 10:28 A  | File folder |      |
| E)         | *               | Ltdbc1.1.0           | 6/10/2019 10:28 A  | File folder |      |
|            |                 | 📜 tdbcmysql1.1.0     | 6/10/2019 10:28 A  | File folder |      |
|            |                 | Ltdbcodbc1.1.0       | 6/10/2019 10:28 A  | File folder |      |
|            |                 | tdbcpostgres1.1.0    | 6/10/2019 10:28 A  | File folder |      |
| s          |                 | tdbcsqlite31.1.0     | 6/10/2019 10:28 A  | File folder |      |
|            |                 | 📜 tdom0.8.3          | 6/10/2019 10:28 A  | File folder |      |
|            |                 | thread2.8.4          | 6/10/2019 10:28 A  | File folder |      |
|            |                 | 📜 tk8.6              | 6/10/2019 10:28 A  | File folder |      |
| S          |                 | 🔽 📙 tk8.6.9          | 11/16/2018 2:02 PM | File folder |      |
|            |                 | kcon-2.7             | 6/10/2019 10:28 A  | File folder |      |
|            |                 | 📕 tklib0.6           | 6/10/2019 10:28 A  | File folder |      |
|            |                 | Tktable2.11          | 6/10/2019 10:28 A  | File folder |      |

Figure 120 - Tk source

### **Appendix C: LTSSM State**

The figure below shows the different link training state (LTSSM).

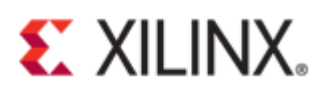

|                 |        |   | LTCCM Chata, Channella, annual LTCCM at the |
|-----------------|--------|---|---------------------------------------------|
|                 |        |   | LISSM State. Shows the current LISSM state: |
|                 |        |   | 00: Detect.Quiet                            |
|                 |        |   | 01: Detect.Active                           |
|                 |        |   | 02: Polling.Active                          |
|                 |        |   | 03: Polling.Compliance                      |
|                 |        |   | 04: Polling.Configuration                   |
|                 |        |   | 05: Configuration.Linkwidth.Start           |
|                 |        |   | 07: Configuration Linkwidth Accept          |
|                 |        |   | 08: Configuration Lanenum Wait              |
|                 |        |   | 09: Configuration Complete                  |
|                 |        |   | 0A: Configuration.Idle                      |
|                 |        |   | 0B: Recovery.RcvrLock                       |
|                 |        |   | 0C: Recovery.Speed                          |
|                 |        |   | 0D: Recovery.RcvrCfg                        |
|                 |        |   | 0E: Recovery.Idle                           |
|                 |        |   | 10: L0                                      |
| cfg_ltssm_state | Output | 6 | 11-16: Reserved                             |
|                 |        |   | 1/: L1.Entry                                |
|                 |        |   | 18: L1.Idle                                 |
|                 |        |   | 19-1A: Reserved                             |
|                 |        |   | 20: Disabled                                |
|                 |        |   | 21: Loopback_Entry_Master                   |
|                 |        |   | 22: Loopback_Active_Master                  |
|                 |        |   | 23: Loopback_Exit_Master                    |
|                 |        |   | 24: Loopback_Entry_Slave                    |
|                 |        |   | 25: Loopback Active Slave                   |
|                 |        |   | 26: Loopback Exit Slave                     |
|                 |        |   | 27. Hot Reset                               |
|                 |        |   | 28: Recovery Equalization Phase0            |
|                 |        |   | 20. Recovery Equalization_Phase0            |
|                 |        |   | 29: Recovery_Equalization_Phase1            |
|                 |        |   | 2a: Recovery_Equalization_Phase2            |
|                 |        |   | 2b: Recovery_Equalization_Phase3            |

Figure 121 - LTSSM state from page 49 of Xilinx (PG213) UltraScale+ Devices Block for PCIe v1.1

### References

- 1. <u>(Xilinx Answer 68134)</u> UltraScale and UltraScale+ FPGA Gen3 Integrated Block for PCI Express Integrated Debugging Features and Usage Guide
- (Xilinx Answer 71355) Vivado ILA Usage Guide for UltraScale FPGA Gen3 Integrated Block for PCI Express
- 3. (PG213) UltraScale+ Devices Integrated Block for PCI Express v1.1 LogiCORE IP Product Guide
- 4. Demystifying PIPE interface packets using the in-built descrambler module in UltraScale+ Devices Integrated Block for PCI Express Gen3 <u>https://forums.xilinx.com/t5/Design-and-Debug-Techniques-Blog/Demystifying-PIPE-interfacepackets-using-the-in-built/ba-</u>
- <u>p/980246?fbclid=lwAR1tWreaT71aq\_gePCfohJY2Dpe4\_EfdIBzt3yHqidY-Tzsue9S1QJYurDc</u>
   (UG908) Vivado Design Suite User Guide Programming and Debugging
- (UG936) Vivado Design Suite Tutorial Programming and Debugging
- Virtex UltraScale+ VCU118 Evaluation Kit <u>https://www.xilinx.com/support/documentation-navigation/design-hubs/dh0049-vcu118-evaluation-kit-hub.html</u>
- 8. PCI Express® Base Specification Revision 3.0 November 10, 2010

### **Revision History**

06/25/2019 - Initial release